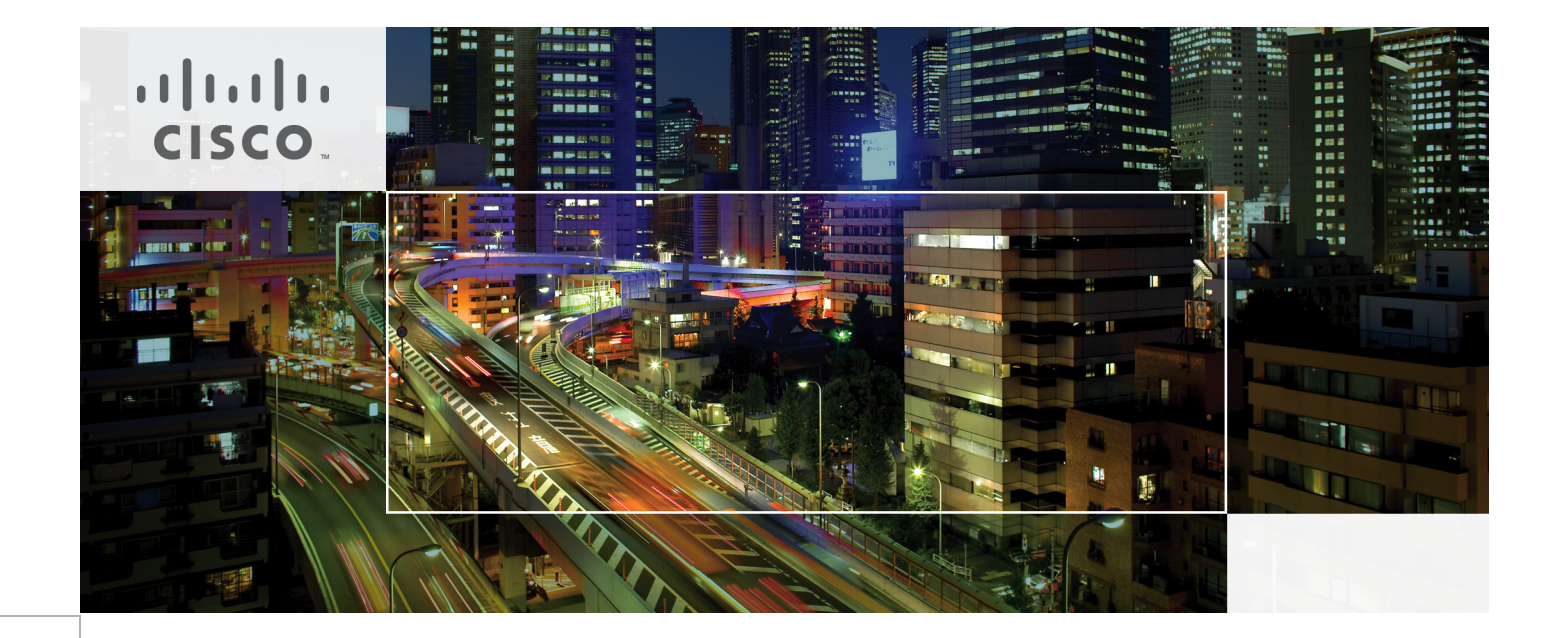

# Physical Safety for Schools Application Deployment Guide

Last Updated: October 27, 2009

Cisco Validated Design (CVD) Building Architectures to Solve Business Problems

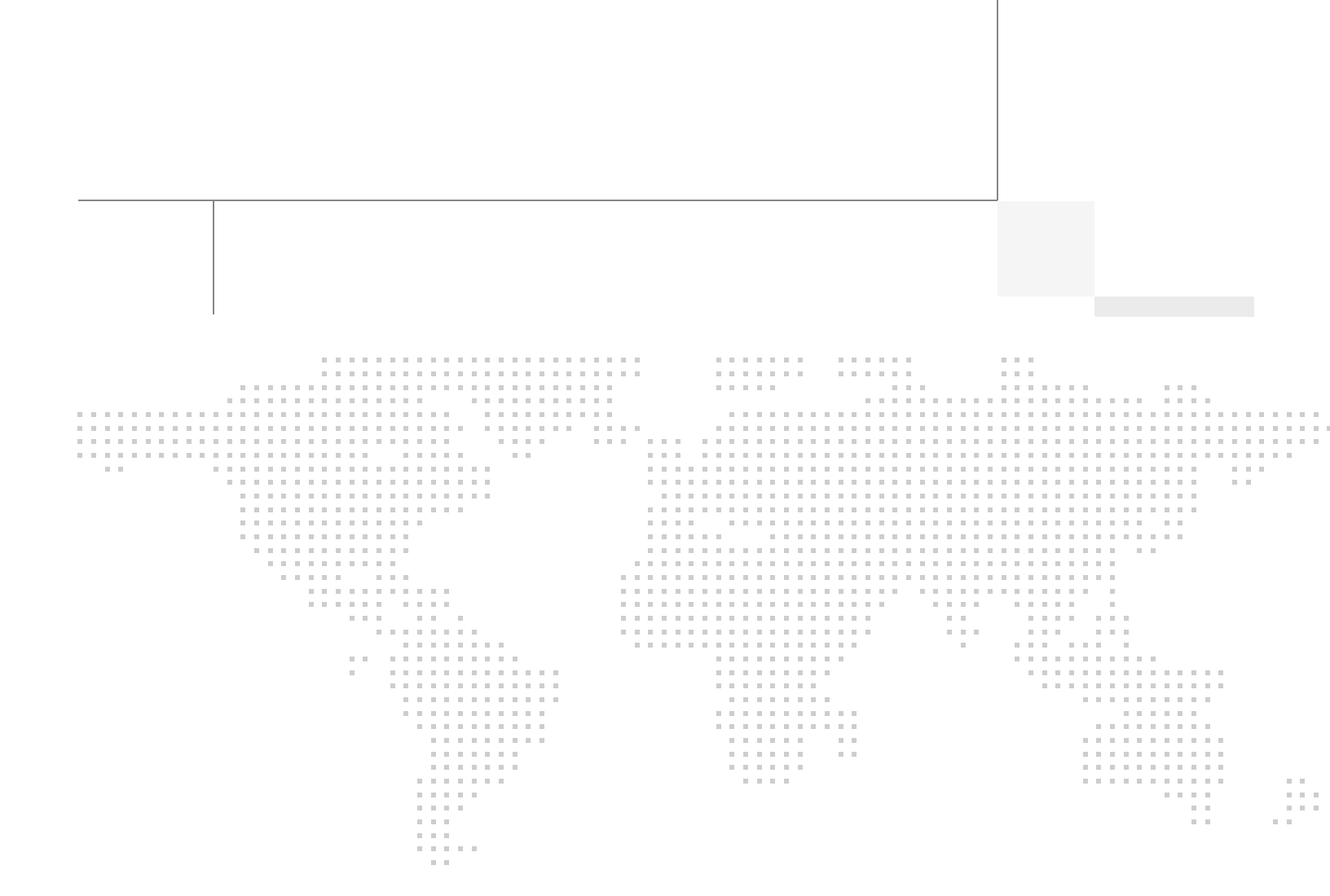

# About the Authors

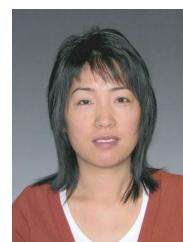

John Carney

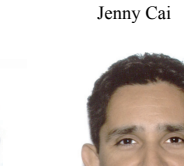

Tony Anderson

Fernando Macias

#### John Carney, Senior Manager, CMO ESE, Cisco Systems

John is a senior manager responsible for leading the definition of safety and security architectures on the Industry Solutions Engineering team. He joined Cisco in January of 2007 and has served as the Industry Solution Architect responsible for the Healthcare, Financial Services, and Public Sector verticals.

With over 25 years experience working in a service provider/data center environment, John's strength lies in his unique ability to understand the business issues facing our customers and how they relate to the components in a large computing environment.

During his career, John has obtained various industry certifications, including Novell's Certified Network Engineer, Microsoft's Certified Systems Engineer and various levels of Citrix certifications.

#### Jenny Cai, Vertical Solutions Architect, CMO ESE, Cisco Systems

Jenny currently works with the Industry Solutions Engineering team and is responsible for developing and validating education solutions. Since joining the team, she also worked on validating solutions for the Financial Services vertical. Prior to this group, Jenny worked on the Cisco 7600 series router.

Prior to Cisco, Jenny worked on a fault-tolerant server for the Financial Services industry while at Stratus Computer, and a continuous-feed printer for the oil industry while at Atlantek.

#### Tony Anderson, Vertical Solutions Architect, CMO ESE, Cisco Systems

Tony Anderson, CCIE 4686, is currently a Technical Marketing Engineer focused on Healthcare. In his 11 years at Cisco, Tony has also supported GE as a reseller and worked with Healthcare Application Providers to incorporate Cisco technologies into their solutions. In another role he was responsible for the development of Unified Communications training for partners. His 38 years in the Computer and Networking industries in positions ranging from Systems Engineer to Technical Instructor to Sales Manager gives him a thorough understanding of technology and how to apply those technologies to solve business problems. Tony has CCIEs in Routing & Switching and WAN Switching.

#### Fernando Macias, Vertical Solutions Architect, CMO ESE, Cisco Systems

Fernando is a member of the Industry Solutions group at Cisco. As a Technical Marketing Engineer within the Enterprise Solutions Engineering (ESE), he is responsible for developing networking solutions that impact the Manufacturing industry.

With ten years of experience at Cisco, Fernando has developed networking solutions for Cisco's Physical Security business unit and was a member of Advanced Services, where he provided network design support to large customers, including Fortune 50 companies. Fernando also was a Systems Engineer for Cisco's commercial region.

With over 20 years of networking experience, Fernando has also worked for international manufacturing and construction engineering companies. In addition to Masters degrees in Technology Management and Software Engineering, Fernando holds a CCIE#11777 certification in Routing and Switching.

### CONTENTS

Overview 7 Executive Summary 7 Solution Description 8 Solution Benefits 9 Scope of the Solution 9 Use Cases 10 Smoke Alarm 10 Fire Detection 10 Hall Monitor 10 Forced Entry 11 Theft Detection 11 **CRE** Integration 12 Solution Components 12 **Cisco Physical Access Control** 12 Cisco Video Surveillance 14 Cisco Video Surveillance Media Server 16 Cisco Video Surveillance Operations Manager 16 Cisco Video Surveillance IP Cameras 17 Cisco Unified Communications 19 Cisco Unified Communications Manager 20 Cisco Unified Communication Manager Express 20 Phones 21 Partner Products 22 Augusta EdgeFrontier 22 Singlewire InformaCast 24 Solution Framework 25 Designing the Solution 26 Cisco Physical Access Control 29 CPAM and Augusta EdgeFrontier 29 Cisco Video Surveillance 29 Video Surveillance Media Server 29 Video Surveillance Operations Manager 30 Augusta EdgeFrontier Notifications to VSOM 31 Required TCP/UDP Ports 31

ſ

**Distributed Media Servers** 33 Cisco 2500 and 4000 Series Cameras 34 Cisco 2500 Series Camera 34 Cisco 4000 Series Camera 34 **Cisco Unified Communications** 35 Required TCP/UDP Ports 35 IP Multicast 35 IP Phones 35 Other Considerations 36 Augusta EdgeFrontier Server 36 Augusta EdgeFrontier Notifications to Singlewire InformaCast 36 Video Feeds and Archives 37 High Availability 38 **Baseline Architecture** 38 Augusta EdgeFrontier 38 Video Surveillance 39 **Physical Access Control** 39 Notification 40 Implementing and Configuring the Solution 40 Cisco Physical Access Control 40 Time Synchronization 41 Establishing Connection Between CPAM and Physical Access Gateway 41 Configuring Door Hardware and Access Policies 42 Configure CPAM to Send Requests to Augusta EdgeFrontier 44 Cisco Video Surveillance 46 Managing Permissions and Rights 46 Camera/Time Synchronization 50 Viewing Archived and Live video from the District Office 52 Setting Up Video Surveillance Operations Manager for Motion Detection 56 Setting Up the 2500 Camera for Motion Detection 58 Setting Up the 4000 Series Camera for Motion Detection 61 **Cisco Unified Communications** 64 **Cisco Unified Communications Manager** 64 **Cisco Unified Communications Manager Express** 64 Partner Products Setup 64 Singlewire InformaCast 65 Augusta EdgeFrontier 68 Lab and Test Overview 120 Test Overview 120 Cisco Video Surveillance 122

Cisco Physical Access Control 123 Augusta EdgeFrontier and Singlewire InformaCast 124 Hardware/Software 125 Appendix A—Reference Documents 126 I

1

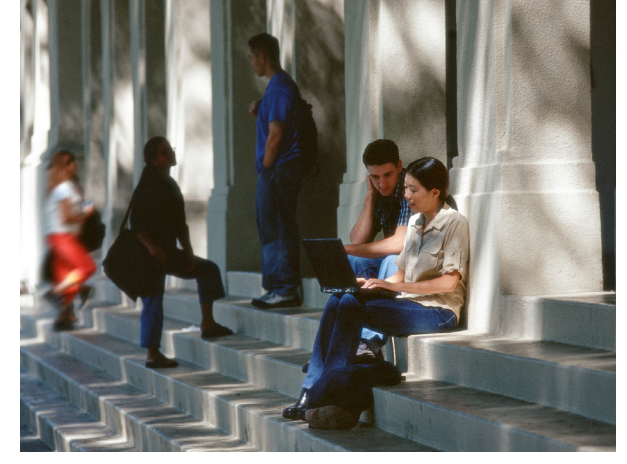

# **Physical Safety for Schools**

# **Overview**

# **Executive Summary**

Education stakeholders need to focus on the safety and security of schools, colleges, and universities. With the wide spectrum of safety incidents occurring on campuses, the need to protect students and monitor school assets has become increasingly important. From natural to man-made incidents, across both the virtual and physical domains, education institutions today must confront myriad challenges, including the following:

- Student, faculty, and staff safety
- Situational-awareness and common operating picture
- Outbound communications to students, parents, and authorities
- Operational status—What is happening?
  - Fire, smoking, drugs, violence, vandalism, and loitering

Using the Cisco end-to-end network as the platform, a variety of solutions can be deployed to meet safety and security needs. The Cisco Physical Safety for Schools solution portfolio features the following:

- Unified Communications
- Self-Defending Network
- Physical Access Control
- Video Surveillance

The Physical Safety for Schools solution provides educational institutions with the capabilities to evolve their schools into safe, secure institutions able to protect their students and respond appropriately in case of emergencies.

## **Solution Description**

The Physical Safety for Schools solution focus on protecting the actual campus environments of schools and districts. Working with area law enforcement, facilities, and Information Technology (IT), schools can protect student data, better control network access, and help prevent unwanted intrusion.

The solution takes a holistic approach to security by integrating physical security devices with the IT infrastructures of districts and schools. See Figure 1.

There are three major functions of the solution as defined: detect, monitor, and respond.

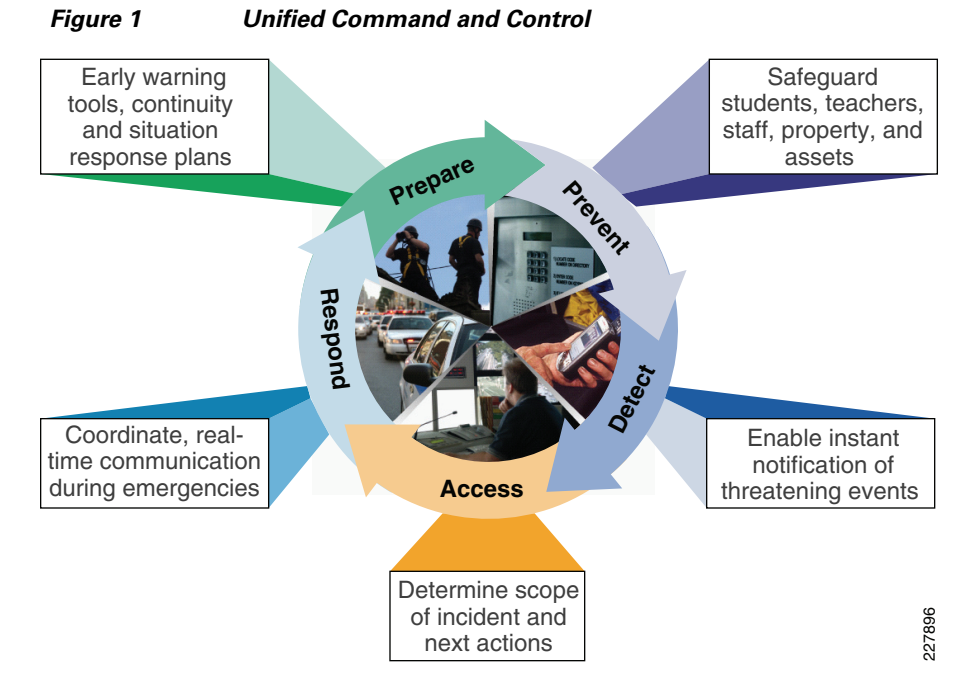

Detection takes on many forms, from keeping out unwanted guests at various times of the day to keeping in high value assets and equipment. The solution combines physical access control with video surveillance to provide a solid mechanism to secure educational environments.

Monitoring requires not only a way to watch what is happening, but a way to notify officials, faculty, and staff in the case of an emergency. Being able to correlate all of the alarms from the various sensors, cameras, and physical access control devices requires the ability to correlate that information and provide automated responses to avoid the need for human interaction in every situation. This correlation also provides a way to go back and review incidents, and creating plans and procedures to avoid them in the future.

Effective response requires a way to notify not only to the authorities, but also students, faculty, and parents. By integrating the correlation engine and the notification engine, notification to various groups of individuals can be automated. Additionally, there is the capability to provide proactive alerts and notification (i.e., egress directions, in the case of emergencies).

## **Solution Benefits**

The Physical Safety for Schools solution provides several benefits to educational institutions, including the following:

- Improved communications and collaboration—A single communications system combining voice, video and data ensures on-and off-campus safety and security staff can respond immediately and appropriately to safety incidents.
- Enhanced visibility—Gain critical insight into safety and security systems with tools designed for sophisticated education environments.
- Minimized legal, regulatory, and financial liability—With more effective safety and security systems in place, schools can better protect students, teachers, staff, and assets while enduring appropriate response in the event of an incident.
- Improved motility—Access security resources and tools while in motion from anywhere on campus (indoors or outdoors).

## Scope of the Solution

The Physical Safety for Schools solution focuses on the products and services necessary to create a safe environment for education. The scope of the solution focuses on the functional interaction between the products included. This also includes the actions/reactions necessary to properly secure the campus. Specific use cases have been tested in order to show the capabilities of the products, components and systems included.

This application deployment guide is not intended to instruct the reader on how to install and configure the specific components used in this solution. See the appropriate product user guides for installation and general configuration information for the appropriate products. References to these guide are provided in "Appendix A—Reference Documents" section on page 126.

Scale testing or load testing are not included in this application deployment guide. Where available, information has been included that covers some of these aspects.

High availability (HA) is always a challenging area to cover, with availability ranging from basic to 99.99999% uptime. This solution does not repeat HA testing that is covered at various component levels. Refer to the corresponding design guides listed in the "Appendix A—Reference Documents" section on page 126 for HA at various component levels. The solution includes limited-scope HA testing. The design guide discusses how HA could be implemented for K-12 schools and universities.

For more information on the baseline architecture, see the *Service Ready Architecture Design Guide* at the following URL:

http://www.cisco.com/en/US/solutions/ns340/ns414/ns742/ns826/landing\_srArchit\_edu.html

For more information on designing and implementing video surveillance in an enterprise environment, refer to the *Cisco IP Video Surveillance Design Guide* at the following URL: http://www.cisco.com/en/US/solutions/ns340/ns414/ns742/ns819/landing\_vid\_surveillance.html

# **Use Cases**

This application deployment guide focused on uses cases that can provide added safety and security to educational institutions.

## **Smoke Alarm**

If smoke is detected, there are multiple responses that need to occur in rapid succession, if not simultaneously. In some cases, an alarm from a single smoke detector does not indicate the presence of a fire. For example, it could just be a student lighting a cigarette in the lavatory or it could be a motor overheating in the mechanical room.

In the case of smoke, the camera in closest proximity should ensure that it has a video record of the incident, and notification should be sent to the appropriate staff to investigate the situation.

Multiple secondary alerts may be required (i.e., to the school administrator, to the teaching staff in close proximity to the alert, and potentially to the maintenance staff). These alerts should include which camera is within proximity so that any staff can access the camera feed directly to monitor the situation.

## **Fire Detection**

This situation could be triggered in multiple ways, and could have different reactions based on the method of trigger; for example, a fire pull station or a fire detection sensor.

Multiple alerts need to occur in rapid succession or simultaneously. The camera in closest proximity should ensure that it has a video record of the incident, and notification should be sent to the appropriate staff to investigate the situation. Evacuation instructions should be announced over the public address system with the preferred evacuation path. All of the phones in the building should indicate the preferred evacuation of the fire. The system could also place the 911 call and provide the fire location within the building.

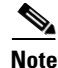

While the smoke and fire alarms with network-centric alerting is fully approved with DoD building codes and regulations, it has not yet been fully approved by the commercial market. This market is regulated by the National Fire Protection. For DoD regulation, refer to Section 7, Appendix C of the following document: http://www.wbdg.org/ccb/DOD/UFC/ufc\_4\_021\_01.pdf

## **Hall Monitor**

The potential for false positives is high in this situation. For example, it would not make sense to monitor a hallway for movement during the time between classes, and maybe not while the janitorial staff is working. But, after hours, when the hallways should be empty, any motion detected should trigger a notification so that a proper course of action can be determined. If a teacher decided to stay after hours to work on the next day's plan, that would not require a response. But, if a student was seen in the hallway after a predetermined time, this could indicate a situation that required a response. While it may not be possible to determine if the movement is the result of a student, a teacher, or even a mouse, the ability to quickly review and respond to the situation is required.

If motion is detected during defined hours, there should be no alarm notification. However, the video feeds should continue to be available for monitoring purposes.

If motion is detected outside of acceptable hours, the camera detecting motion should ensure that it has a video record of the incident, and notification should be sent to the appropriate staff to investigate the situation.

Additionally, if an abnormal incident occurs during normal working hours, a message could be sent to the staff on-site via the wireless phone and a prerecorded message could be sent to specific outside numbers (i.e., school administrators) indicating the nature of the alarm.

## **Forced Entry**

The ability to monitor entry/exit doors is critical in the security of the building. The ability to identify when a fire door is opened that should not be, or an entry door opened after hours is a minimum requirement. By the same token, the exit doors can be opened during the day and should not create a notification situation. So similar to the motion detection, there is a need to monitor the doors and allow for different actions to be taken based on specific conditions (i.e., time of day).

If a fire door is opened during the day, the camera in the closest proximity should ensure that it has a video record of the incident, and notification should be sent to the appropriate staff to investigate the situation. The notification should provide the camera that is monitoring the door so that anyone can access the camera directly.

If an exit door is opened during the day, no alarm should be sent. If any door is opened outside of a predetermined time of day, notification should be sent to the appropriate staff to investigate the situation. The message should be sent to a predetermined list of individuals and the text should indicate the nature of the alarm. Depending on the workflow, a call should be placed to the police department and the video captured during the alarm situation should be forwarded to them for review.

In the case of a specific incident, an additional reaction to a situation could be the lockdown of a specific area that allows passage only to authorized persons; for example, an access to a mechanical room when smoke is detected. Allowing anyone access to that location could be dangerous and access should be controlled.

One other potential is controlling access during specific times of the day. For example, one school has been able to reduce tardiness in the students because they lock the entrance doors at a specific time of the morning. If students do not arrive by the specified time, they have to be allowed entry to the school. Knowing that they have the potential to be locked out of the school in the morning makes them more conscientious as to when they arrive.

At any time of the day, a forced entry is a critical incident. If a door sensor indicates a door is open but there is no associated card reader access or request for exit (exit from inside the building), it is a forced entry incident. Multiple alerts need to occur in rapid succession or simultaneously. The camera in closest proximity should ensure that it has a video record of the incident, and notification should be sent to the appropriate staff to investigate and respond to the situation.

## **Theft Detection**

With the cost of hardware, software, and physical assets needed in the schools going up, the cost of theft for any of these assets is having a greater impact.

There are multiple ways to track assets within the campus, and the deployment and complexity will depend on the size of the campus that is being monitored. Using Active RFID tags and a wireless infrastructure with location-based services to actively monitor the movement of assets on the campus is one such mechanism. Alternatively, using passive RFID tags on the physical assets and securing the perimeter to monitor any assets moving outside of the secured area is a less expensive alternative.

By using passive RFID tags on physical assets and locating RFID exciters at the exits, it is possible to effectively monitor the movement of the assets outside of the secured perimeter.

Should an asset pass through the exit door at any time of day or night, the camera in closest proximity should insure that it has a video record of the incident. Additionally, a text message should be sent to all phones associated with security notifying that an asset has been removed, the type of asset that was removed, the door that it passed through and the camera that is monitoring the situation. An audible alarm is optional.

## **CRE Integration**

A more complicated example of physical security is the integration of the physical security system with the mechanical systems, or the Connected Real Estate infrastructure. An example of this would be the potential to shut down the ventilation system in the event of a fire in a particular location.

Take for example a fire detected in a particular location. Once that location is identified, a automated signal could be sent to the ventilation system to shut all dampers in the affected location, and to shut off electricity in that location. While this use case was not tested in the lab due to the lack of available hardware resources, it is easy to understand how this could work based on the integration done in other cases.

# **Solution Components**

The solution includes Cisco security products such as physical access control and video surveillance in addition to networking and unified communication products. In addition, the integration with products from Augusta Systems and Singlewire software provides a complete end-to-end solution.

## **Cisco Physical Access Control**

The Cisco Physical Access Control is a comprehensive solution that provides electronic access control using the IP network. The solution consists of hardware and software products and is modular, scalable, and easy to install. It allows any number of doors to be managed using the IP network. The Cisco Physical Access Control is also integrated with Cisco Video Surveillance Manager.

The Cisco Physical Access Control solution has two main components: Cisco Physical Access Gateway and Cisco Physical Access Manager. The Cisco Physical Access Gateway is installed near a door. The gateway has Ethernet ports to be connected to an IP network. This enables the gateway to be controlled over the network. To allow more inputs and outputs, additional Cisco modules (input, output, reader modules) can be connected to the gateway through a controller area network (CAN or CAN-bus). The door hardware connects to the gateway or other Cisco modules via either a Wiegand interface for card readers or directly to inputs for door sensors and output relays for locking hardware or Local Door Alarms. The gateway will function normally when network is down. Figure 2 shows a Physical Access Gateway.

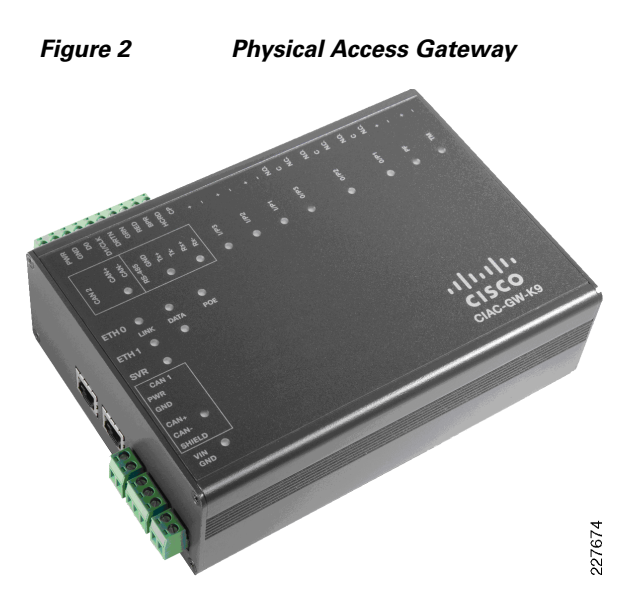

The Cisco Physical Access Manager (CPAM) is a management appliance for configuration, monitoring, and report generation. CPAM server can support any combination of 2000 Access Control Gateways as well as input, output, or reader modules. Figure 3 shows a CPAM appliance and a management screen.

#### Figure 3 Cisco Physical Access Manager

I

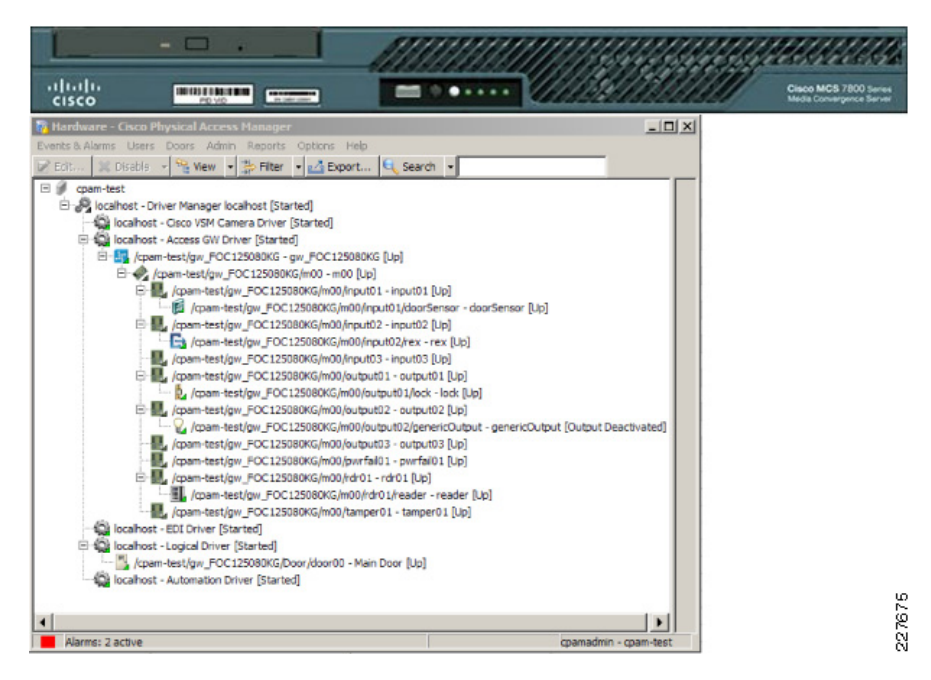

Figure 4 shows a typical physical access control deployment with badge readers located at different locations. With the proper authorization, users are able to connect to the CPAM remotely through CPAM client software to manage the environment.

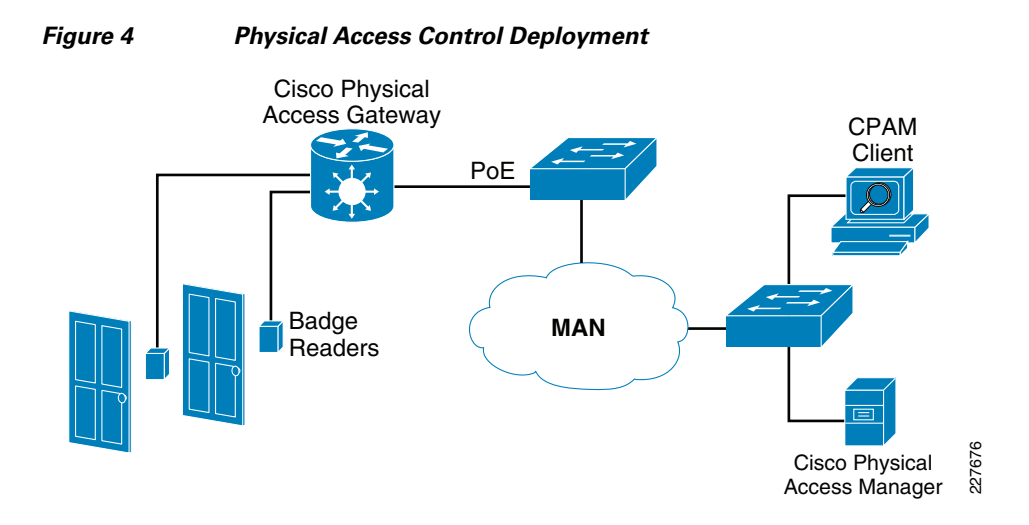

## **Cisco Video Surveillance**

Video surveillance has been a key component of the safety and security groups for many organizations. As an application, video surveillance has demonstrated its value and benefits countless times by providing real-time monitoring of a facility's environment, people, and assets as well as by recording events for subsequent investigation, proof of compliance, and audit purposes.

For school systems that need to visually monitor or record events video, surveillance has become more important as the number of security risks increase. In addition to video analytics, the value of video surveillance has grown significantly with the introduction of motion, heat, and environmental sensors.

In a typical school environment, several systems are deployed for disparate applications, such as physical access control, fire and smoke detection, and video surveillance. These applications typically do not communicate with each other and require different management and support personnel. As a result, owners and operators suffer from a lack of operational consistency, interoperability, and capabilities that translate into higher capital and operational costs and limit the return on their system investments.

Cisco's solution offers software and hardware to support video transmission, monitoring, recording, and management. Cisco video surveillance solutions work in unison with the advanced features and functions of the IP network infrastructure—switches, routers, and other network security devices—to enable secure, policy-based access to live and recorded video.

Through the Cisco architecture, video can be accessed at any time from any place, enabling real-time incident response, investigation, and resolution. As an extension of the Cisco Self-Defending Network, the Cisco intelligent network enables educational institutions to use existing investments in video surveillance and physical access control while enhancing the protection of assets and the safety of students.

The open, standards-based Cisco infrastructure enables the deployment and control of new security applications and maximizes the value of live and recorded video, interacting with multiple third-party applications and video surveillance cameras.

The Cisco Video Surveillance solution relies on an IP network infrastructure to link all components. The design of a highly available hierarchical network has been proven and tested for many years and allow applications to converge on an intelligent and resilient infrastructure.

Figure 5 shows the main components of the Cisco Physical Security solution, including video surveillance, physical access control, incident response and integration with third-party systems.

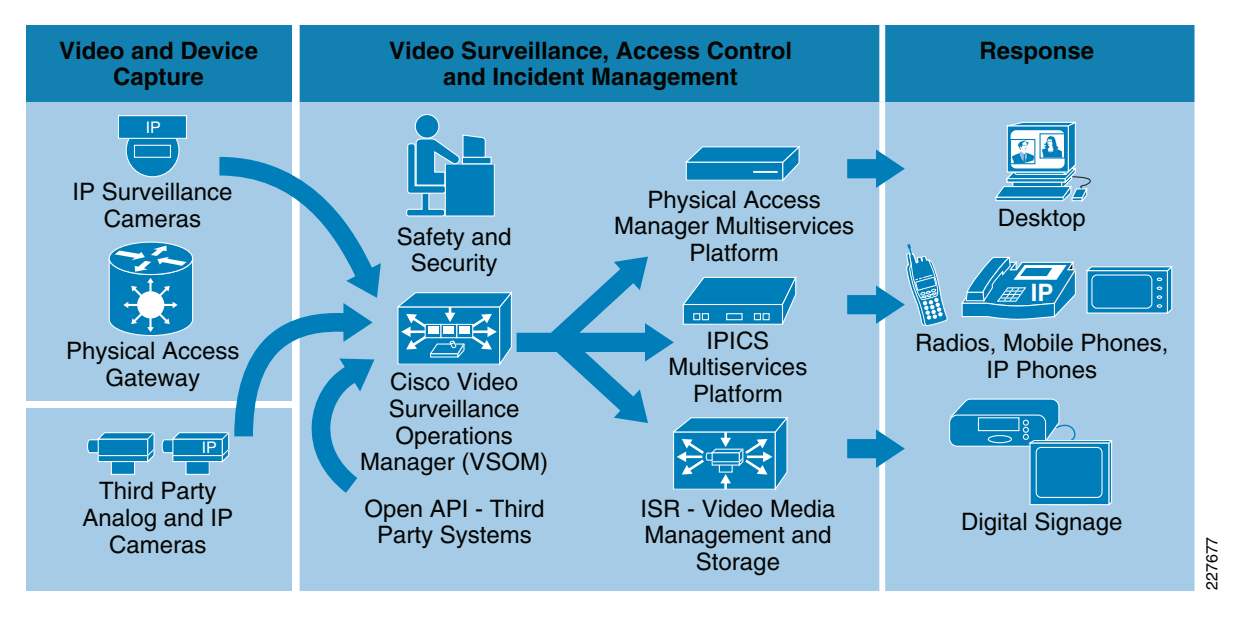

#### Figure 5 Cisco Physical Security Components

Some of the benefits of Cisco's Video Surveillance solution include the following:

- Access to video at any time from any network location, enabling real-time incident response and investigation.
- Transfer of control and monitoring to any other point in the network in an emergency situation.
- Ability to manage devices and alarms from a centralized location.
- Ability for products from various vendors to interoperate in the same network.
- An open, standards-based infrastructure that enables the deployment and control of new security applications.

The main components of the Cisco Video Surveillance solution include the following:

- Cisco Video Surveillance Media Server—The core component of the network-centric Video Surveillance Manager solution. This software manages, stores, and delivers video from a wide range of cameras and encoders over an IP network
- Cisco Video Surveillance Operations Manager—The Operations Manager authenticates and manages access to video feeds. It is a centralized administration tool for management of Media Servers, Virtual Matrixes, cameras, encoders, and viewers and for viewing network-based video.
- Cisco Video Surveillance IP Cameras—The high-resolution digital cameras are designed for superior performance in a wide variety of environments.
- Cisco Video Surveillance Virtual Matrix—The Virtual Matrix monitors video feeds in command center and other 24-hour monitoring environments. It allows operators to control the video being displayed on multiple local and remote monitors.
- Cisco Video Surveillance Encoding Server—This all-in-one appliance encodes, distributes, manages, and archives digital video feeds for analog cameras. Each server encodes up to 64 channels and provides up to 12 TB of storage.
- Cisco Video Surveillance Storage System—This complementary component allows the Media Server's internal storage to be expanded with direct attached storage (DAS) and storage area networks (SANs). The Storage System allows video to be secured and accessed locally or remotely.

The following subsections describe the components used for this solution.

### **Cisco Video Surveillance Media Server**

The Cisco Video Surveillance Media Server (VSMS) is the core component in the Cisco Video Surveillance Manager solution and performs the following networked video surveillance system functions:

- Collection and routing of video from a wide range of third-party cameras and video encoders over an IP network
- · Event-tagging and recording of video for review and archival purposes
- Secure local, remote, and redundant video archive capabilities

In Figure 6, the Media Server is responsible for receiving video streams from different IP cameras and encoders and replicating them as necessary to different viewers.

Figure 6 Video Surveillance Media Server (VSMS)

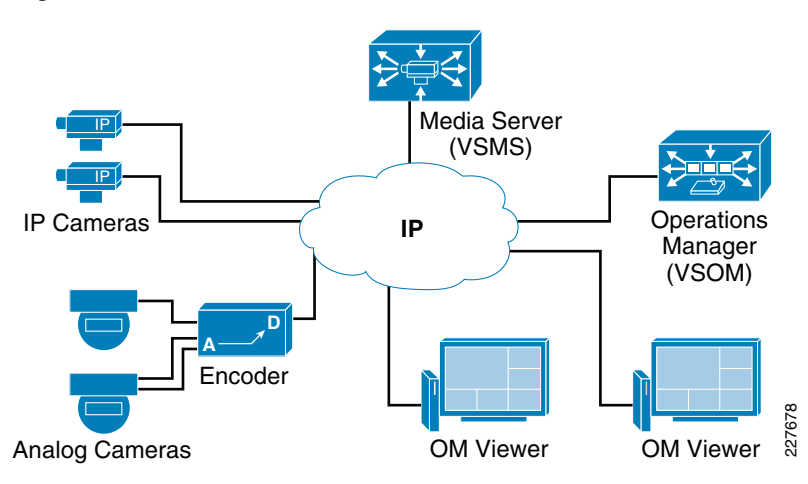

By using the power and advanced capabilities of today's IP networks, the Media Server software allows third-party applications, additional users, cameras, and storage to be added over time. This system flexibility and scalability supports the following:

- · Hundreds of simultaneous users viewing live or recorded video
- Standard video compression algorithms such as MJPEG, MPEG-2, MPEG-4, and H.264 simultaneously via a single Media Server
- Conservation of storage using events and loop-based archival options
- Integration with other security applications

## **Cisco Video Surveillance Operations Manager**

Working in conjunction with the Cisco Video Surveillance Media Server, the Cisco Video Surveillance Operations Manager (VSOM) enables organizations to quickly and effectively configure, manage, and view video streams throughout the enterprise. Figure 7 shows the Operations Manager main screen, which is accessed through a web browser.

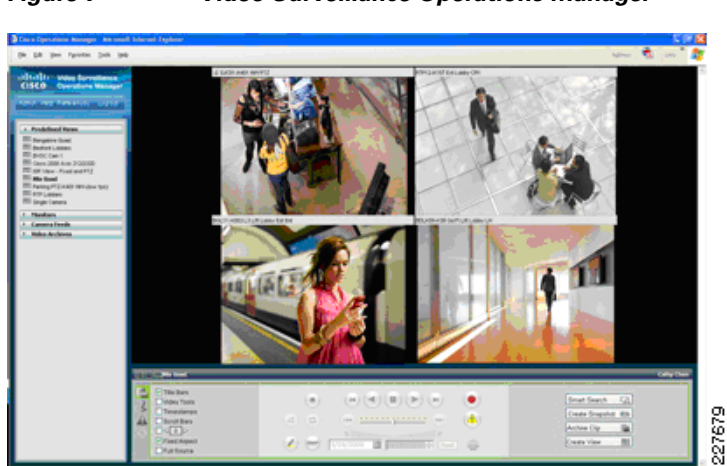

Figure 7 Video Surveillance Operations Manager

The Operations Manager meets the diverse needs of administrators, systems integrators, and operators by providing the following:

- Multiple Web-based consoles to configure, manage, display, and control video throughout a customer's IP network.
- The ability to manage a large number of Cisco Video Surveillance Media Servers, Cisco Video Surveillance Virtual Matrixes, cameras and users.
- Customizable interface, ideal for branded application delivery.
- Encoder and camera administration.
- Scheduled and event-based video recording.
- Interface to Media Server and Virtual Matrix software for pushing predefined views to multiple monitors.
- User and role management.
- Live and archived video views.
- Friendly user interface for PTZ controls and presets, digital zoom, and instant replay.
- Event setup and event notifications.
- "Record Now" feature while viewing live video

### **Cisco Video Surveillance IP Cameras**

#### **Cisco 2500 Series Video Surveillance IP Camera**

The Cisco 2500 Series Video Surveillance IP camera is a high resolution standard-definition, feature-rich digital camera designed for secure performance in a wide variety of environments. The camera supports MPEG-4 and MJPEG compressions with up to 30 frames per second.

Contact closure and two-way audio allow integration with microphones, speakers, and access control systems. By providing wired and wireless models, the Cisco 2500 IP camera provides an ideal platform for integration and operation as an independent device or as part of the Cisco Video Surveillance network. Figure 8 shows both the wired and wireless models of the 2500 IP Camera.

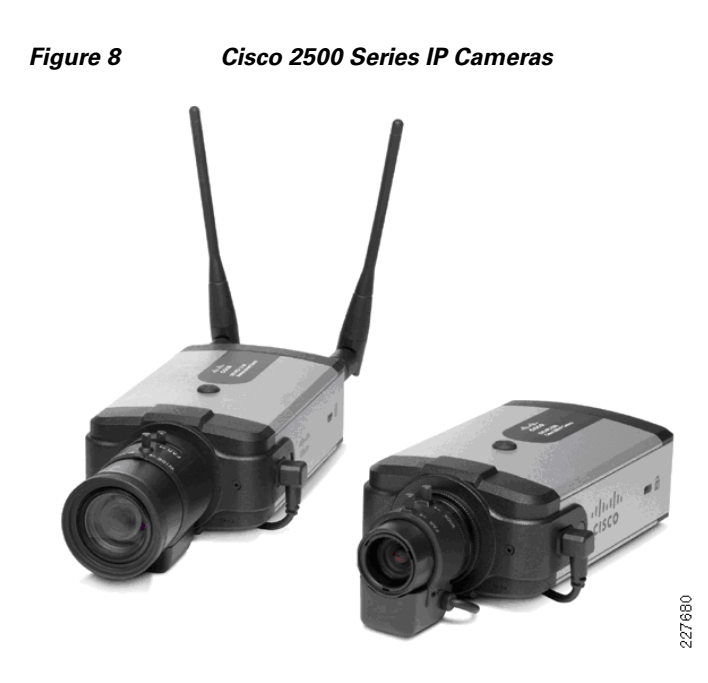

The 2500 Series IP camera provides the following features:

- The camera employs powerful digital imaging technology, allowing it to capture high-quality images in a wide variety of indoor and outdoor lighting conditions. It uses a progressive scan image-sensor with global electronic shuttering to ensure natural color rendition, and minimal motion blurring.
- The wireless IP camera model supports 1X2 Multiple Input Multiple Output (MIMO) communication, which provides better data throughput and higher link range than single antenna designs. The wireless IP camera offers strong wireless security using Wi-Fi Protected Access (WPA)/WPA2 and supports various network protocols for 802.1x authentication.
- Power over Ethernet (PoE) 802.3af or DC power through an optional external power supply.
- Support for the Cisco Media API, an open, standards-based interface that allows integration with compatible video surveillance management systems.
- Support for 802.1x authentication on both the wired and wireless models.

#### **Cisco 4000 Series Video Surveillance IP Camera**

The Cisco Video Surveillance 4000 Series IP Cameras employ true high-definition (HD) video and H.264 compression, streaming up to 30 frames per second at 1080p (1920 x 1080) resolution. The Cisco 4000 IP Camera series also supports contact closure and two-way audio allow integration with microphones, speakers, and access control systems.

The Cisco 4000 Series includes two models: the CIVS-IPC-4300 and CIVS-IPC-4500. These cameras have identical feature sets, with the exception of the additional digital signal processor capabilities specifically designed to support real-time video analytics at the edge on the CIVS-IPC-4500. On this model, applications and end users have the option to run multiple analytics packages without compromising video streaming performance on the camera.

Figure 9 shows a Cisco 4000 IP Camera with an optional DC Auto Iris Lens.

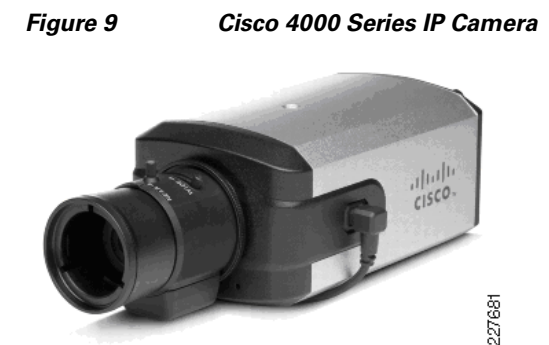

The 4000 Series IP camera provides the following features:

- True high-definition video—The camera streams crisp and clear 1080p (1920 x 1080) video at 30 frames per second while maintaining surprisingly low network bandwidth.
- Progressive scan video—The camera captures each frame at its entire resolution using progressive scan rather than interlaced video capture, which captures each field of video.
- Embedded security and networking—The camera provides hardware-based Advanced Encryption Standard (AES).
- IP Multicast for enhanced bandwidth management.
- Event notification—The camera can examine designated areas for activity and notify users or other applications when it detects activity that exceeds a predefined sensitivity and threshold.
- True day/night functionality that includes an infrared (IR) filter that automatically switches to night mode in low light scenes.
- The camera supports Power-over-Ethernet (PoE) 802.3af, 12 VDC or 24 VAC power through an optional external power supply.
- The camera can be installed with a fixed mount or with an optional external pan/tilt mount and motorized zoom lens.

# **Cisco Unified Communications**

Cisco Unified Communications offers a new way to communicate. This comprehensive, integrated IP communications system of voice, video, data, and mobility products and applications enables schools to use their network as an intelligent platform for effective, collaborative, scalable, and secure communications to better run the school system.

By integrating the systems with an intelligent IT infrastructure, the network is transformed into a *"human network"* that offers an organization the ability to access information on demand, to interact with virtual teams wherever they are, and to manage these interactions on the go, in real time.

In this solution, the Cisco Unified Communications system offers a method for providing audio and text notification of alerts and can provide information customized for the specific alert. For example, if a fire alarm is triggered in the school gym, an audio and text message could be transmitted to all the IP phones and other IP enabled communications devices (such as IP-based speakers) with the following message "A fire has been detected in the gym. Please exit the building through the main entrance". If an intruder is detected after hours, audio and text messages such as "an intruder has been detected in the north hall" could be sent to all phones associated with security.

The minimum configuration required for a Cisco Unified Communications system is a call control server (Cisco Unified Communications Manager, Cisco Unified Communications Manager Business Edition, Cisco Unified Call Manager Express, or Unified Communications 500), IP phones (hard phones and/or soft phones), and a gateway to communicate with the PSTN. Additional components that are typically deployed are a Presence Server to provide presence information (available, on the phone, in a meeting, etc.), either Unified Messaging or voice mail, and WebEx.

The following sections describe the components used in this solution.

#### **Cisco Unified Communications Manager**

The Cisco Unified Communications Manager Express (CCME) integrates a core set of key system and small PBX functionality with a wide variety of rich IOS voice features inside the Cisco multiservice and integrated services routers. By converging voice and data into a single platform, CCME streamlines operations and lowers network costs, while increasing productivity.

CCME is optionally available on the Cisco 1861, 2800, 3800 Series ISRs, or the IAD 2430 to customers with 240 or less users. Whether deployed through a service provider's managed services offering or implemented directly by the end customer, CCME provides an intuitive graphical user interface for easy moves, adds, and changes; internetworking with Cisco Unified Communications Manager; and a number of advanced features not available on traditional telephony solutions.

The Cisco Unified Communications Manager, deployable on the Cisco 7800 Series Media Convergence Servers or on third-party servers by HP or IBM, includes the following features:

- Highly scalable, supporting up to 30,000 lines per server cluster
- Able to support a full range of communications features and applications, including SIP-based devices and applications
- Highly available for business continuity, supporting multiple levels of server redundancy and survivability
- Support for a broad range of phones to suit varying user requirements
- Choice of operating system environments: Windows server-based implementation or Linux-based appliance model implementation
- Available in an easy-to-manage single-server solution, Cisco Unified Communications Manager Business Edition, that combines call processing and unified messaging

#### **Cisco Unified Communication Manager Express**

The first of its kind, the Cisco Unified Communications Manager Express (CCME) integrates a core set of key system and small PBX functionality with a wide variety of rich IOS voice features inside the Cisco multiservice and integrated services routers. By converging voice and data into a single platform, CCME streamlines operations and lowers network costs, while increasing productivity.

CCME is optionally available to any customer with 240 users or less who owns or is looking to purchase Cisco 2800 and 3800 Integrated Services Routers or the IAD 2430 and Cisco 1861. Whether deployed through a Service Provider's Managed Services offering or implemented directly by the end customer, CCME provides an intuitive graphical user interface for easy moves, adds and changes; internetworking with Cisco Unified Communications Manager; and a number of advanced features not available on traditional telephony solutions.

CCME provides the following features:

- A cost-effective IP telephony offering that can be easily added to a service provider's existing voice and data managed service for small-and-medium business (SMB) customers with telephony needs of up to 240 phones.
- A converged solution for voice, data and IP telephony services on a single Cisco integrated services or multiservices router.
- Interoperability with Cisco Unified Communications Manager (H.323 or SIP trunking).
- Special features for small businesses (i.e. internal paging, basic automatic call distribution, intercom, customer-relationship management integration).
- Application support for Cisco IP Communicator soft phone and Cisco Unified Video Advantage for video telephony.
- A cost-effective telephony solution for industries like retail and financial services, where customers have numerous, independent sites.
- Multiple Voice Mail integration options with localized Unity Express or centralized Cisco Unity.
- Support for XML services via Cisco Unified IP Phones, which provide users access to a wealth of information right at their desktop.
- A risk-free protected initial investment in Cisco IP Telephony for customers migrating to a Cisco Unified Communications Manager and Cisco Unified Survivable Remote Site Telephony (SRST) deployment.

#### **Phones**

Cisco provides a complete range of next-generation communications devices that take full advantage of the power of the data network while providing a convenient and easy-to-use system. The Cisco Unified IP phones can enhance productivity and address the needs of entire organizations.

Simple-to-use and fully featured, the Cisco Unified IP phones provide an enhanced user interface with display-based access to features, productivity-enhancing applications, and value-added services. This portfolio of robust next-generation devices includes the industry's first Gigabit Ethernet IP phone.

Cisco offers a comprehensive portfolio of IP phones. With their distinctive look, the phones provide a unique, positive communications experience. Their advanced unified communications services and applications are available only with an exclusively IP solution.

Easy-to-use display:

- Information display is graphical.
- Symbols are internationalized and easy to understand.
- Operation is intuitive.
- A user guide is built-in.
- Softkeys are dynamic.
- Color touch screens are user-friendly.

Modern style:

- The design is modern.
- The handset is comfortable.
- A unique ringing and message indicator is built into the handset.

Ease in adding new features:

• XML enables users to add unique new features and access time-saving applications quickly and easily.

Increased accessibility:

- The large LCD screen provides a visual display of what is happening on the phone.
- The LCD screen color provides high contrast and backlighting.
- The speakerphone can connect to external speakers for increased audio output.
- The phone is hearing-aid compatible.
- Audible and visual alerts give the phone status (audible tone during mute activation).
- The Cisco Unified IP phone portfolio offers a range of choices based on needs, preferences, budget, and use.

## **Partner Products**

## **Augusta EdgeFrontier**

Augusta EdgeFrontier is a remotely configurable middleware that resides on a server or servers providing a complete platform for intelligent convergence solutions. Augusta EdgeFrontier is a drop-in software solution that supports the convergence of devices, systems, and networks where robust network infrastructure exists.

Augusta EdgeFrontier supports the integration and normalization of data, events, and control functions from diverse sources, regardless of manufacturer or communications protocol, including devices and systems utilized in safety and security, energy and utilities, asset tracking, and other applications. In addition, Augusta EdgeFrontier provides structures for event processing and configuration of event or policy-based actions through a policy engine. See Figure 10.

I

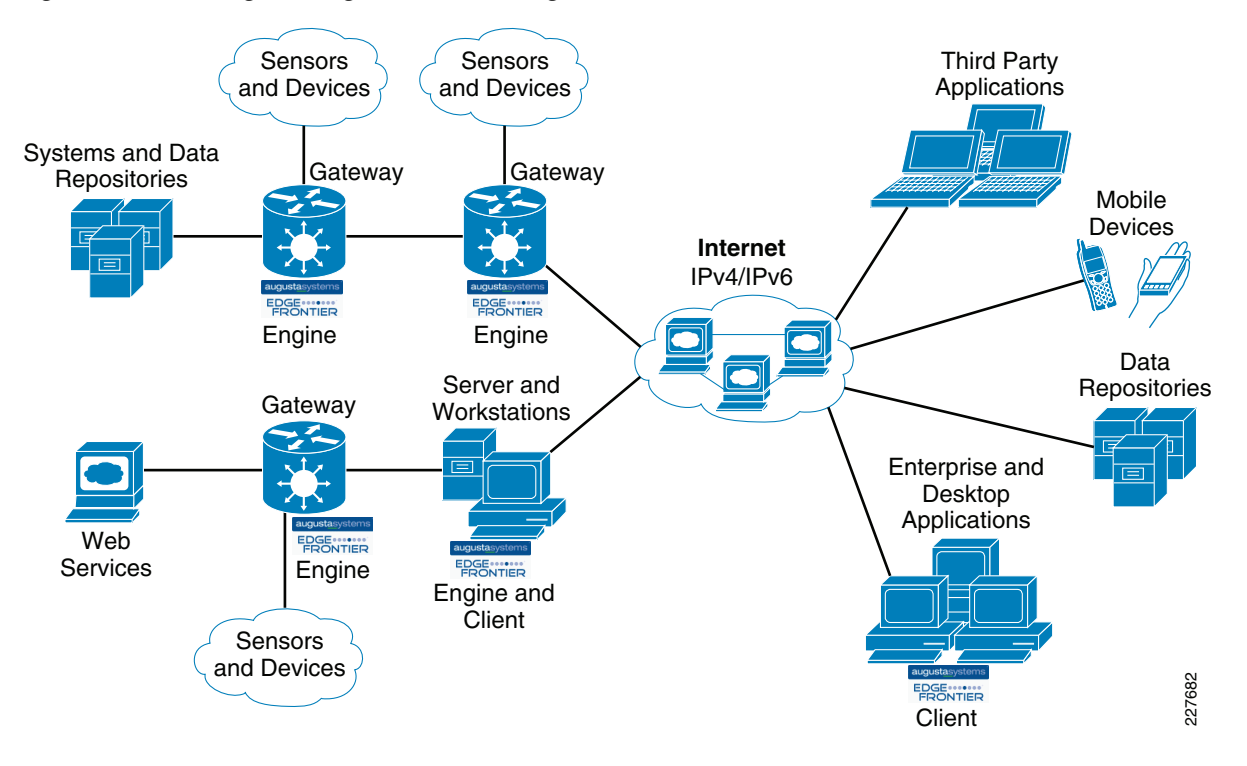

#### Figure 10 Augusta EdgeFrontier Converged Network

Augusta EdgeFrontier is made up of an EdgeFrontier engine application, which provides the field-level power for the software, and an EdgeFrontier client application, which enables customers to configure/support the EdgeFrontier engine application remotely.

Augusta EdgeFrontier can distribute data to and exercise control over multiple network devices and applications via various communication protocols within wired and wireless deployments including WiFi, WiFi mesh, WiMax, ZigBee, and others. In addition, third-party processing software and algorithms or user-produced code can be implemented easily to further extend the capabilities of Augusta EdgeFrontier as a middleware platform technology for convergence.

Specifically, Augusta EdgeFrontier can:

- Enable connectivity between diverse devices, systems, and networks through communication methods (including TCP/IP, UDP, serial, HTTP, SNMP, WMI, message queue, and web services); support the reading and writing of files and databases; and enable connectivity to systems via third-party and custom application programming interfaces (APIs)
- Serve as a mediator between diverse systems, devices, and networks, including support for protocol/format encoding/decoding and data transformation
- Provide real-time, edge-of-network event processing, including data filtering, correlation, anomaly detection, and notification/alert generation
- Provide a policy engine for configuration of event or policy-based actions
- Enable distributed processing and event or policy-based actions to be automated throughout the network infrastructure
- Provide an extensible application server for core and edge-of-network computing systems, including routers, servers, gateways, and other computing platforms
- Provide sophisticated network and system management capabilities

- Distribute data as network data, data files (e.g., text, Excel, XML, binary, etc.) and for databases (e.g., Microsoft SQL Server, Oracle, MySQL, etc.) for use with enterprise systems and interface platforms
- Extend the IP network and IT infrastructure to remote devices, systems, and networks

#### Singlewire InformaCast

Notification to Cisco Unified Communications phones and IP-based speakers was accomplished using Singlewire InformaCast IP broadcasting solution from Singlewire. Singlewire InformaCast is a server or Cisco AXP-based application that can be used to simultaneously send an audio stream and text messages to any combination of Cisco IP phones, Singlewire InformaCast-compliant IP speakers, and PCs. With the push of a single button on the phone or a single click from a PC, a user can send a live, recorded, or scheduled broadcast to one or more paging groups.

- Singlewire InformaCast has the following features/benefits:
- · Create live, ad-hoc, or pre-recorded audio broadcasts and/or text broadcasts
- Create paging groups using a variety of flexible means
- · Filter access to message types and recipient groups by user
- Schedule messages to be sent at a preset time or on a recurring basis
- Configure the frequency of message playback
- Administer broadcasts from a secure web interface or IP phone
- Broadcast multiple messages simultaneously to different paging groups
- Use pre and post tones to signal to users the beginning and end of messages
- Use the Whisper Page functionality to mix audio broadcasts with a conversation if a phone is in use, or choose for the broadcast to simply skip phones that are in use
- Integrate flexible IP speakers to provide an indoor or outdoor loudspeaker option
- Use the Bell Scheduler's calendar format for complex ringing environments such as schools; schedule passing bells for an entire school district and modify the bells as needed

Typical uses:

- For every-day notification, the system can notify a coworker he/she has a call on Line 1 or tell the entire staff that E-mail is down.
- In emergency situations, the system can notify people onsite at the organization quickly and efficiently.
- Organizational notices—Give the district office the ability to send a message to the entire school district while a specific principle can only send to their school.
- Zoned paging—Page all of the teachers across the district.
- In an education environment, paging, bells, and clocks can be consolidated to a single server at the district office and integrate IP speakers with clocks at the schools.

# **Solution Framework**

ſ

Figure 11 shows the location of the various components used in the Safety and Security for Education solution. The solution is based on the Service Ready Architecture (SRA) design and expands on the previously published Notifi-Ed solution. Figure 11 shows how each solution builds on top of the next, providing a complete solution architecture for safer educational environment.

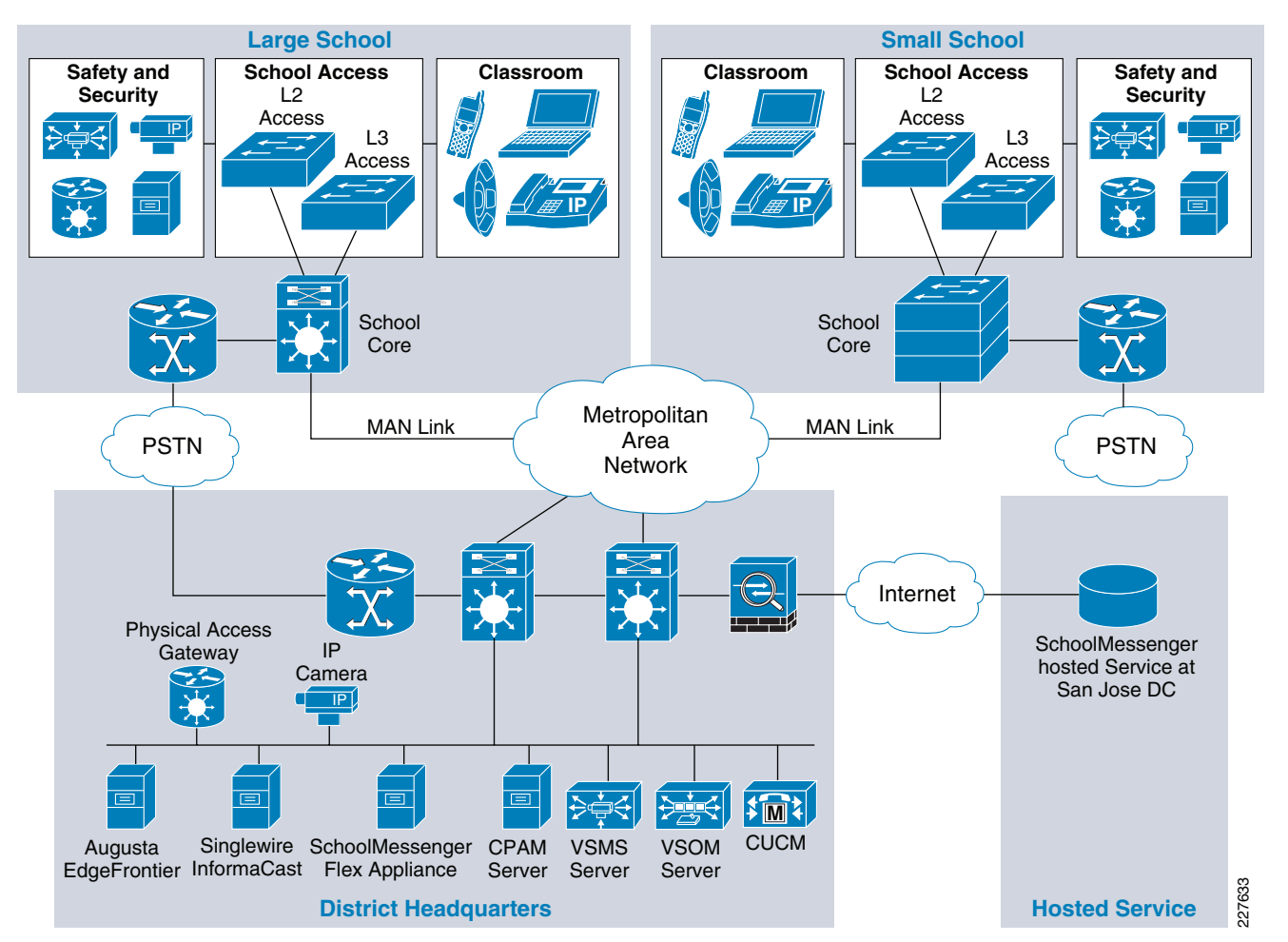

#### Figure 11 Safety and Security for Education—Based on SRA

# **Designing the Solution**

There are multiple considerations that need to be addressed when designing a solution as large and integrated as Safety and Security for Education (see Figure 12). The components allow for a great deal of flexibility and scale, so selecting the appropriate products for the proper location is crucial. The design presented here attempts to show the various components and alternatives available based on size and scope of the customer environment. The ability to mix-and-match components and deployment options should give enough variety to meet most deployment needs.

Figure 12 District Office, School 2 and School 3 Lab Environments

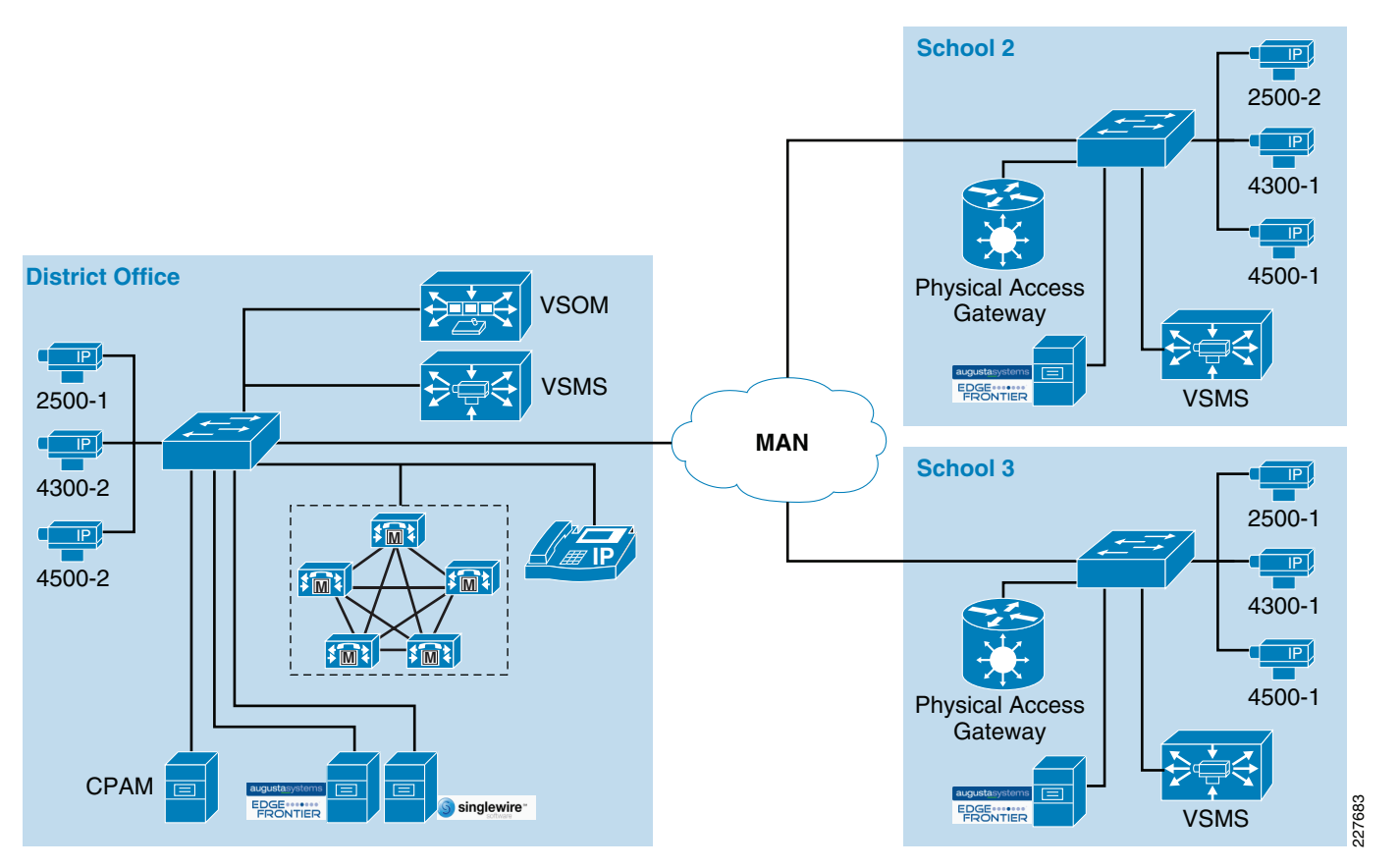

With this type of deployment, it is assumed that the district office contains the data center environment, and has the staff necessary to support the technology. Scope dictates the components used.

For the Cisco Communications Manager, it is assumed that a CUCM cluster resides in the data center environment and is used for all phones in the district. To provide phone service in the case of a WAN outage, each school location would have a 2800 or 3800 series ISR to provide voice gateway and Survivable Remote Site Telephony (SRST) functions.

A single Video Surveillance Operations Manager (VSOM) server would be used in the district office. This server would be used to manage the Video Surveillance Media Servers (VSMS) used at each school. By placing a VSMS server at each location, bandwidth requirements are minimized to support multiple remote cameras, but still provide a centralized management capability and the ability to view remote video feeds. These feeds would also be available by any device on the network (assuming proper credentials) so that video can be viewed locally as well. Cisco Physical Access Manager (CPAM) is the server side management tool for Cisco Physical Access control. This is located at the district office to provide a centralized management tool that can be used to control all of the Physical Access Gateways in the district.

Augusta EdgeFrontier servers are placed at each site. This allows for a centralized correlation point at each site, which can be used to enhance network security and minimize bandwidth requirements on the WAN.

Singlewire InformaCast is placed in the district office to handle all of the notifications for the district. Centralizing the Singlewire InformaCast server when managing schedules, notifications and CUCM interaction is one of the benefits of the product. However, schools without a backup MAN connection need to install a local copy of the Singlewire InformaCast application. Refer to the "High Availability" section on page 33for details.

For the test environment used, the district office included the following components:

- Centralized Cisco Video Surveillance Operations Manager (VSOM)—A single VSOM server was used to manage all of the media servers in the configuration
- Cisco Video Surveillance Media Server (VSMS) to store video from cameras located at the district office
- Cisco Physical Access Manager (CPAM) used to manage/monitor all of the physical access gateways
- Cisco Physical Access Gateways—Used at each door, window, etc being monitored or requiring controlled access
- Cisco Unified Communications Manager (CUCM)—CUCM cluster centralized for the entire school district
- Singlewire InformaCast server—Used to provide paging and notifications for the entire district
- Augusta EdgeFrontier server—Used to correlate notifications from the various cameras and sensors and to automate notifications to VSOM and CPAM
- IP phones, IP speakers and IP cameras—Used for notifications and video surveillance

School 2 (and subsequent schools) included the following components:

- · Cisco VSMS to store video from cameras located locally at each location
- Cisco Physical Access Gateways—Used at each door, window, etc being monitored or requiring controlled access
- Cisco ISR—Used for SRST functions as well as PSTN access for the location.
- Augusta EdgeFrontier server—Used to correlate notifications from the various cameras and sensors and to automate notifications to VSOM and CPAM
- IP phones, IP speakers and IP cameras—Used for notifications and video surveillance

There may come a time where deploying a full video surveillance solution with multiple servers, hundreds of camera and the supporting infrastructure is just not necessary. For the environment listed as School 4 shown Figure 13, the design focuses on delivering a fully-integrated solution at a standalone site.

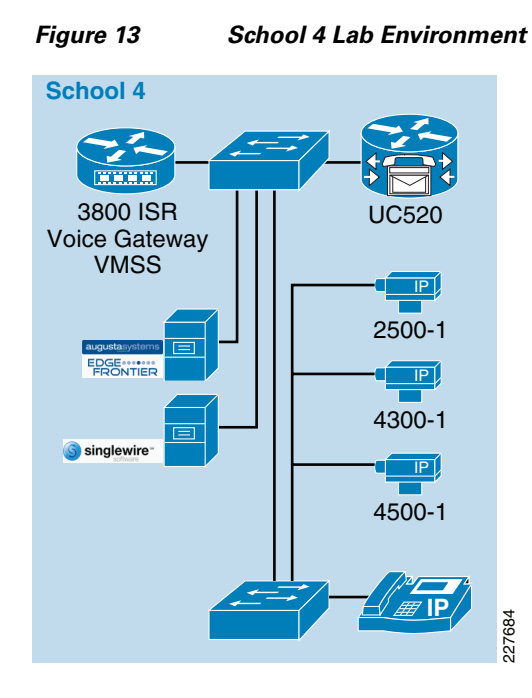

In this design, the choice of components used is the biggest difference. For example, instead of deploying multiple servers to support the VSOM and VSMS, the testing was performed with a VMSS module in a 3800 ISR and included the ISS module, which provides an additional 500Gb of storage. The software on the VMSS module is the same version/release as that used on the VSOM/VSMS, but in a smaller, easier to manage package. Same functions exist, the biggest difference being the number of cameras that are supported. There is an option for 16 or 32 cameras supported by the VMSS module. If more cameras are necessary, it will be necessary to deploy the server strategy in the district office/remote school scenario.

Another change in this design is the use of the Cisco Unified Communications 500 device. This device is based on CCME, and could be used in the design instead of CUCM. Additionally, a 3800 ISR with SRST functionality also provides the option of deploying Cisco Unified CME on the ISR while providing the same level of functionality.

In this design, the need for servers still exists, but the size and horsepower of those servers is not as great as in an enterprise deployment. For testing purposes, the Singlewire InformaCast server and Augusta Augusta EdgeFrontier servers were both installed on a VM guest machine running on a single Cisco MCS 7835 server. The memory and processing requirements are minimal, so this posed no problems from a performance perspective. Additionally, the Singlewire InformaCast server is available to be deployed on a Cisco AXP blade in the 3800 ISR, so if there is an open NME slot, this is a reasonable alternative.

The Cisco Physical Access Control was not tested in the isolated scenario, but the design and deployment considerations would be the same as for the district office and remote school environment.

For the test environment used, the standalone environment known as School 4 (see Figure 13 above) included the following components:

- Cisco 3845 ISR
- Cisco VMSS enhanced network module (integrated VSOM and VSMS)
- Cisco ISS enhanced network module (additional storage for VMSS)
- Cisco UC500 CME device
- Augusta EdgeFrontier server
- Singlewire InformaCast server

• IP Phones and IP Cameras

# **Cisco Physical Access Control**

The Cisco Physical Access Control solution benefits from a distributed architecture while lowering deployment and operational costs. For this application deployment guide, the Cisco Physical Access Gateways are placed at each school. CPAM is centrally located at the district office and is able to manage thousands of gateways installed at the schools. Through CPAM, a user can configure the policy for each access gateway at each school. For example, the entrance door to the school will remain locked during school hours from 8:00am to 3:30pm, while a door to a building may be unlocked during class break.

## **CPAM and Augusta EdgeFrontier**

For emergency situations, such as a forced entry, CPAM will send an HTTP request to the Augusta EdgeFrontier application. The Augusta EdgeFrontier application will trigger notification to security officers and instruct VSOM to archive videos before and after the incidents. This application deployment guide focuses on two types of incidents: forced entry and theft. Figure 14 shows the interaction between CPAM and Augusta EdgeFrontier.

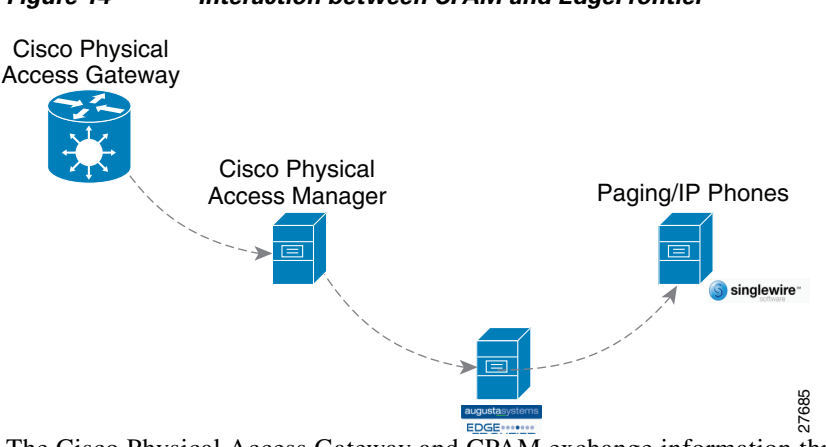

Figure 14 Interaction between CPAM and EdgeFrontier

The Cisco Physical Access Gateway and CPAM exchange information through an encrypted protocol over MAN. While the traffic is light, a QoS policy is required to guarantee this important traffic during congestion.

# **Cisco Video Surveillance**

## Video Surveillance Media Server

The Video Surveillance Media Server is the core component of the solution, providing for the collection and routing of video from IP cameras to viewers or other Media Servers. The system is capable of running on a single physical server or distributed across multiple locations, scaling to handle thousands of cameras and users.

Figure 15 shows how IP cameras send a single video stream to the Media Server. The Media Server is responsible for distributing live and archived video streams to the viewers simultaneously over an IP network.

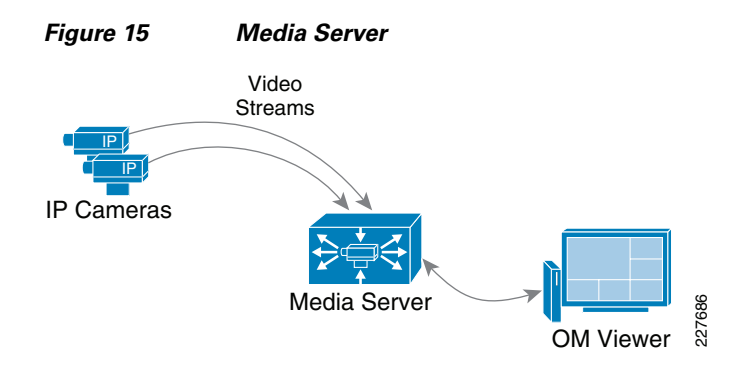

For archive viewing, the Media Server receives video from the IP camera or encoder continuously (as configured per the archive settings) and only sends video streams to the viewer when requested.

In environments with remote branch locations, this becomes very efficient since the traffic only needs to traverse the network when requested by remote viewers. Branch office traffic remains localized and does not have to traverse wide-area connections unless is requested by users other users.

Video requests and video streams are delivered to the viewer using HTTP traffic (TCP port 80).

#### Video Surveillance Operations Manager

The Operations Manager is responsible for delivering a list of resource definitions, such as camera feeds, video archives and predefined views to the viewer. Once this information is provided to the viewer, the viewer communicates directly with the appropriate Media Server to request and receive video streams. Viewers access the Operations Manager via a Web browser.

Figure 16 shows the traffic flow of video requested by a viewer.

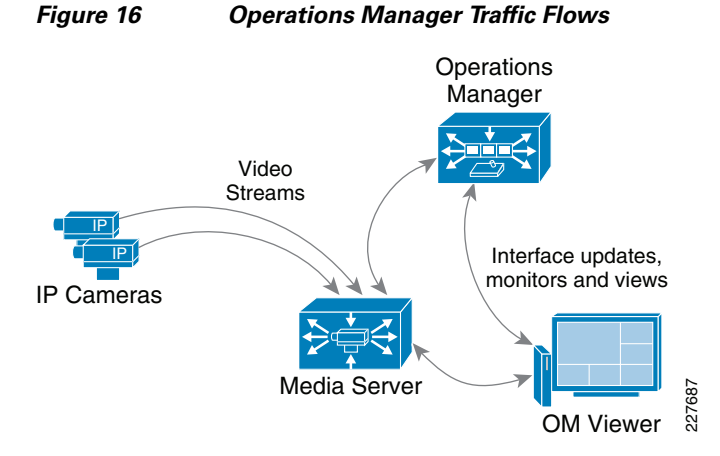

Once the user authenticates to the Operations Manager, the user is presented with a list of predefined views, available camera feeds and video archives, based on defined access restrictions. From this point forward, the user interacts directly with the Media Server to retrieve video feeds. The connection remains active until the OM Viewer selects a different video feed.

The Media Server acts as a proxy between the camera and the viewer, which receives video feeds over TCP port 80 (HTTP). If another OM Viewer requests the video from the same IP Camera, the Media Server simply replicates the video stream as requested, and no additional requests are made to the camera (each feed is sent via IP unicast to each viewer).

### Augusta EdgeFrontier Notifications to VSOM

For the integration with VSOM, this deployment guide relied on the soft trigger mechanism of the VSOM server. This is simply a GET call to the VSOM server from the Augusta EdgeFrontier server with the properly-formatted URL that is defined when a trigger is created. The only difference between triggers is the ID number. The soft trigger needs to be created in VSOM before an Augusta server can initiate the request.

Once the trigger is called, additional functions are performed based upon the setup of the trigger itself. Use cases defined for this solution include the marking of the video from N seconds before the incident until Y seconds after the incident, and how long to keep the video. Additional configuration options include adding the incident to the event list in VSOM and provide a notification on the VSOM Operations view that an incident has occurred. SeeFigure 17.

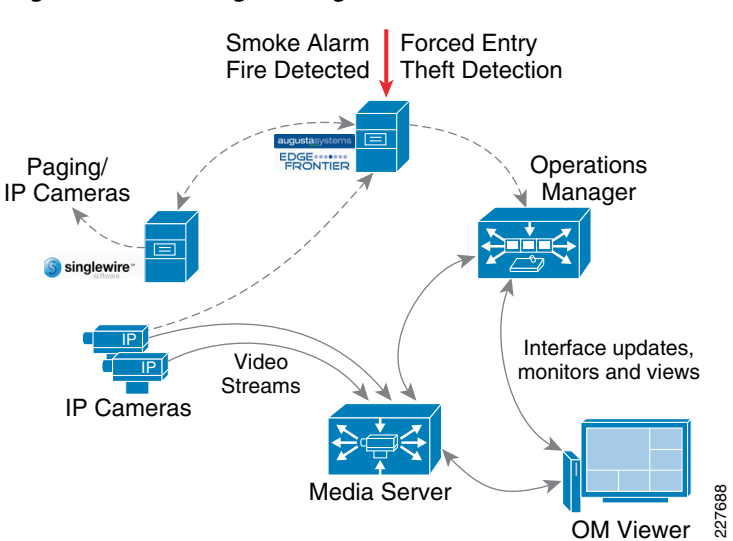

#### Figure 17 Augusta EdgeFrontier Notifications

## **Required TCP/UDP Ports**

The example in Figure 18 shows that the communication between the Media Server and viewers relies on TCP port 80 (HTTP) while the communication between edge devices and the Media Server may vary, depending on the camera manufacturer.

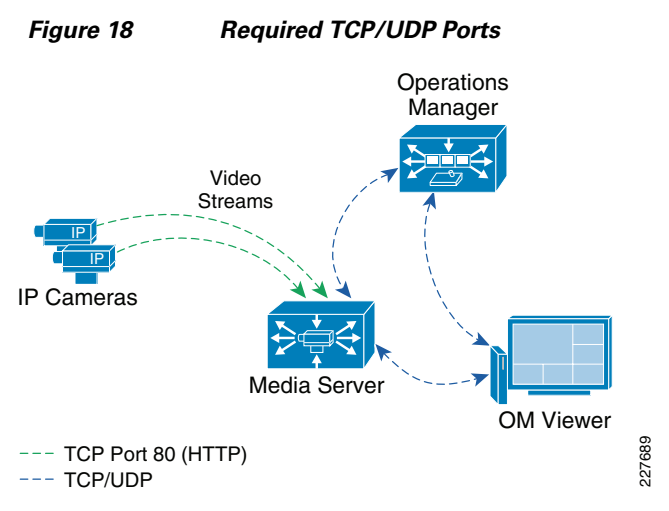

In order to allow video streams to flow between the Media Server, edge devices and viewers, the proper security must be in place to allow TCP/UDP ports to traverse the different subnets or locations.

#### **Time Synchronization**

The Network Time Protocol (NTP) is widely used to synchronize clocks of viewers, application servers, routers and other network elements with a reliable time source. The Cisco Video Surveillance Manager solution relies on NTP to synchronize the time of all its applications and viewers. Clock synchronization is critical when retrieving previously recorded video streams. Figure 19 shows how the NTP servers propagate the current time to IP cameras, viewers and application servers.

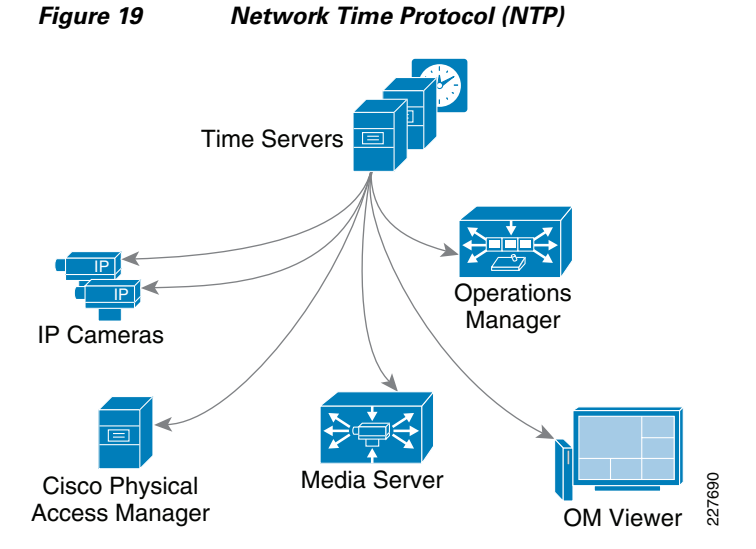

The application servers and viewer's workstations should be configured to receive time from an NTP server.

Note

NTP servers keep time in Universal Time (UTC), and each device on the network is configured for the proper geographical time zone. The conversion to the proper local-time is handled by the operation system on each device.

### **Distributed Media Servers**

Figure 20 shows a deployment with several remote schools, each with a local Media Server acting as the direct proxy and archive for local IP cameras. In this scenario, all recording occurs at the remote sites and live video streams are viewed by OM Viewers and VM Monitors (video walls) at the headquarters.

In the case of School B, a viewer is installed locally in order to view cameras from the local school. The viewer at School B contacts the Operations Manager for a list of allowed resources (camera feeds/views/archives) and contacts the local Media Server in order to view local cameras. The traffic remains local to the site, unless the viewer selects video from camera feeds at different schools.

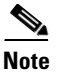

I

A single Operations Manager is able to manage resources at all schools.

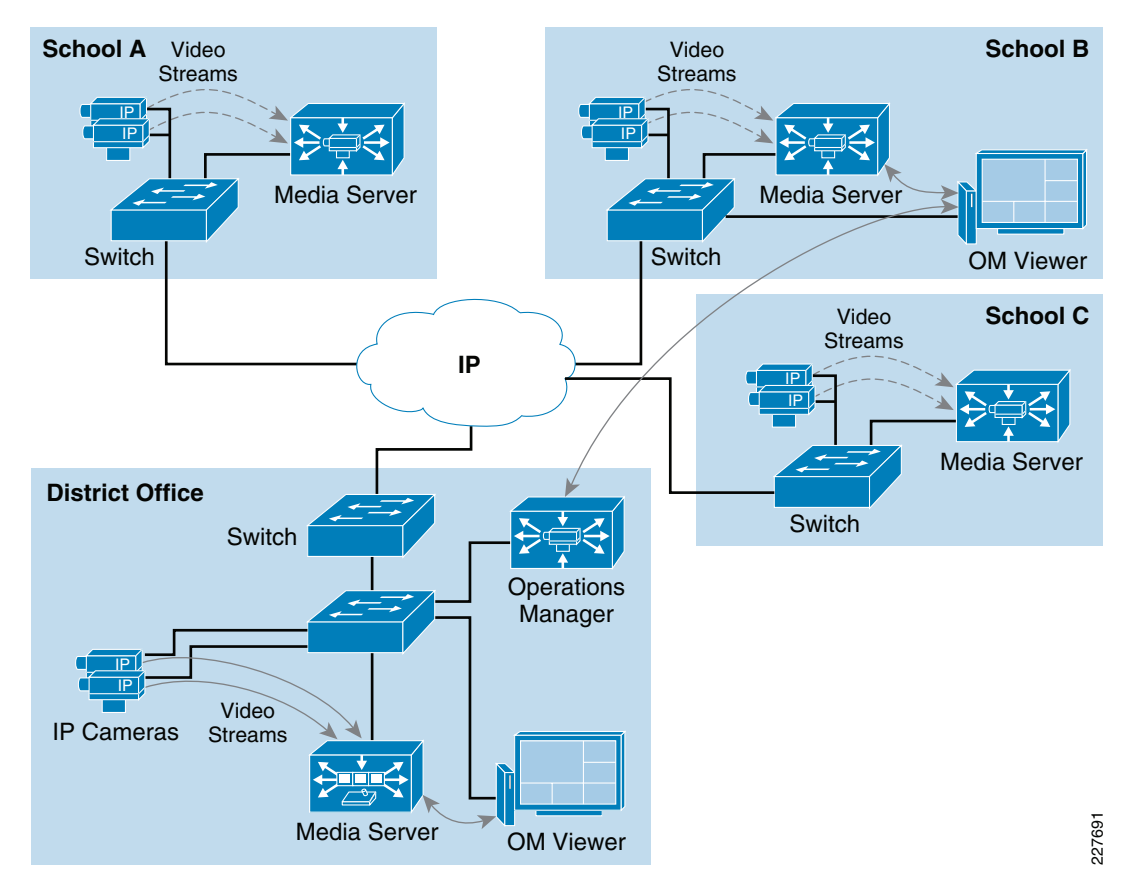

Figure 20 Media Servers at Each School

The Media Server at the headquarters could also have parent-child proxies to each remote Media Server and request the remote streams only when required at the headquarters. This would have less bandwidth impact when the same stream is requested by more than one viewer since the traffic would be contained locally in the headquarters LAN.

#### **Cisco 2500 and 4000 Series Cameras**

One of the things necessary to consider in the implementation of this solution is the identification of the location of the incident. This was done in multiple ways, using the Augusta EdgeFrontier server as the correlation engine. For camera integration, and motion detection, the camera was used to help identify the location of the camera as well as provide some necessary information for the Augusta server to create the proper notifications. However, not all cameras are created equal. As a result, several different mechanisms were used in this solution.

### **Cisco 2500 Series Camera**

The Cisco 2500 camera has basic communication functionality in the case of an event, which includes FTP and Mail. For this solution, the FTP service was used to connect to the Augusta EdgeFrontier server when an event occurs. Since the Augusta EdgeFrontier server does not support FTP, data could not be moved using full FTP protocols with the server. Rather, data transfer relies on a connection and port established between the camera and the server. Once that connection is established, the Augusta EdgeFrontier server can identify the IP address of the connecting server, and subsequent actions are based on this information.

Additionally, the 2500 camera allows for a schedule in which the notification should or should not occur. This is used as a base functionality to prevent false positives (i.e., motion detected in the hallway during normal school hours should not send a notification).

### **Cisco 4000 Series Camera**

The Cisco 4000 Series camera has similar capabilities as the 2500 Series including the schedule for event notification, but includes one additional function that proved to be useful in this solution. The 4500 includes HTTP notification, and when triggered, performs an HTTP Post function with specific information from the camera itself. The information is in XML format as shown below:

```
<?xml version="1.0" encoding="UTF-8" ?>
<DeviceInfo>
   <version>0.0.1</version>
   <EventNotificationAlert>
       <deviceID>1</deviceID>
       <deviceName>Back Hall Camera</deviceName>
       <ipAddress>192.168.32.52</ipAddress>
       <macAddress>00:1E:BD:FC:19:4B</macAddress>
       <dateTime>08242009 11:52:19</dateTime>
       <activePostCount>1</activePostCount>
       <eventType>2</eventType>
       <eventState>1</eventState>
       <eventDescription></eventDescription>
       <DetectionRegionList><DetectionRegionEntry>
       <regionIndex>1</regionIndex>
       <sensitivityLevel>50</sensitivityLevel>
       <detectionThreshold>50</detectionThreshold>
           </DetectionRegionEntrv>
           </DetectionRegionList>
   </EventNotificationAlert>
```

</DeviceInfo>

Knowing where this information comes from and how it is valued provides a mechanism to identify the camera within the event itself. As a result, the *devideID* was correlated with the soft trigger ID in VSOM. The *deviceName* provides a way to include the location of the notification in the Singlewire InformaCast message that is dynamically built when a notification occurs. The *dateTime* of the event is used in the notification as well, which is useful in locating the incident on the video surveillance playback system.

## **Cisco Unified Communications**

In this solution, Cisco Unified Communications is used to provide audio and text notification of alerts and can provide information customized for the specific alert. There is a complete set of APIs and communications mechanisms between Cisco Unified Communication Manager and third-party applications for device monitoring, call control, provisioning, and serviceability. In this solution, Singlewire Informacast communicates with the Cisco Unified Communications System. Communications occur between Singlewire InformaCast and the Cisco Call Control platform (CUCM, CUCME or UC500) and directly between Singlewire InformaCast and the phones. Singlewire InformaCast uses the Computer Telephony Interface – Java Telephony Application Provider (CTI-JTAPI), Administrative XML (AXL), and SNMP to communicate with CUCM and XML and RTP to communicate with the phones. In addition to the standard basic configuration, the latest Cisco JTAPI library must be installed on the Singlewire InformaCast server. This process, as well as the configuration of the call control platforms for all supported versions, is well documented in the Singlewire InformaCast documentation that can be found at the following URL:

http://www.singlewire.com/pdf/InformaCastCME-7.0.pdf

### **Required TCP/UDP Ports**

As with any Cisco Unified Communications deployment, refer to the documentation on the ports required for the particular version of the software being deployed to ensure the network is ready. Ports used specifically for communications between CUCM 7.0 and Singlewire InformaCast 7.0 are 161 for SNMP, TCP 2748 for CTI, and 443 for encrypted communications. Traffic observed between Singlewire InformaCast and the phones include TCP ports 80 and 8081 for phone control. These ports may vary with different versions of code.

## **IP Multicast**

Since IP multicast is used to transport the audio traffic from the Singlewire InformaCast server to the phones, the network should be able to support multicast protocols.

### **IP Phones**

This solution relies on the phones to deliver the audio alert and their text display to provide a text alert. Singlewire InformaCast has the ability to include a graphic display in the alarm. All of the Cisco 7900 series IP phones support the audio playback, XML, and text display. If graphics are desired, some of the lower-end phones have limited or low graphic capabilities. There are no other phone considerations required for this solution.

# **Other Considerations**

#### Augusta EdgeFrontier Server

The Augusta EdgeFrontier server has various mechanisms that can be used to communicate with other servers, applications, and systems, such as a web method, HTTP call, or TCP requests. Augusta EdgeFrontier is also able to start other applications on command.

By correlating the notifications through the Augusta EdgeFrontier server, the devices have the same connection properties, making support easier for similar device types, provide a greater deal of flexibility, and build in additional security if necessary. This also allows for a single incident to generate multiple responses, rather than configuring a single device to talk to multiple services.

Figure 21 illustrates the correlation capabilities in Augusta for this solution.

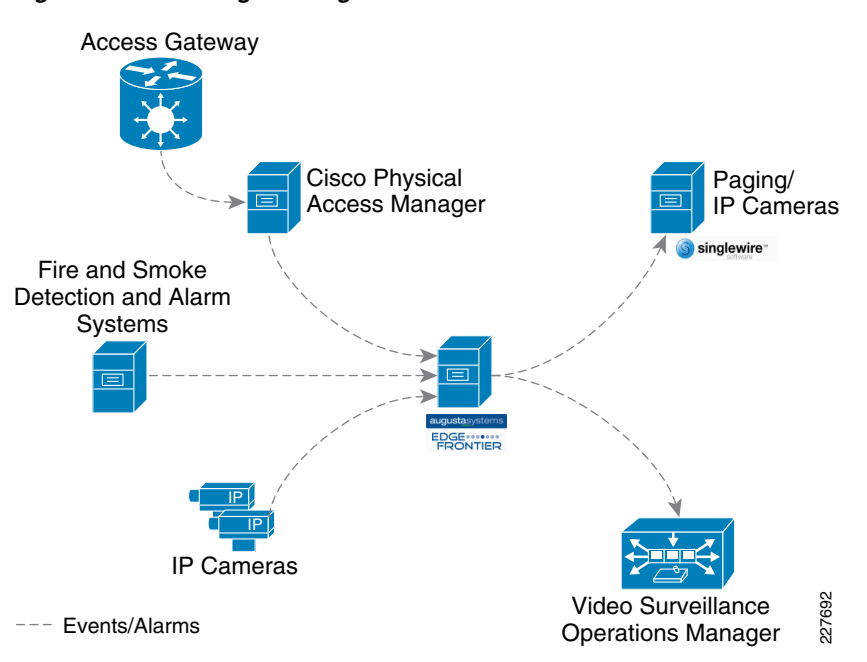

Figure 21 Augusta EdgeFrontier Location in the Solution

#### Augusta EdgeFrontier Notifications to Singlewire InformaCast

The basic functionality of the Singlewire InformaCast server is to provide audio and text messages to a variety of devices. The easy way to deal with this is to create a message for each possible incident that needed to be reported and call that message from each sensor or camera. Although it may be easy from a flow perspective, it is not so easy to setup or maintain. In this solution, a web method supplied by Singlewire was used. This is similar to initiating a message via the web interface or calling a message using an HTTP post, but instead, it can be called remotely and pass parameters and custom messages based on the incident being reported.

The web method, offers the capability of including various pieces of information in real-time in the messages sent by the Singlewire InformaCast server. The following parameters are available in the **sendMessageWithDynamicText** web method:

• *messageId*—Shell message defined in the Singlewire InformaCast system. The shell message determines if message is text, audio or combined audio / text message
- shortText—Short text message initially displayed on the phone
- detailText—Additional information included in message accessed using the "MORE" softkey
- *recipientGroupIds*—Recipient group ID configured in Singlewire InformaCast used to determine the distribution list for the messages
- userLogin—Login used to access the Singlewire InformaCast server application
- userPassword—Password used to access the Singlewire InformaCast server application

By using a dynamic text mechanism, messages may be built dynamically based on the incident being reported. The Augusta EdgeFrontier server can correlate the information from the device, build the message, and initiate the connection to the Singlewire InformaCast server when the incident occurs. Some of this information comes from the camera or sensor itself, other information is coded in the Augusta EdgeFrontier server.

## **Video Feeds and Archives**

There are numerous ways to create archives for any number of reasons. The real challenge is to identify the need for the archive before actually creating them. Depending on the storage location, camera location, etc. multiple feeds or unnecessary high resolution video results in increased bandwidth, unnecessary archives result in increased storage requirements, etc. Understanding what needs to be retained, for what reason it will be used, and for how long will go a long way in identifying the archive strategy and the storage requirements.

The following is an example strategy:

- Primary cameras or public area cameras have an active archive loop that is kept for a short period of time. The purpose of this archive would be to have a record of an event not otherwise captured, (i.e., if a parent calls to say that their son/daughter was injured in the parking lot, you would not necessarily have a record of that event). If you have a general archive, you can go back to the approximate time the event happened and review the scenario.
- Use triggers for specific incidents. Triggers allow you to capture video for a period of time before and after the incident occurred. This is helpful when doing video forensics to see what type of actions occurred leading up to the incident and the subsequent actions of those involved. These archives would likely be kept for an extended period of time, and an extended default can get set when the archive is created.
- Create an archive clip to maintain a historical record of an incident. An archive clip can be created and stored on the VSMS server or on a local hard drive. When a clip is created, a passcode for that clip may be provided. The passcode is required to play video stream, and if the video has been tampered with, the video will not play. This provides an extra layer of security for high-risk incidents. Additionally, the video player can be bundled with the video clip for extended playback requirements.

Another option could be to use multiple streams on the cameras. A standard definition feed could be used for a general-purpose archive to minimize storage, and a high-definition feed for a trigger archive to allow for a higher quality image. However, the 4000 Series camera is not able to dual-stream with a primary feed configured at 1080P, requiring to limit the primary feed to 720P. If the requirements demand a high-resolution image, using a dual-stream is likely not an acceptable configuration.

# **High Availability**

While a mission critical application requires maximum availability, many applications require only fast detection of failure and fast recovery. The Physical Safety for Schools solution provides high availability (HA) suitable for schools and yet keep cost down.

Key considerations include the following:

- A distributed architecture enables an economical implementation of high availability by placing expensive resources at a central site and sharing them with other sites. A backup MAN connection is typically required between a local site and the central site to allow the local site to continue using resources from the central site. Having a secondary link is not a problem for a university and its extension, or a community college and its smaller campuses. However, having a secondary connection may be challenging for K-12 schools since the government funding (e-rate) only covers a primary connection. Without a backup MAN connection, an Singlewire InformaCast application needs to be installed at each school site. A backup WAN usually has smaller bandwidth than the primary WAN link. QoS is deployed to give higher priority to data from access gateway and voice/text notification from Singlewire InformaCast than video traffic.
- Consider if a resource is critical. For example, when CPAM in the district office is down, the Cisco Physical Access Gateway at each school continues to provide normal card access and will sound an alarm mounted near the door upon a force entry incident. The only function lost is the notification to the Augusta EdgeFrontier which in turn triggers the call to security officers and the archive of video surveillance near the entrance door. If this behavior is acceptable for the school environment, then a single copy of CPAM at the district office is sufficient.
- The cost of a device is also important when deciding whether to place it on a central location or at each site. For example, Augusta EdgeFrontier plays a critical role in this solution and it is inexpensive (can be installed on a virtual machine on a server running VMware). An Augusta EdgeFrontier was placed at each site. If a resource is critical but expensive, it can be placed at a central site and provide HA through redundant MAN connections.
- The size of a location also plays a role. If a university extension has only a couple of classrooms, a local copy of Augusta EdgeFrontier may not be necessary, since the forced entry alarm would be heard locally, including the security officer.

## **Baseline Architecture**

For high availability design for the baseline architecture, refer to the "Building Resilient School Campus Network" section in the *School Service Ready Architecture Design Guide* (see the "Appendix A—Reference Documents" section on page 126 for reference).

#### Augusta EdgeFrontier

An Augusta EdgeFrontier server is located at each location. In this solution, the EgdeFrontier has the following three main functions:

- 1. It is the correlation engine. It collects information from all of the sensors, cameras, etc. at that location and sends alerts or other information based on the rules created for that event.
- **2.** The Augusta EdgeFrontier can be configured in various ways to allow for HA. Consider the following examples:
  - **a.** Augusta EdgeFrontier outbound—For example, if VSOM is down or not available because of a WAN outage, the Augusta EdgeFrontier server will attempt to send the message once. Alternatively, the Augusta EdgeFrontier could be configured to verify the path to the VSOM

server prior to sending the message, thereby providing guaranteed message delivery. It could also be configured to evaluate the response and make a determination as to whether the server is available. If not, it can perform a store-and-forward type mechanism, waiting for the server to be available. The flexibility of the product makes it easy to configure it according to the needs of a deployment.

b. Augusta EdgeFrontier inbound—For example, a sensor is trying to send a notification to Augusta EdgeFrontier server and the server is not available. The message is likely lost for good. Again, understanding the requirements is key to the proper deployment. The Augusta EdgeFrontier server could be configured for hot-standby, with the same configuration, same IP address, etc, just waiting to be brought online if the primary fails. Take this one step further, and one Augusta EdgeFrontier server can monitor the other, and then bring the production server (in Augusta EdgeFrontier, the server is the physical configuration of the device) online in case of a failure.

It is also possible to create a hierarchy of Augusta EdgeFrontier servers. A child server could attempt to send a notification to its parent server, and if not available, be configured to send its notification to an alternate server.

For this solution, CPAM was configured to send an HTTP request to both the Augusta EdgeFrontier server at the school and the Augusta EdgeFrontier servers at the district office. Since both local Augusta EdgeFrontier and central Augusta EdgeFrontier have the same policy (upon receiving CPAM request, trigger Singlewire InformaCast), Singlewire InformaCast will send out two copies of messages.

**3.** The Augusta EdgeFrontier application plays a star role in high availability by detecting device failure and triggering notification of such failure, such as a non-responding camera.

## **Video Surveillance**

Cameras at each site are monitored by the Augusta EdgeFrontier server on the same site. When a camera stops responding, the Augusta EdgeFrontier application will trigger Singlewire InformaCast to send notification about the camera failure.

A media server is placed at each school in order to reduce the amount of traffic traversing the MAN. The media server can be configured to store video on a backup server in case the primary media server fails.

While VSOM does not currently support high availability features, it does not affect the key functionality of this application deployment guide. First, Augusta EdgeFrontier will monitor VSOM. If VSOM is not responding, Augusta EdgeFrontier will trigger Singlewire InformaCast to send notification about the VSOM failure. Second, Augusta EdgeFrontier queues a message, such as "VSOM needs to archive the video from camera 1 in School 1 from 11pm to 11:06pm." Upon VSOM coming online, Augusta EdgeFrontier will retransmit this message. Since the media server at School 1 has the video stored typically for a week, it is not a problem that VSOM request the archive of a short video at the moment or some time later.

#### **Physical Access Control**

The CPAM server can have a redundant CPAM server in a Linux HA mode so that if the primary server fails, a redundant server is available to continue operations.

However, if CPAM fails or the WAN connection goes down, the Cisco Physical Access Gateway continues providing normal card reader access. Also, the gateway will be able to perform the device I/O rules even without CPAM. Therefore, a door forced open or door held open event can cause an output alarm to be triggered on the gateway locally. However, today no other input alarms from the gateway, such as a glass break sensor or duress signal, can trigger the output alarm locally. It would require going

back to the CPAM server to arbitrate. Release 1.2, scheduled by December 2009, will allow any input alarms to trigger the local output alarm using the device I/O rules similar to the door forced open example.

## Notification

When triggered by the Augusta EdgeFrontier application, Singlewire InformaCast server will send notification to Cisco IP phones and IP-based speakers. If the MAN connection is down or the Cisco Unified Communication Manager (CUCM) in the district office is down, a school with an Singlewire InformaCast server can still send the notification. This is because CUCM is not required for Singlewire InformaCast to broadcast to IP phone(s). Even when a Singlewire InformaCast message is sent to a single phone, it still uses multicast. CUCM only comes into play when InformaCast uses SNMP to find out what phones are there and when recording a message which can be done in advance.

The above is for notification through Singlewire InformaCast. For normal phone conversations, if the MAN connection is down or CUCM in the district office is down, an Integrated Service Router (ISR) at each school will offer Cisco Unified Survivable Remote Site Telephony (SRST).

# Implementing and Configuring the Solution

This section is divided into four subsections, corresponding to the components of this solution. Configuration of each component is provided, but the focus is on how the components integrate as a whole. The following tips may accelerate the system implementation:

- 1. Decide what devices will be installed at a central site and what devices will be installed at other sites.
- 2. Decide what software/firmware version is required. A new device usually has a default IP address. It is easier to upgrade it to the decided version before you modify its IP address.
- **3.** Decide whether to use DHCP or static IP address. Decide IP address scheme for the devices at each site.
- **4.** If a device, such as a physical access gateway or an IP camera, uses static address, access its web interface through its current IP address and specify its new IP address before moving it to a new network.

# **Cisco Physical Access Control**

The Cisco Physical Access Manager was installed at the district office and Cisco physical access gateway was installed at a school. Configuring CPAM and Cisco physical access gateway includes the following three steps.

- Step 1 Establish connection between CPAM and Cisco physical access gateway.
- **Step 2** Configure door hardware and access policies.
- **Step 3** Configure CPAM to send requests to Augusta EdgeFrontier.

#### **Time Synchronization**

The Network Time Protocol (NTP) is widely used to synchronize clocks of viewers, application server, routers and other network elements with a reliable time source. The Cisco Physical Access Manager relies on NTP to synchronize the time of the server and all of the gateways. When the server and gateways are not synchronized properly, issues occur, such as corruption of the keys passed between the systems.

## Establishing Connection Between CPAM and Physical Access Gateway

When configuring physical access control, first configure the CPAM then configure the Physical Access Gateway. The same order also applies when performing software upgrades to these devices. Both devices can be configured through a secure web interface. First access CPAM through its default IP address https://192.168.1.2, then modify its IP address, as shown in Figure 22.

The physical access gateway has two Ethernet ports. The ETH0 port is used for network communication. The ETH1 port is used to connect a PC to the Gateway for configuration and monitoring. First access the physical access gateway through its ETH1 default IP address https://192.168.1.42.

Then modify the ETH0 IP address to the decided value. Finally, specify the IP address of CPAM so the physical access gateway and CPAM can establish connection. Figure 23 shows the IP address configuration on the physical access gateway. It also shows the specification of CPAM address.

 $\mathcal{P}$ Tip

Before moving physical access gateway or CPAM to a new network, first modify its IP address.

| Cisco PAM Ser                                                                                                    | ver Administration                                                                                                    | <i>Welcome</i> 🤮 Log Out 🚯 About 🍘 Help |
|----------------------------------------------------------------------------------------------------|----------------------------------------------------------------------------------------------------|-----------------------------------------|
| Monitoring Setup Commands                                                                                                    | Launch CPAM Client Downloads                                                                                                    |                                         |
| Setup List                                                                                                    | Setup > Network                                                                                                    |                                         |
| User         Network         Email         Imail         Date & Time         Log Level         Datk         Archive         Archive         Upgrade | Host Name: cpam-test<br>Shared IP Address:<br>Transport Port: 8020<br>✓ SSL Enable For Server<br>eth0 eth1<br>IP Address*: 172.28.218.79<br>Subnet Mask*: 255.255.224<br>Gateway: 172.28.218.65<br>Update Cancel |                                         |
|                                                                                                    | Ø 2008-2009 Cisco Systems, Inc. All Rights Reserved.                                                                                                    |                                         |
|                                                                                                    |                                                                                                    |                                         |

#### Figure 22 Configure IP address on CPAM

| etwork Setup Image | Management                                         | User Management | Show Inventory                    |                                                                                        |                 |       |   |            |  |
|--------------------|----------------------------------------------------|-----------------|-----------------------------------|----------------------------------------------------------------------------------------|-----------------|-------|---|------------|--|
| etwork Setup       |                                                    |                 |                                   |                                                                                        |                 |       |   |            |  |
| Eth0 Configuration | 172.28.218.131<br>255.255.255.22<br>172.28.218.129 | 4<br>Reset A    | Save<br>Save<br>Spplication Reboo | DNS Configu<br>DNS Server:<br>Cisco PAM Ci<br>Address:<br>Port:<br>Cancel<br>t Reset F | actory Defaults | 9<br> | 1 | Enable SSL |  |
|                    |                                                    |                 |                                   |                                                                                        |                 |       |   |            |  |

#### Figure 23 Configure the Physical Access Gateway

#### **Configuring Door Hardware and Access Policies**

Once CPAM and the physical access gateway establish connection, use the CPAM client software to configure door hardware and access policies for the physical access gateway. This enables convenient control and monitoring of many physical access gateways through one central interface.

**Step 1** Install CPAM client software on a laptop. Then launch CPAM client in one of these methods:

- a. From the web interface of CPAM, click Launch CPAM client.
- b. From the laptop, click Start->All programs->Cisco Physical Access Manager.
- Step 2 After launching CPAM client, click on hardware. The hardware window will appear. The physical access gateway should show up as a device under localhost-Access GW Driver, as highlighted in blue in Figure 24. If it does not show up, check the following:
  - a. Whether the correct IP address of CPAM is specified in the physical access gateway configuration.

I

b. Whether or not the physical access gateway and CPAM running the same version.

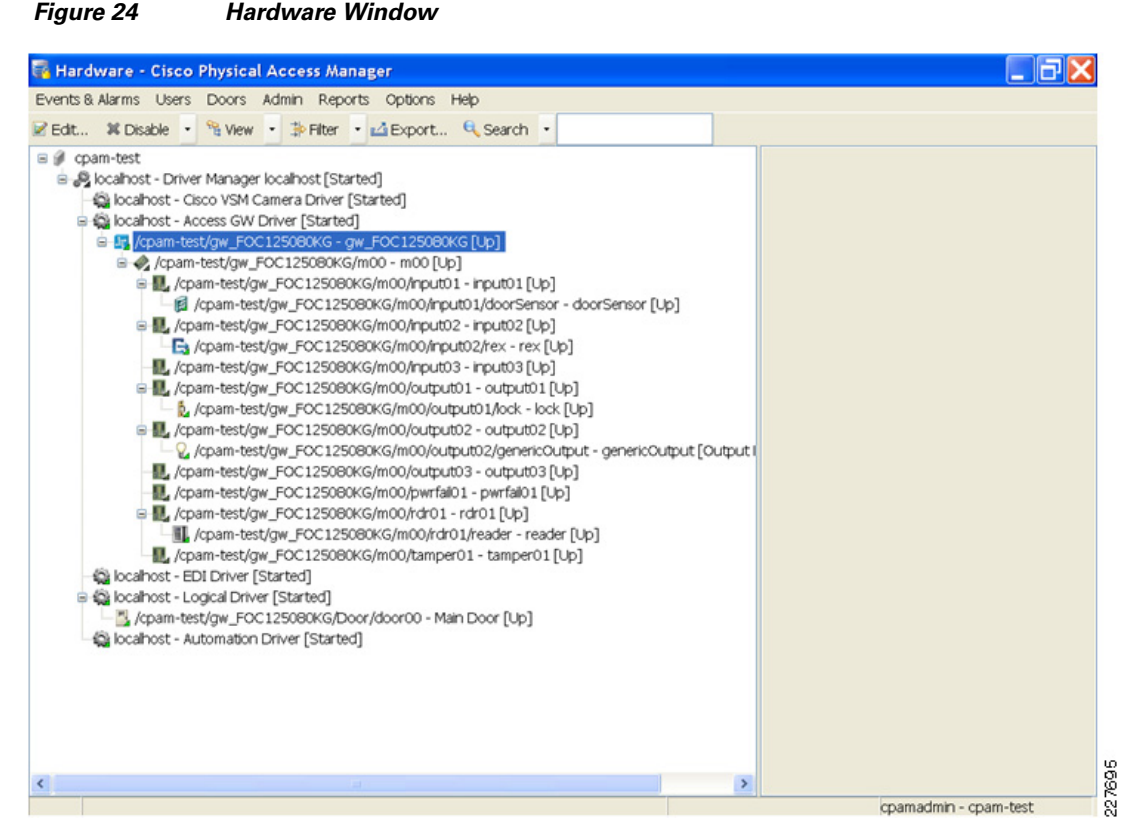

- **Step 3** Once the physical access gateway appears under localhost Access GW Driver, first configure the door hardware (refer to Figure 24):
  - A door sensor as input01
  - Request for Exit (REX) as input02
  - A lock as output01
  - An alarm as output02
  - a card reader as rdr01
- **Step 4** Then configure access policies:
  - a. If a valid card is presented to the card reader, lock will open.
  - **b.** When pushing the REX button, lock will open.
  - **c.** When the door sensor indicates door is open but it is due to neither valid card access nor REX, the alarm will be on.
- Step 5 Configuration of door hardware and access policies is documented in *Cisco Physical Access Manager User Guide* (see the "Appendix A—Reference Documents" section on page 126 for reference).

If during a power failure the doors require free egress, the locks used in that location should be configured as *fail-safe*. This means that power is required to keep the locking mechanism engaged.

Figure 25

## **Configure CPAM to Send Requests to Augusta EdgeFrontier**

**URL** Action

A physical access gateway can send HTTP requests directly to an Augusta EdgeFrontier server. The configuration includes configuring a URL action and associating an event to a URL action. Use the following steps to configure a URL action:

- Step 1 Launch CPAM client. Click Admin from the menu bar in CPAM client. From the drop down menu, select URL Actions.
- Step 2 The URL Actions—Cisco Physical Access Manager window opens. Click Add to add a URL action for forced entry incident. Figure 25 shows the configuration of a URL action. The IP address specified in URL base is the address of Augusta EdgeFrontier server.

|                                |             |                                                        | _   |
|--------------------------------|-------------|--------------------------------------------------------|-----|
| Name                           | Description | Base URL                                               | 5   |
| Door Forced Alert to VSOM      |             | http://1/2                                             |     |
| Forced Entry Alert to EF in S2 |             | http://172.                                            |     |
|                                |             |                                                        |     |
|                                |             | Name: Forced Entry Alert to EF in S2                   |     |
|                                |             | Description:                                           | ~ ~ |
|                                |             | Method: O Get O Post                                   |     |
|                                |             | Protocol:  Http  Https                                 |     |
|                                |             | URL base: http://172.28.218.70:81/interface?Event=FORG | ED_ |
|                                |             | Enabled                                                |     |
|                                |             | Additional Path Parameters Authentication              |     |
|                                |             | Value:  Fixed:                                         |     |
|                                |             |                                                        |     |
|                                |             |                                                        |     |
|                                |             | Add Remove                                             |     |
|                                |             | Path Type                                              |     |
|                                |             |                                                        |     |
|                                |             |                                                        | _   |
|                                |             |                                                        | _   |
|                                |             |                                                        |     |
|                                |             |                                                        | _   |
|                                |             |                                                        |     |

To associate an event to a URL action:

- Step 1 From CPAM client, click Events & Alarms. From the drop down menu, select Global I/O.
- **Step 2** Click **Add** to associate the forced entry incident to the forced entry URL action. Figure 26 shows the association of a forced entry incident to the URL action.

To send multiple notifications for the same event, multiple URL actions may be configured and associate the same event to multiple URL actions.

I

| Clobal VO      | Cieco Dhue    | ical Accore Manage     | 2.0                                                                                                    |                    |                  |                  |     |            |
|----------------|---------------|------------------------|----------------------------------------------------------------------------------------------------|--------------------|------------------|------------------|-----|------------|
| vents & Alarms | Users Doors   | Admin Renorts O        | ar<br>otions Help                                                                                                    |                    |                  |                  | -   |            |
| ' Edit 📑 4     | Add 💢 Del     | ete 坑 Columns          | participant in the participant in the participant i |                    |                  |                  |     |            |
| Name           |               | Enabled                |                                                                                                    | Trigger            |                  |                  | 1   | Actions    |
| Door Force     | d Open Rule   | Yes                    |                                                                                                    | Event -            | (logCode.unique) | Id IN { GW.EV_DO | OR  | URL Actior |
|                |               |                        |                                                                                                    |                    |                  |                  |     |            |
|                | 6             |                        |                                                                                                    |                    |                  |                  |     | -          |
|                | The Edit - Au | Itomation Rule         |                                                                                                    |                    |                  |                  |     | ×          |
|                | Save and      | Ilose                  |                                                                                                    |                    |                  |                  |     |            |
| 16             |               | 🗹 Enabled              |                                                                                                    |                    |                  |                  |     |            |
| <u></u>        | Name:         | Door Forced Open Rule  | le                                                                                                    |                    |                  |                  |     |            |
|                | Trigger:      | Event - (logCode.uniqu | ueId IN { GW.EV_DOOP                                                                                                    | R_FORCED_OPEN      | Edit             | New              | Cle | ar         |
|                |               |                        | <b>**</b> = 1 +                                                                                                    |                    |                  |                  |     |            |
|                |               | Ealt E Add             | 👗 Delete                                                                                                    |                    |                  |                  |     |            |
|                |               | URL Action:            |                                                                                                    |                    |                  |                  |     | _          |
|                |               |                        |                                                                                                    |                    |                  |                  |     |            |
|                |               |                        |                                                                                                    |                    |                  |                  |     |            |
|                |               |                        |                                                                                                    |                    |                  |                  |     |            |
|                | Actions:      |                        |                                                                                                    |                    |                  |                  |     |            |
|                |               |                        |                                                                                                    |                    |                  |                  |     |            |
|                |               |                        |                                                                                                    |                    |                  |                  |     |            |
|                |               |                        |                                                                                                    |                    |                  |                  |     |            |
|                |               |                        |                                                                                                    |                    |                  |                  |     |            |
|                |               |                        |                                                                                                    |                    |                  |                  |     |            |
|                |               |                        |                                                                                                    |                    |                  |                  |     |            |
|                |               |                        |                                                                                                    |                    |                  |                  |     |            |
|                | Notification: |                        |                                                                                                    |                    | Edit             | New              | Cle | ar         |
|                |               | Record event when      | rule invoked                                                                                                    |                    |                  |                  |     |            |
|                |               | Record event when      | trigger fails                                                                                                    |                    |                  |                  |     |            |
|                |               | Record event when      | action fails                                                                                                    |                    |                  |                  |     |            |
|                |               | Record event when      | Redit - LIR                                                                                                    | Action             |                  |                  |     |            |
|                |               |                        | Save and C                                                                                                    | lose               |                  |                  |     |            |
|                |               |                        |                                                                                                    | .000               |                  |                  |     |            |
|                |               |                        | <b></b>                                                                                                    |                    |                  |                  |     |            |
|                |               |                        | URL Action:                                                                                                    | Forced Entry Alert | to EF in 52      | Edit             | New |            |
|                |               |                        | Description:                                                                                                    |                    |                  |                  |     | <u>^</u>   |
|                |               |                        |                                                                                                    |                    |                  | )                |     |            |
|                |               |                        |                                                                                                    |                    | Preview          | J                |     |            |
|                |               |                        |                                                                                                    |                    |                  |                  |     |            |

## Figure 26 Associate Forced Entry Incident to a URL Action

I

Γ

# **Cisco Video Surveillance**

## **Managing Permissions and Rights**

The Video Surveillance Operations Manager provides a detailed management and access control to the application, and resources such as servers, camera feeds and archives. In an environment with different schools monitored by multiple users and a single VSOM, the proper access control should be configured for all users.

Figure 27 shows how to define a role for administrators at School 2. The role can be assigned different access to resources at different locations.

| Devices         Servers (3)         Analog Cameras (0)         Prictorial formation (2)         Montors (0)         Video Feeds         Comera Feeds (19)         Batch Administration         Archives (2)         Withing         Prictorial formation (2)         Video Feeds         Group Overview         Comera Feeds (19)         Batch Administration         Archives (2)         Withing         Schoels (1)         Schoels (2)         System         Schoels (0)         Schoels (1)         Schoels (1)         Schoels (2)         Schoels (3)         Schoels (4)         Schoels (5)         Schoels (6)         Schoels (7)         Schoels (8)         Schoels (8)         Schoels (8)         Schoels (1)         Schoels (1)         Schoels (2)         Schoels (2)         Schoels (2)         Schoels (2)         Schoels (8)         Schoels (1)         Schoels (2)         Schoels (2)         Schoels (2)      <                                                                                                    | Ops Help Preferences Log out                                                                                                    | Poles                                                                                                    |
|----------------------------------------------------------------------------------------------------|----------------------------------------------------------------------------------------------------|----------------------------------------------------------------------------------------------------|
| Video Feeds       Add Role         Image: Concert Feeds (19)       Details       Users       Scheduling       Permissions       Rights         Image: Concert Feeds (19)       Image: Concert Feeds (19)       Image: Concert Feeds (19)       Role Details       Role Details         Image: Concert Feeds (2)       Image: Concert Feeds (2)       Role Details       Role Details       Role Details         Image: Concert Feeds (2)       Image: Concert Feeds (2)       Image: Concert Feeds (2)       Image: Concert Feeds (2)       Image: Concert Feeds (2)         Image: Concert Feeds (2)       Image: Concert Feeds (2)       Image: Concert Feeds (2)       Image: Concert Feeds (2)       Image: Concert Feeds (2)         Image: Concert Feeds (2)       Image: Concert Feeds (2) <th>Devices           Servers (3)           Encoders (0)           Analog Cameras (0)           IP/Network Cameras (18)           PTZ Configuration (2)           Monitors (0)</th> <th>Return to the Roles List     Point Help: Add Role  Fill out the form below to add a new role.</th> | Devices           Servers (3)           Encoders (0)           Analog Cameras (0)           IP/Network Cameras (18)           PTZ Configuration (2)           Monitors (0)                                        | Return to the Roles List     Point Help: Add Role  Fill out the form below to add a new role.                                                                                                    |
| Group Overview   Camera Feeds (19)   Batch Administration   Archives (2)   Weins (2)     Archives (2)   Stock (2)   System   Events (5)148)   Schedules (0)   Schedules (0)   Schedules (0)   Status: Enabled *   *PTZ Priority: 50 *   Administrative Preferences   Administrative Preferences   Administrative Preferences   Administrative Preferences   Verview   Utilities   Dexice Import   Software & Downloads   Database Backups(0)                                                                                                    | Video Feeds                                                                                                    | Add Role                                                                                                    |
| System       *Status: Enabled ▼                                                                                                    | Group Overview     Group Overview     Group Overview     Geth Administration     Archives (2 2)     Detrives (2)     Accounts     Gether Call     Gether Call     Counts     Gether Call     Counts     Roles (2) | Details     Users     Scheduling     Permissions     Rights       Role Details     *Role Name:     School 2 Administrator       Description:     School 2 Administrator                            |
| Software & Downloads Operator Preferences View Only:  Yes This role will only be allowed to access predefined views.                                                                                                    | System                                                                                                    | *Status: Enabled  *PTZ Priority: 50  Administrative Preferences Administrative Preferences:  Yes Allow this role to access the administrative pages.                                               |
| View Options: Disabled<br>Do not allow this role to override the view's display options.                                                                                                    | Software & Downloads                                                                                                    | Operator Preferences<br>View Only:  Yes<br>This role will only be allowed to access predefined views.<br>View Options:  Disabled<br>Do not allow this role to override the view's display options. |

Figure 27 Access Roles

Under **Admin > Roles > Rights**, specify the access rights for the new role. In the example in Figure 28, their role is only allowed access to a single Media Server.

| ps Help Preferences Log out           | Poles                   |                      |            |             |        |        |
|---------------------------------------|-------------------------|----------------------|------------|-------------|--------|--------|
| Devices                               | i Koles                 |                      |            |             |        |        |
| Servers (3)                           | Return to the           | e Roles List         |            |             |        |        |
| Encoders (0)<br>Analog Cameras (0)    | 🥶 Help: Add Ro          | ole                  |            |             |        |        |
| IP/Network Cameras (18)               | Fill out the form below | v to add a new ro    | ٥          |             |        |        |
| PTZ Configuration (2)<br>Monitors (0) | The out the form before | r to aug a new to    | o.         |             |        |        |
| deo Feeds                             |                         |                      | Add Role   | 5           |        |        |
| Group Overview                        | Details                 | Users                | Scheduling | Permissions | R      | ights  |
| Batch Administration                  |                         |                      |            |             |        |        |
| Archives (2 2)                        | Kole Rights             |                      |            |             |        |        |
| views (2)                             | Select access ri        | ights for this role. |            |             |        |        |
| Counts                                |                         |                      |            |             |        |        |
| Roles (2)                             |                         | Name                 |            |             | Rights | 5      |
| tem                                   |                         |                      |            | None        | View   | Manage |
| Events (5 148)                        | [+] Viewable A          | rchives              |            |             |        |        |
| Schedules (0)                         | [+] Cameras             |                      |            |             |        |        |
| P Settings<br>Reports                 | (+) Camera Fee          | eds                  |            |             |        |        |
| Overview                              | (+) Event Histor        | 165                  |            |             |        |        |
| tilities                              | (+) Event Setup         | 15                   |            |             |        |        |
| Device Import                         | [-] Servere             |                      |            | (AII)       | TAIN . | rain   |
| Software & Downloads                  | Englewood VS            | MS (BMS)             |            | G           | C      | C      |
| · Decadase backups(0)                 | San Jose VSMS           | C 1 (PMC)            |            | G           | 0      |        |
|                                       | San Jose VSWS           | 0.00 (DMO)           |            |             | 0      | C      |
|                                       | San Jose VSMS           | 5-52 (BMS)           |            | C           | O      | •      |
|                                       | [+] Views               |                      |            |             |        |        |
|                                       |                         |                      |            |             |        |        |

Figure 28 Access Rights to a Role

Γ

Figure 29 shows how a user is assigned to the new School 2 Administrator Role. All users must be a member of at least one role and can be a member in up to 100 roles.

Figure 29

User Roles

| Help Preferences Log out                      | Sers Users            |                      |               |       |         |
|-----------------------------------------------|-----------------------|----------------------|---------------|-------|---------|
| vices                                         | C. Deturn to J        | la ora Liat          |               |       |         |
| Encoders (0)                                  | Help: Add             | User List            |               |       |         |
| Analog Cameras (0)<br>IP/Network Cameras (18) |                       |                      |               |       |         |
| PTZ Configuration (2)<br>Monitors (0)         | Fill out the form bel | low to add a new use | er.           |       |         |
| eo Feeds                                      |                       |                      | Add User      |       |         |
| Group Overview                                |                       | a trater             |               | Deles |         |
| Camera Feeds (19)                             | Details               | Scheduling           | Custom Fields | Roles |         |
| Batch Administration<br>Archives (2)2)        | Roles                 |                      |               |       |         |
| Views (2)                                     | Lines Deles As        | aianment             |               |       |         |
| counts                                        | User Roles As         | ssignment            |               |       |         |
| Users (1)                                     |                       |                      |               |       |         |
| Notes (J)                                     |                       |                      | Role Name     |       | Status  |
| Events (E1149)                                |                       | Administrator        |               |       | Enabled |
| Schedules (0)                                 |                       | Operator 🖬           |               |       | Enabled |
| Settings                                      |                       | School 2 Administ    | trator 🖬      |       | Enabled |
| Overview                                      |                       |                      |               |       |         |
|                                               |                       |                      |               |       |         |

1

By assigning the user to the new role, the user can only access one Media Server from the server's list and is unaware of all their servers in the system, as shown in Figure 30.

#### Figure 30 Server Restrictions

| Ops Help Preferences Log out                                                                          |                                                                                               |                                                         |                          |               |                 |          |
|----------------------------------------------------------------------------------------------------|-----------------------------------------------------------------------------------------------|---------------------------------------------------------|--------------------------|---------------|-----------------|----------|
| Devices<br>Servers (1)<br>Encoders (0)<br>Analog Cameras (0)<br>PT2 Configuration (0)<br>Monitors (0) | Servers<br>Help: Media Serve<br>Help: Virtual Matri<br>Click the server name to vie<br>icons. | e <u>rs</u><br>i <del>x Servers</del><br>w the server d | etails. Parameters car   | be managed by | clicking the ap | plicable |
| Video Feeds                                                                                           | Search                                                                                        |                                                         | List of I                | Media Servers |                 | 81       |
| Camera Feeds (0)                                                                                      | Server Name                                                                                   | Version                                                 | Host IP/Name             | Capacity      | Available       | Console  |
| Views (0)                                                                                             | San Jose VSMS-82                                                                              | 6.2.0                                                   | 172.28.218.168           | 138.62 GB     | 138.62 GB       | aste     |
| Accounts<br>Sa Users (2)<br>Roles (1)                                                                 |                                                                                               | (1) re                                                  | esults found, displaying | 1-1           |                 |          |
| Sustam                                                                                                |                                                                                               |                                                         |                          |               |                 |          |
| A Susske (010)                                                                                        |                                                                                               |                                                         |                          |               |                 |          |

With the combination of Users and Roles, VSOM allows for a granular definition of rights to specific resources. For example, it is possible to have permissions to manage some camera feeds but have no rights to others. This feature becomes attractive in a system with a large number of devices and locations, since VSOM only displays the resources allowed to each user.

Figure 31 shows how the School2 Operator role has limited access to VSOM resources by selecting Admin > Roles > School2 Operator > Permissions in VSOM.

Figure 31 Roles for School2 Operator

I

| Edit this Role<br>Help: Role In   | formation |                    |                    |        |        |
|-----------------------------------|-----------|--------------------|--------------------|--------|--------|
|                                   |           | Role Informatio    | n: School2 Operate | pr     |        |
| Details                           | Users     | Scheduling         | Permissions        | Rights |        |
| Role Permise<br>Permitted permise | sions     | le are displayed b | elow.              |        |        |
|                                   |           | Right Type         |                    |        | Rights |
| Viewable Archiv                   | es        |                    |                    |        | View   |
| Archive Clips                     |           |                    |                    |        | View   |
| Archive Local C                   | lips      |                    |                    |        | View   |
| Cameras                           |           |                    |                    |        | View   |
| Camera Feeds                      |           |                    |                    |        | Manage |
| Camera Groups                     |           |                    |                    |        | View   |
| PTZ Configuration                 | on        |                    |                    |        | None   |
| Database Back                     | ups       |                    |                    |        | None   |
| Software & Dow                    | nloads    |                    |                    |        | None   |
| Encoders                          |           |                    |                    |        | None   |
| Event Histories                   |           |                    |                    |        | View   |
| Event Setups                      |           |                    |                    |        | View   |
| Import                            |           |                    |                    |        | View   |
| Monitors                          |           |                    |                    |        | None   |
| NVR/DVR                           |           |                    |                    |        | None   |
| Preferences                       |           |                    |                    |        | View   |
| Reporting                         |           |                    |                    |        | View   |
| Roles                             |           |                    |                    |        | None   |
| Schedules                         |           |                    |                    |        | None   |
| Convers                           |           |                    |                    |        | None   |
| Servers                           |           |                    |                    |        | None   |
| Settings                          |           |                    |                    |        | None   |

Those changes are reflected on the main screen for User1, who is assigned to the School2 Operator role. In Figure 32, User1 has now limited access to VSOM resources and is unaware of devices at other schools.

| gure 32                                   | School2                                | ? Operator          | Admir |
|-------------------------------------------|----------------------------------------|---------------------|-------|
| cisco                                     | Video Surv<br>Operations               | eillance<br>Manager |       |
| Ops Help                                  | Preferences                            | Log out             |       |
| Devices                                   |                                        |                     |       |
| Analog IP/Netv                            | Cameras (0)<br>vork Cameras (0)        |                     |       |
| Video Fee                                 | ds                                     |                     |       |
| Group (<br>Camera<br>Archives<br>Views (1 | Dverview<br>Feeds (0)<br>5 (0 0)<br>0) |                     |       |
| Accounts                                  |                                        |                     |       |
| Sa Users (2                               | 2)                                     |                     |       |
| System                                    |                                        |                     |       |
| Events<br>Reports                         | (0 0)<br>;<br>i <b>ew</b>              |                     | g     |
|                                           |                                        |                     | 2277( |

VSOM supports defining schedules for the different roles, allowing for a flexible and secure management of devices based on the time of day.

## **Camera/Time Synchronization**

In order to keep video synchronization, it is important to maintain the correct time on the servers and cameras. The need for time synchronization becomes apparent when reviewing video from archives and the time stamp becomes critical to the reviewing process.

NTP configuration should be completed before archive recording is configured. NTP should be configured on all cameras, VSMS, and VSOM servers.

For SUSE installations the YaST is used to configure NTP settings. From the server, select Computer > YaST > Network Services >NTP Configuration as shown in Figure 33. On the following screen, specify the NTP servers' IP address.

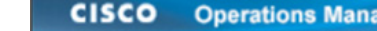

| 88               | YaST Control Center       |                     | _ = ×       |
|------------------|---------------------------|---------------------|-------------|
| Filter           | Network Services          |                     |             |
| Q                | DHCP Server               | DNS and Hostname    |             |
| Groups           |                           |                     |             |
| Hardware         | - DNS Server              | Hostnames           |             |
| Miscellaneous    |                           | R                   |             |
| Network Devices  | HTTP Server               | Kerberos Client     |             |
| Network Services |                           |                     |             |
| Novell AppArmor  | LDAP Browser              | LDAP Client         |             |
| Software         | I DAD Server              | Mail Transfer Acout |             |
| System           |                           |                     | =           |
| Virtualization   | Network Services (xinetd) | NFS Client          |             |
|                  | - NFS Server              | NIS Client          |             |
|                  | - NIS Server              | NTP Configuration   |             |
|                  | Proxy                     | Routing             |             |
|                  | =                         | = TFTP Server       |             |
|                  | Windows Domain Membership | WOL                 |             |
|                  | Novell AppArmor           |                     | ▲<br>227704 |

Figure 33 SUSE NTP Configuration

ſ

IP cameras can also be synchronized to the same NTP server. The configuration steps vary by camera type and manufacturer. To configure NTP for a Cisco 2500 IP Camera, click on **Setup > Basic Setup** and specify the NTP Server Address and Time Zone as shown in Figure 34.

| Figure 34                                                                                                    | NTP Configu    | iration Cisco                                                                                                    | 2500 IP Camera                                                                                                    |                                                                                        |      |
|----------------------------------------------------------------------------------------------------|----------------|----------------------------------------------------------------------------------------------------|----------------------------------------------------------------------------------------------------|----------------------------------------------------------------------------------------|------|
| cisco                                                                                                    |                |                                                                                                    |                                                                                                    |                                                                                        |      |
| 172.28.218.40<br>www.cisco.com<br>Verification Home<br>Setup<br>- Basic Setup<br>- Advanced Setup<br>- IP Filter<br>- EAPOL<br>- Administration<br>- Audio/Video<br>- Security<br>- Applications<br>- Status | Basic Settings | Device D:<br>Camera Name:<br>Description:<br>✓ Enable LED Operati<br>Current Date/Time:<br>Time Zone:<br>(GMT-08:00) Pacific Tim<br>✓ Adjust for Daylight<br>✓ Check here if you<br>through the NTP see<br>NTP Server Address:<br>NTP Port:<br>Configuration Type:<br>IP Address:<br>Subnet Mask:<br>Gateway : | CIVS-IPC-2500<br>250-1<br>San Jose Lab 17<br>ons<br>08/18/09 23:43:09 Change<br>ne (US & Canada); Tjuana<br>Saving Time.<br>want to update the time automatically<br>river from the Internet.<br>10.94.162.195<br>123 (123,1024-6535)<br>Fixed IP Address<br>Fixed IP Address<br>172 28 218 40<br>255 255 255 255 224<br>172 28 218 33 | The Basic Setup window<br>pronfugring device and<br>network for the IP camera.<br>More |      |
| Logout                                                                                                    |                | Primary DNS:<br>Secondary DNS:                                                                                                    | Cancel Save                                                                                                    |                                                                                        | 7705 |
|                                                                                                    |                |                                                                                                    |                                                                                                    |                                                                                        | 2    |

To configure the time settings on a Cisco 4300 IP Camera, click on **Network Setup / Time > Use the NTP Server to Update Time** and specify the NTP Server Settings and Time Zone.

## Viewing Archived and Live video from the District Office

VSOM provides flexible video archive capabilities for all cameras in the system, regardless of their location. For this application deployment guide, archives were stored at each location in order to maximize the bandwidth use across the WAN. With the proper permissions, any user is able to monitor and view archived video from any school.

To create a recurring recording loop under VSOM, select **Admin > Archives > Start/Schedule a New Archive** and select the camera source. Click **Next** and define an archive name, frame rate, and for how long to keep in the server, as shown in Figure 35.

| CISCO Operations Manager                                                                                                    | Administration > Archives > Form 1                                                                                                    |
|----------------------------------------------------------------------------------------------------|----------------------------------------------------------------------------------------------------|
| Ops     Help     Preferences     Log out       Devices     Servers (3)     Encoders (0)       Sanalog Cameras (0)     Analog Cameras (14)       PTZ Configuration (4)       Monitors (0) | Archives  Return to Archive Overview  Archive  Help: Start/Schedule a New Archive  Fill out the form below to add a new archive.  Start/Schedule a New Archive |
| Video Feeds Group Overview                                                                                                    |                                                                                                    |
| Camera Feeds (14)                                                                                                    | Details Archive Type Backup Rights                                                                                                    |
| Archives (0 0)                                                                                                    | Archive Information                                                                                                    |
| Views (1)                                                                                                    | *Archive Name: 4300-1 - Sunday Mornings                                                                                                    |
| Set Users (1)<br>Roles (2)                                                                                                    | Description: Record Sunday Mornings School Entrance                                                                                                    |
| System                                                                                                    | *Status: Enabled 🗸                                                                                                    |
| Schedules (0)                                                                                                    | *Force Start: Default - (Media Server version > 6 only)                                                                                                    |
| Settings<br>Reports                                                                                                    | *Keep on Server: 02  Days  after the recording has finished.                                                                                                   |
|                                                                                                    | Archive Source                                                                                                    |
| Utilities     Device Import                                                                                                    | Camera Feed: S1 Englewood - 4300-1 1                                                                                                    |
| Software & Downloads                                                                                                    | Media Setup                                                                                                    |
|                                                                                                    | Select the archive framerate as annlicable                                                                                                    |
|                                                                                                    |                                                                                                    |
|                                                                                                    | *Frame Rate:  5                                                                                                    |
|                                                                                                    | Submit                                                                                                    |
|                                                                                                    |                                                                                                    |

I

Γ

Before clicking **Submit**, define the Archive Type and recurring parameters. The example in Figure 36 creates a recurring archive for Sunday mornings, from 7:00am to 10:00am.

| ps Help Preferences Log out     Previces   Servers (3)   Encoders (0)   Analog Cameras (0)   PT2 Configuration (4)   Monitors (0)   Actives (1)   Camera Feeds (14)   Bath Administration   Actives (10)   Actives (0)   Verws (1)   Actives (0)   Start/Schedule a New Archive   Camera Feeds (14)   Bath Administration   Actives (10)   Verws (1)   Actives (10)   Start (2)   System   Events (7)(10)   Schedules (0)   Settings   Beth After [ Occurrences   Witkers   Device Import   Software & Downloads                                                                                                    | ISCO Operations Manager                                                                                                    | Administration > Archives > Form                                                                                                    |
|----------------------------------------------------------------------------------------------------|----------------------------------------------------------------------------------------------------|----------------------------------------------------------------------------------------------------|
| Matches (0)       Start/Schedule a New Archive                                                                                                    | Ops     Help     Preferences     Log out       Devices                                                                                                    | Archives     Return to Archive Overview     Help: Start/Schedule a New Archive  Fill out the form below to add a new archive.                                                                                                    |
| Group Overview       Details       Archive Type       Backup       Rights         Camera Feeds (14)       Backup       Rights       Archive Type         Archive S(10)       Archive Type       Counting Schedule       Continuous Loop         Vews (1)       Simple Schedule       Continuous Loop         Vews (1)       Start on:       8/23/2009       Backup         Vers (1)       Start on:       8/23/2009       Backup         System       If Sunday       Monday       Tuesday       Wednesday         Start At:       If Sunday       Monday       Tuesday       Friday       Saturday         Schedules (0)       Schedules (0)       Start At:       If Courter Range       Next Weekdays         Backup ortige       Range End:       C End After I       Occurrences       C End By:       [8/18/2009       Backup       Schedule       Image       Image | /ideo Feeds                                                                                                    | Start/Schedule a New Archive                                                                                                    |
|                                                                                                    | Group Overview     Camera Feeds (14)     Batch Administration     Archives (0 0)     Counts     Views (1)     Roles (2)     System     Schurs (7/10)     Schedules (0)     Schedules (0)     Schedules     Schedules     Sch | Details       Archive Type       Backup       Rights         Archive Type <ul> <li>Simple Schedule</li> <li>Recurring Schedule</li> <li>Continuous Loop</li> <li>Start on:</li> <li>8/23/2009</li> <li>Assign time range to these week days:                 <li>✓ Sunday</li> <li>Monday</li> <li>Tuesday</li> <li>Wednesday</li> <li>Thursday</li> <li>Friday</li> <li>Saturday</li> <li>Start At: 07 • : 00 • Stop At: 10 • : 00 •</li> <li>Add Time Range</li> <li>Next Weekdays</li> </li></ul> <li>Range End:</li> <li>C End After 1 Occurrences</li> <li>C End After 1 Occurrences</li> <li>No End Date</li> |

VSOM offers the option to keep archives for a predefined number of days. After recording is complete, the archive is kept on the server for predefined number of days. In the previous example, the archive is kept for two days after the archive is complete and automatically deleted.

With the use of Child Feeds, VSOM is able to transmit a camera feed to other locations as video is requested. In this application deployment guide, camera feeds are recorded locally at the school, but they can be transmitted to the district office using all lower frame rate in order to save bandwidth.

In the example in Figure 37, an archive has been created at the local Media Server with a frame rate of 20 frames per second. The Media Server will get the video feed directly from the camera and the archive will not generate any traffic to the district office unless archive video is requested.

IIII Video Surveillance **CISCO** Operations Manager Administration > Archives > Form Ops Help Preferences Log out Archives Devices Servers (3) Encoders (0) Analog Cameras (0) IP/Network Cameras (14) Return to Archive Overview Help: Start/Schedule a New Archive Fill out the form below to add a new archive PTZ Configuration (2)
Monitors (0) Start/Schedule a New Archive Video Feeds Group Overview Camera Feeds (15) Details Archive Type Backup Rights Batch Administratio Archive Information Archives (1|1) Archive Name: Englewood - 4300-1 Accounts Description: Sers (1) Roles (2) --System \*Status: Enabled . Events (5|19) Schedules (0) \*Force Start: Default - (Media Server version > 6 only) Settings \*Keep on Server: Forever 💌 after the recording has finished - Overview Archive Source Utilities Camera Feed: s1\_Englewood - 4300-1 Device Import Software & Downloads Media Setup Select the archive framerate as applicable \*Frame Rate: 20 . Submit 227708

Figure 37 Local Archive

ſ

While VSOM does not provide transcoding capabilities to video streams, a ChildFeed may be configured with the same image quality and lower frame rate in order to reduce bandwidth utilization across the locations.

To create a child feed, select **Admin > Camera Feeds > Create a New Child Feed**. Figure 38 shows a child feed created from a parent source. The child feed will be reduced to three frames per second, reducing the bandwidth requirements between locations.

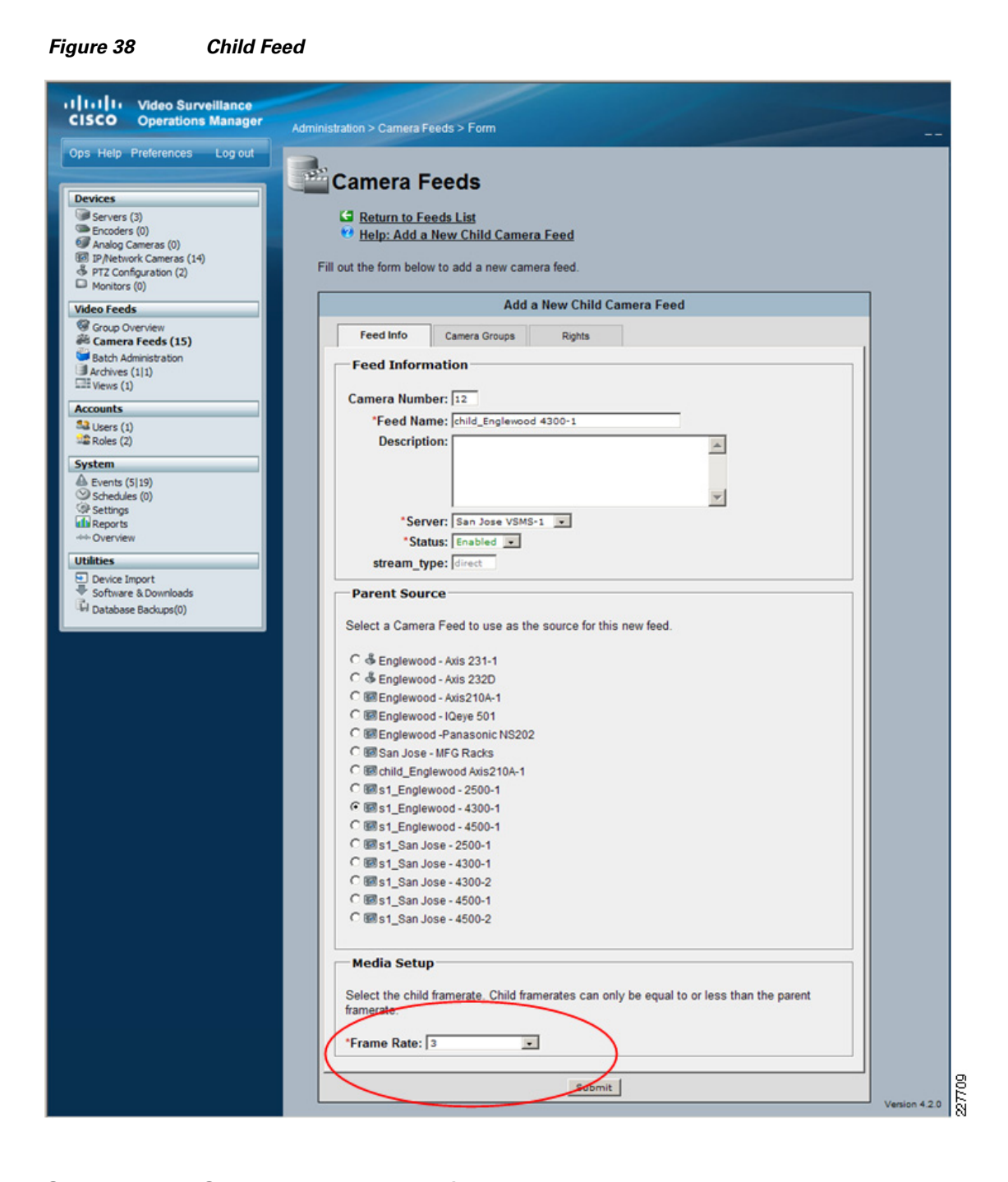

## Setting Up Video Surveillance Operations Manager for Motion Detection

Configure the camera feeds to match the camera setup and verify access to the camera through the Operations Manager. Once this step is complete, triggers for motion detection may be configured.

From the Administration screen in VSOM, complete the following steps:

**Step 1** Select **Events** under the System section.

**Step 2** Select **Add a New Event** and specify the following:

- **a.** For the Event Name, use a short meaningful name since this will be displayed on the Ops console when an event is triggered (i.e., Motion Detected Main Hall).
- **b.** Select the VSMS server where the cameras are defined.
- c. Enable the trigger.
- d. Change the default flag if desired. This is used in the Event List display on the Ops screen.
- e. Select Enable Soft Trigger.
- f. DO NOT select Enable Motion Detection.
- g. Click Submit to save the changes.

Once submitted, a new screen will display with the **Enable Soft Trigge**r selected, with a URL that is used to permit external programs to trigger events. At the end of the URL, there is an ID=xx, where xx is the number of the soft trigger. This number should be used when configuring the 4000 Series camera under the **Basic Setup >ID field** tab. For the 2500 Series cameras, this number is used when configuring the Augusta EdgeFrontier trigger for motion. See Figure 39 for an example of the URL from VSOM.

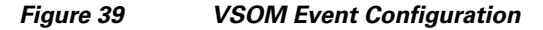

|                                 |                                    |           | Edit an Even | t: Motion Detecte | I Main Hall |           |              |                |
|---------------------------------|------------------------------------|-----------|--------------|-------------------|-------------|-----------|--------------|----------------|
| Details                         | Operator View                      | Archives  | Alerts       | PTZ Presets       | Monitors    | Schedules | Setup Rights | History Rights |
| Event Inform                    | ation                              |           |              |                   |             |           |              |                |
| went Name: Mc                   | tion Detected Mr                   | sin Hall  |              |                   |             |           |              |                |
| Description:                    | Alon Delected Ma                   | ani i ran |              | ~                 |             |           |              |                |
|                                 |                                    |           |              | ~                 |             |           |              |                |
| Senter: VA                      |                                    |           |              |                   |             |           |              |                |
| Server. Th                      | ASS Module                         |           |              |                   |             |           |              |                |
| Status: En                      | ASS Module                         |           |              |                   |             |           |              |                |
| Status: En<br>Jefault Flag: _FI | ASS Module<br>vabled 💙<br>lags 🍸 🏦 |           |              |                   |             |           |              |                |

Step 3 At this point, select the Archives tab, and setup the actions that will be taken when the trigger occurs. See Figure 40.

| he form below                                                                                                    | to update an event.                                                                                                    |                                                                                               |                                |                        |              |           |              |                |
|----------------------------------------------------------------------------------------------------|----------------------------------------------------------------------------------------------------|-----------------------------------------------------------------------------------------------|--------------------------------|------------------------|--------------|-----------|--------------|----------------|
|                                                                                                    |                                                                                                    |                                                                                               | Edit an Ever                   | nt: Motion Detecte     | ed Main Hall |           |              |                |
| Details                                                                                                    | Operator View                                                                                                    | Archives                                                                                      | Alerts                         | PTZ Presets            | Monitors     | Schedules | Setup Rights | History Rights |
| Start A<br>Below is the I<br>Up to 10 feed                                                                                | rchives<br>ist of feeds available of<br>s can be archived per                                                                                                    | on the server: VMS<br>revent. Select any                                                      | iS Module.<br>existing media r | profile for the feeds. |              |           |              |                |
| Si si                                                                                                    | _Cisco_2500_1 (MPI                                                                                                    | EG-4 @ 1024)                                                                                  |                                |                        |              |           |              |                |
| Below is a lis                                                                                                    | of all running archive                                                                                                    |                                                                                               |                                |                        |              |           |              |                |
| Upto 10 archi                                                                                                    | ves can be clipped pe                                                                                                    | es.<br>er event.                                                                              |                                |                        |              |           |              |                |
| Data Opti<br>Data Opti                                                                                                    | ons conds before the even                                                                                                    | es,<br>er event.<br>nt occurrs : 60                                                           | _                              |                        |              |           |              |                |
| Data Opti<br>Data Opti<br>Duration in se<br>Duration in se<br>Storage C                                                   | conds before the even<br>conds before the even<br>conds after the event                                                                                                    | es.<br>er event.<br>nt occurrs : 60<br>occurrs : 360                                          |                                |                        |              |           |              |                |
| Data Opti<br>Data Opti<br>Duration in se<br>Duration in se<br>Store each ar                                               | conds before the even<br>conds before the even<br>conds after the event<br><b>ptions</b><br>chive for: 120                                                                     | es.<br>er event.<br>nt occurrs : 60<br>occurrs : 360                                          |                                |                        |              |           |              |                |
| Data Opti<br>Duration in se<br>Duration in se<br>Storage O<br>Store each ar<br>Do not pe                                  | conds before the event<br>conds after the event<br>ptions<br>chive for: 120<br>mit these events to o                                                                           | PS.<br>Pr event.<br>Int occurrs : 60<br>occurrs : ∫960<br>▼ Days.<br>verlap                   |                                |                        |              |           |              |                |
| Data Opti<br>Duration in se<br>Duration in se<br>Storage C<br>Store each ar<br>Do not pe<br>For Motion JF<br>(Cannot exce | conds before the even<br>conds before the even<br>conds after the event<br>ptions<br>chive for: 120<br>mit these events to o<br>EG sources, start no<br>ed framerate of the fe | ss.<br>r event.<br>nt occurrs : ∫eo<br>occurrs : ∫seo<br>verlap<br>rmal archive record<br>ed) | fings at: 🖅 Cho                | ose One — 💙 fps.       |              |           |              |                |

Figure 40 VSOM Event Archive Configuration

For this solution testing, the following were specified:

- Select Start Archives—This creates an archive loop that is used to create clips when a trigger is initiated. The only portions of this archive that is saved are the parts that are identified for a trigger event.
- Select the archive that correlates to the camera feed you are working with.
- Under **Data Options**, select a period of time before and after that you want to include in the video archive that is retained. Using 60 before and 360 after allows for activity for 1 minute prior to the incident, and 6 minutes after. This ensures the capture of the event in the archive. Change these settings as necessary.
- Under **Storage Options**, select the duration that you would like to save any events that occur as part of this archive. This will allow you to go back and select that event from the event list in that archive to review the incident.

## Setting Up the 2500 Camera for Motion Detection

There are multiple configuration options for the 2500 Series camera. This section only deals with those options that are relevant to the solution.

Basic Setup is minimal. The most important value on the Basic Setup screen is the use of the NTP server to manage the time on the camera. If time is not synchronized, finding incidents in the VSOM console becomes difficult.

I

Under the **Administration** menu, create a user for the VSMS server to access the camera with Administrator access.

Under the **Audio/Video** > **Video**, the following settings were used in the test environment:

- Streaming Mode—Single MPEG-4 Stream
- Resolution—720 x 480
- Video Quality Control—Constant Bit Rate set to 1 Mbps
- Max Frame Rate—15 fps
- Options > Enable Time Stamp—Enabled
- Options > Enable Text Display—Free-form text set to location of the camera (i.e., front hall)
- **Step 1** Under the **Applications** menu, select Mail and FTP. The Mail option is not used. See Figure 41 for the FTP configuration.

Figure 41 Cisco 2500 FTP Configuration

|               | ETD Server:     | 102 168 30 30                   | Pr                | vt: 2501    | 1    |
|---------------|-----------------|---------------------------------|-------------------|-------------|------|
|               | FTF Server.     | 192.100.30.30                   | PC                | 2501        |      |
|               | Login Name:     | anonymous                       |                   |             |      |
|               | Password:       | •••••                           |                   |             |      |
|               | File Path Name: |                                 |                   |             |      |
|               | Enable Passiv   | ve Mode                         |                   |             |      |
| Secondary FTP | Secondary FT    | P (enable this if the camera of | an not connect to | the primary | FTP) |
|               | FTP Server:     |                                 | Port:             | 2501        |      |
|               | Login Name:     |                                 |                   |             |      |
|               |                 |                                 |                   |             |      |
|               | Password:       |                                 |                   |             |      |

- FTP Server—IP address of the Augusta EdgeFrontier Server
- Port—Port configured on the Augusta EdgeFrontier Server to listen for 2500 Series camera connections (see section on Augusta EdgeFrontier for details)
- Login name—Not used but required; anonymous is sufficient
- Password—Not used but required; anonymous is sufficient
- **Step 2** Select Motion Detection. See Figure 42.

I

Figure 42

Motion Detection

Window 1
Indicator
Sensitivity\*
Window 2
Indicator
Sensitivity\*
Window 3
Indicator
Sensitivity\*
Window 4
Indicator
Sensitivity\*
Window 4
Indicator
Sensitivity\*
Apply

**Cisco 2500 Motion Detection Setup** 

1

227713

227714

- **Step 3** Check the box for **Window 1** and select the entire window. Alternatively, multiple selections could be made with unique sensitivity settings. Any motion in any window will result in the motion event being triggered.
- **Step 4** Select **Event**. See Figure 43.

| Event             |                        |                                                                                                |                                                                                               |
|-------------------|------------------------|------------------------------------------------------------------------------------------------|-----------------------------------------------------------------------------------------------|
| Event<br>Schedule | Every day<br>Every day | 00:01 - 23:59<br>00:00 - 24:00                                                                 |                                                                                               |
|                   |                        | Delete                                                                                         |                                                                                               |
| New<br>Schedule   | Effective Time Frame:  | Every day 🛟                                                                                    |                                                                                               |
|                   | Start Time:            | 00 \$: 00 \$ (hh:mm)                                                                           |                                                                                               |
|                   | End Time:              | 00 ; : 00 ; (hh:mm)<br>Clear Add                                                               |                                                                                               |
| Trigger           | Enable                 |                                                                                                |                                                                                               |
| Event             | Triggered by:          |                                                                                                | Action(s):                                                                                    |
|                   | 📄 Input 1              | E-mail FTP Alarm Output 1 Alarm Output 2<br>Interval: 0 min ; before detecting the next event. |                                                                                               |
|                   | 📄 Input 2              | E-mail FTP Alarm Output 1 Alarm Output 2<br>Interval: 0 min 🗘 before detecting the next event. |                                                                                               |
|                   | Motion Detection       |                                                                                                | E-mail STP Alarm Output 1 Alarm Output 2<br>Interval: Omin : before detecting the next event. |
|                   |                        |                                                                                                |                                                                                               |

#### Figure 43 Cisco 2500 Schedule and Trigger Event Setup

- **Step 5** Create the **Event** schedule appropriately. This will determine if the event triggers the Augusta EdgeFrontier server. For the trigger event, select the following:
  - **a**. The **Enable** check box.
  - **b.** The Motion Detection check box.
  - c. The FTP check box.

#### Setting Up the 4000 Series Camera for Motion Detection

There are multiple configuration options for the 4000 Series camera. This section only deals with those options that are relevant to the solution.

- **Step 1** Select **Setup > Administration** and create a user with Administrator privileges for the VSMS server to access the camera stream.
- Step 2 Select Network Setup.
- **Step 3** Select **Basic** and ensure the following settings are specified:
  - *ID*—The number in the ID box should be the same as the ID number assigned to the soft trigger in the VSOM Admin screen. See the VSOM setup for more details.
  - *Name*—Name should be set to a descriptive name that indicates the location (i.e., Main Hall). This name is used in the message built and sent to Singlewire InformaCast for notification to the phones.
  - Other fields are optional and not used for this solution.
- **Step 4** Select **Time** and set the following values:
  - *Time Mode*—Use NTP server to update time.
  - Primary NTP server should be valued to the NTP server used for all devices in this solution.
- **Step 5** Select **Feature Setup**. Select streaming as follows; your requirements may be different.
  - Current Channel—Channel 1 Enable Channel
  - Video—Video Standard NTSC
  - Video—Video Resolution 1280 x 720
  - Video—Video Quality Control Constant Bit Rate 2 Mbps
  - Video—Maximum Frame Rate 15 fps
- Step 6 Select Video Overlay.
  - a. Select Enable Time Stamp (useful in video forensic activity).
  - b. Select Enable Text Display (use the same name as configured in Step 3 above).
- **Step 7** Select **Event**. See Figure 44.

| rigure 44 0                                                                 | isco 4000 Series Event and Schedule setup      |        |
|-----------------------------------------------------------------------------|------------------------------------------------|--------|
| Event Notification                                                          |                                                |        |
| 🗑 Configure event dete                                                      | ction and notification alerts for the camera.  |        |
| Event Triggering                                                            |                                                |        |
| Triggered By                                                                | Actions                                        |        |
| 🗏 Input 1                                                                   | Email Output 1 Output 2 Syslog HTTP            | >      |
|                                                                             | Interval: 0 min 🗘 before detecting next event. |        |
| 🗌 Input 2                                                                   | Email Output 1 Output 2 Syslog HTTP            | ,      |
|                                                                             | Interval: 0 min 🗘 before detecting next event. |        |
| Motion Detection                                                            | Email Output 1 Output 2 Syslog V HTTP          | ,      |
|                                                                             | Interval: 0 min 🗘 before detecting next event. |        |
| Video Loss                                                                  | Email Output 1 Output 2 Syslog HTTP            | ,      |
|                                                                             | Interval: 0 min 🗘 before detecting next event. |        |
| Event Scheduling                                                            |                                                |        |
| 0:00                                                                        | 6:00 12:00 18:00 24:00                         |        |
| Sun<br>Mon<br>Tue<br>Wed<br>Thu<br>Fri<br>Sat<br>Scheduled<br>Not Scheduled | Set All Clear All Undo All                     |        |
| HTTP Notification                                                           |                                                |        |
| Primary HTTP Server:                                                        | IP Address 🗘 192 . 168 . 30 . 30               |        |
| URL Base:                                                                   | interface                                      |        |
| Port Number:                                                                | 82                                             |        |
| User Name:                                                                  |                                                |        |
| Password:                                                                   |                                                |        |
| HTTP Authentication:                                                        | None 🗘                                         |        |
| Secondary HTTP Serve                                                        | r: IP Address 🗘                                |        |
| URL Base:                                                                   |                                                |        |
| Port Number:                                                                |                                                |        |
| User Name:                                                                  |                                                |        |
| Password:                                                                   |                                                |        |
| HTTP Authentication:                                                        | MD5 Digest Authentication                      | 227715 |

Figure 44 Cisco 4000 Series Event and Schedule setup

1

- **a**. Select **Motion Detection** check box and select **HTTP** as the notification type.
- **b.** Create the Event Schedule (this indicates what times that events will be triggered and sent to the Augusta EdgeFrontier Server).

- c. Primary HTTP Server—IP address of the Augusta EdgeFrontier Server
- **d.** URL Base—Must be set to interface as shown. This is a case sensitive parameter required for the interaction with the Augusta EdgeFrontier server.
- e. Port Number—Port number configured on the Augusta EdgeFrontier server to listen for activity from 4000 Series cameras. See the Augusta EdgeFrontier server setup section for more details
- f. Secondary HTTP server is not used, but could be configured to point to an additional Augusta EdgeFrontier server for HA considerations.
- **Step 8** Select **View Video** from the menu bar at the top. See Figure 45.

<complex-block>

Figure 45 Cisco 4500 Series Motion Detection Setup

- **a**. Select the **Motion Detection** arrow at the bottom of the screen to display the Motion Detection controls.
- b. Select the Enable Motion Detection box.

I

At this point, you can select each individual box and adjust the sensitivity settings for each selection, or, select **Full Screen** mode.

# **Cisco Unified Communications**

This solution relies on the Singlewire InformaCast application communicating with Cisco Unified Communications Manager and the phones. The Cisco Unified Communications system must be configured to support that communications. Below are the configurations required for the various call control platforms.

#### **Cisco Unified Communications Manager**

On the CUCM cluster, the following must be configured:

- **Step 1** Configure and enable SNMP.
- **Step 2** Set up a CTI port.
- **Step 3** Set up a CTI user for Recording.
- **Step 4** Set up a CTI user for Broadcasts.

Older versions of CUCM require the "Include Encoding Information in AXL response" to be set to true.

Singlewire InformaCast only supports G.711 $\mu$ , therefore, if the system uses other codecs, you must create a region and calling search space with G.711 $\mu$  as the codec.

The configuration required for each version of supported CUCM software is well documented in the Singlewire InformaCast documentation, so it will not be replicated here. The Singlewire InformaCast documentation can be found at the following URL:

http://www.singlewire.com/s\_informacast.html

#### **Cisco Unified Communications Manager Express**

In order for Singlewire InformaCast to communicate with CUCME via XML, first the router must be configured to:

- Enable the web browser user interface on the router
- Set the local password for XML queries sent to the router
- Specify that the HTTP payload for XML queries be interpreted in the "form" format

Finally, in CUCME the phone URLs must be configured for use with Singlewire InformaCast.

This process is thoroughly documented in the Singlewire InformaCast documentation referenced above.

# **Partner Products Setup**

Following are the detailed steps required to implement the various use cases on Singlewire InformaCast and Augusta EdgeFrontier. The two applications should be properly installed and the basic configuration completed as outlined in the applications' installation guides.

Figure 46 shows a sample signal flow of what occurs when an alarm is triggered.

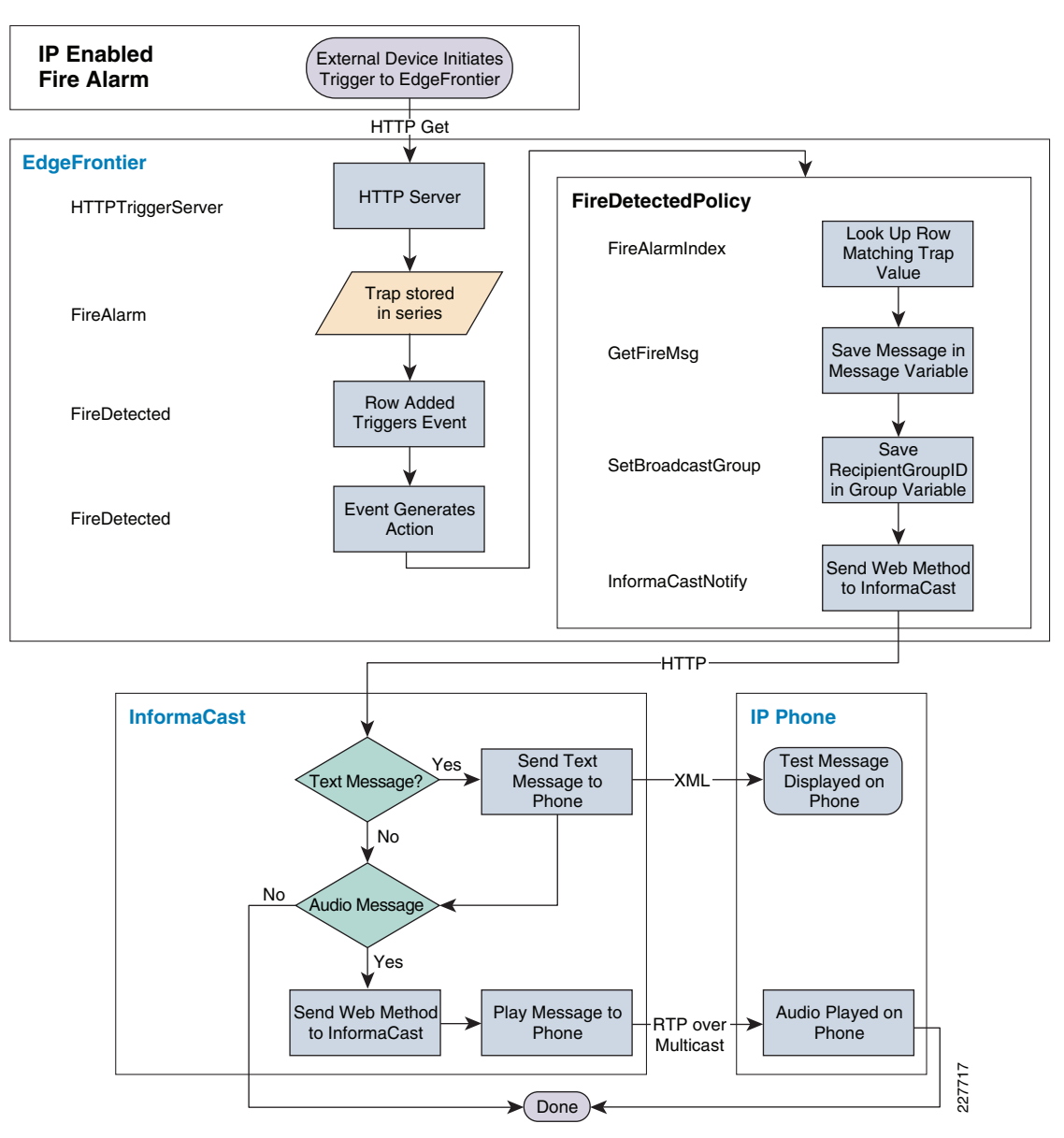

Figure 46 Sample Event Trigger Signal Flow

#### Singlewire InformaCast

On Singlewire InformaCast, configure groups for each unique user group. In this example, two groups were configured using instructions of the document at the following document:

http://www.singlewire.com/pdf/InformaCastCME-7.0.pdd.

These were a Security group consisting of the wireless phones, and a Classroom group consisting of the hard wired phones. The group number is required so the Augusta EdgeFrontier system can direct messages to the appropriate phone. This number can be determined by selecting **Edit Recipient Groups** from the main Singlewire InformaCast administrative page and moving the mouse over the Edit button. See Figure 47. The broadcast group is -1.

In this system, a single message using *Text to Speech* is configured. The text and recipient group are dynamically changed by the SOAP message from Augusta EdgeFrontier.

- Step 1 On the main administration page, select Send or Edit Messages.
- **Step 2** On the top, select the **Add** button.

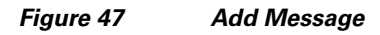

| Description: [<br>(required) | EdgeFrontier                               |
|------------------------------|--------------------------------------------|
| Message Type:                | Text and Audio                             |
| Text Audio Re-broado         | asting Scripting                           |
| Short Text:<br>(required)    | This will be overwritten with Dynamic Text |
| Long Text:                   | <u> </u>                                   |
|                              |                                            |
|                              |                                            |
|                              | · · · · · · · · · · · · · · · · · · ·      |
| Allow Customization:         |                                            |
| Scroll Duration:             | Repetitions 💌                              |
| Scroll Speed:                | 5 💌                                        |
| Upload an Icon:              | Browse                                     |
| Preview:                     | Short Text> Refresh 80                     |

- **Step 3** Enter a name and enter text into the short message field. This message will be overwritten by dynamic text from the Augusta EdgeFrontier system.
- **Step 4** Select the Audio tab. See Figure 48.

| Description:<br>(required)<br>Message Type:                                                                                  | EdgeFrontier<br>Text and Audio                                                                                                    |                   |
|----------------------------------------------------------------------------------------------------|----------------------------------------------------------------------------------------------------|-------------------|
| Text Audio Re-broa                                                                                                    | dcasting Scripting                                                                                                    |                   |
| Delivery<br>Audio<br>Pre Tone<br>Post Tone<br>Wait Tim<br>Skip Phones in Use<br>Play Volume<br>Ring Tone<br>Message Priority | Synchronized As Available No Audio No Audio No | Add<br>Add<br>Add |

#### Figure 48 Specify Audio Setting of the Message

a. Ensure Message Priority is 1.

b. Set Play Volume to maximum. These are emergency messages that will be sent.

**Step 5** Select the **Scripting** tab. See Figure 49, Figure 50, and Figure 51.

Figure 49 Script Setting

#### InformaCast Administration: Add Message

| Description:<br>(required)<br>Message Type: | EdgeFrontier       |                |
|---------------------------------------------|--------------------|----------------|
| Text Audio Re-broa                          | dcasting Scripting |                |
| Script Type                                 | Status             | Actions        |
| Data Setup                                  | Empty              | Update Help    |
| Audio Replacement                           | Empty              | Update Help    |
| Send in Progress                            | Empty              | Update Help OC |

a. In the Audio Replacement line select Update.

ſ

b. When prompted for a file name, browse to C:Program
 Files/Singlewire/InformaCast/webapp/sampleScripts and select the AudioReplacement.js file.

#### Figure 50 Create Replacement Message

| Description: Edg<br>(required)<br>Message Type: Text | eFrontier     |                                  |        |
|------------------------------------------------------|---------------|----------------------------------|--------|
| Text Audio Re-broadcasti                             | ing Scripting |                                  |        |
| Script Type                                          | Status        | Actions                          |        |
| Data Setup                                           | Empty         | Update Help                      |        |
| Audio Replacement                                    | Attached      | Update View Delete Download Help |        |
| Send in Progress                                     | Empty         | Update Help                      | 107704 |

- a. The screen should now look like the screen in Figure 50 above. Select Add.
- b. The message is now added and set up for text replacement.
- **c.** The message number for the call from Augusta EdgeFrontier will be required. The process is like looking up the group number.
- d. Move the cursor over the Send button and the message number will be displayed.

#### Figure 51 Messages

| Previous Page 1 of 1 No           | 3 Jump to page: Go Show 50 results per page |                  | Add              |
|-----------------------------------|---------------------------------------------|------------------|------------------|
| Description                       | Display Short Text                          | Туре             | Action           |
| (Example Ad-Hoc Broadcast)        | This is an ad-hoc broadcast.                | Audio Ad-Hoc     | Send Edit Delete |
| EdgeFrontier Triggered<br>Message | EdgeFrontier Triggered Message              | Text and Audio 🗆 | Sind Edit Delete |
| Example failed mail server        | Email is down                               | Text Only        | Senu cut Delete  |

Since Singlewire InformaCast uses multicast to send audio to the phones, multicast must be enabled in the network. Refer to the appropriate switch documentation to determine the requirements and the configuration.

#### Augusta EdgeFrontier

In general, Augusta EdgeFrontier will gather information from the sensor or camera sending the alert and take actions based on that device. Under certain circumstances (i.e., SNMP alerts), the message associated with the various alarms will be looked up on the Augusta EdgeFrontier server and communicated to Singlewire InformaCast. Once communicated to Singlewire InformaCast, the message may be text, audio, or both.

The Augusta EdgeFrontier server has several sections that require configuration. Additionally, certain values or sections requiring configuration will change based on changes made in other sections. For instance, if Series is selected as an Input parameter, the drop down list will only show values for series already created. This dynamic change makes it very easy to select the proper values and minimizes problems that may occur because of mis-typed values. As a result, creating components in a particular order is sometimes required.

Not all components are required to be created uniquely for each particular use case. For example, it is only necessary to create a single communications component for sending messages to Singlewire InformaCast. By valuing the fields properly before calling that method, it is possible to send unique messages using the same communications component.

The Augusta EdgeFrontier deployment section is organized such that most steps are in order so that a required step is completed prior to the subsequent step, but some configuration components have been grouped together for organizational purposes. For readability, the order of sections is organized as follows:

- Initialization Steps
- Data Communications Components
- Smoke Alarm use case
- Fire Alarm use case
- Motion Detection with Cisco 2500 Series Camera
- Motion Detection with Cisco 4000 Series Camera
- Notifications based on time of day

#### **Create the Lookup Table Required for SNMP traps**

The lookup table required for the SNMP interface is stored on the Augusta EdgeFrontier server and must be loaded at system initialization. See Figure 52 for the steps necessary to perform the initialization.

#### Figure 52 Lookup Table Initialization Flow

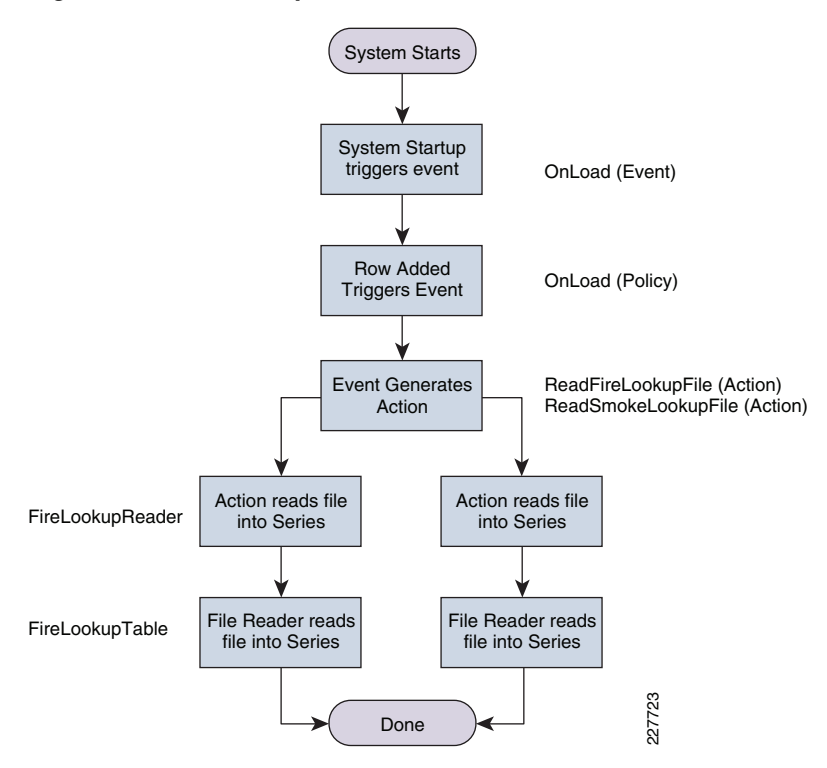

A series must be created to store the message that will be received indicating a fire alarm. A second series must be created to store the messages that will be played as audio when a fire alarm is received. These will be stored in files, so begin by creating a file reader.

Step 1 Right click on Data Input and select Add File Reader as shown in Figure 53.

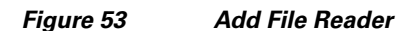

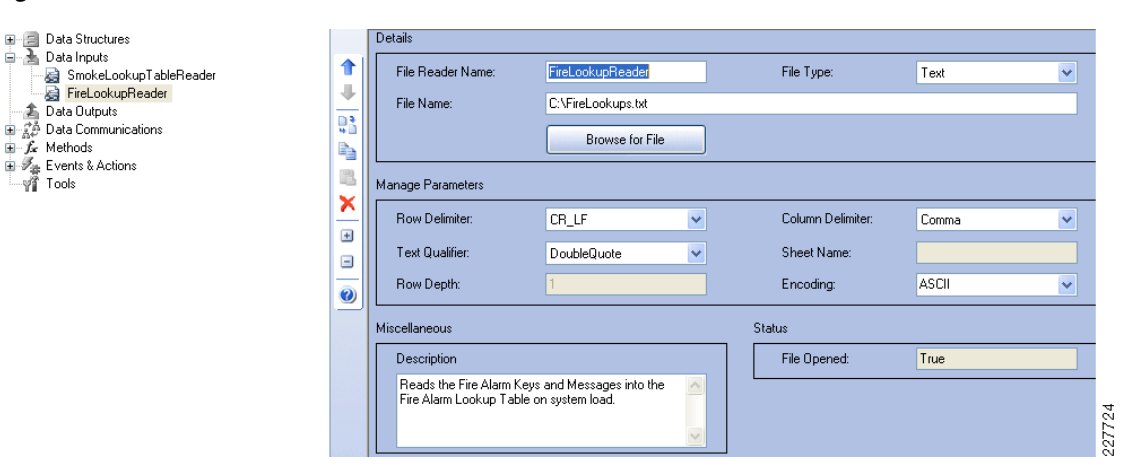

**Step 2** Change the File Reader Name to **FileLookupTableReader**. Browse for the name of the lookup file (see Figure 54 for an example). Finally, add a description for readability as shown in Figure 54.

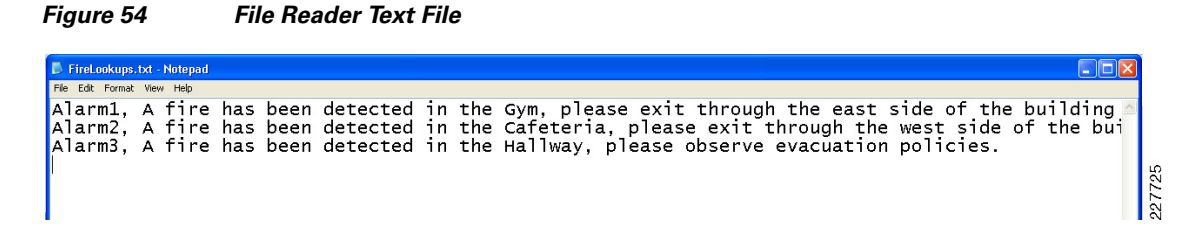

The first field in the line is the value to be matched. **Alarm1** is the text value the Fire Alarm will send in an HTTP get parameter. That should be followed by a comma and the text that should be played by Singlewire InformaCast when the alarm is triggered. This text will be sent to Singlewire InformaCast and displayed as a text on the phone and as audio over the phone's speaker.

I

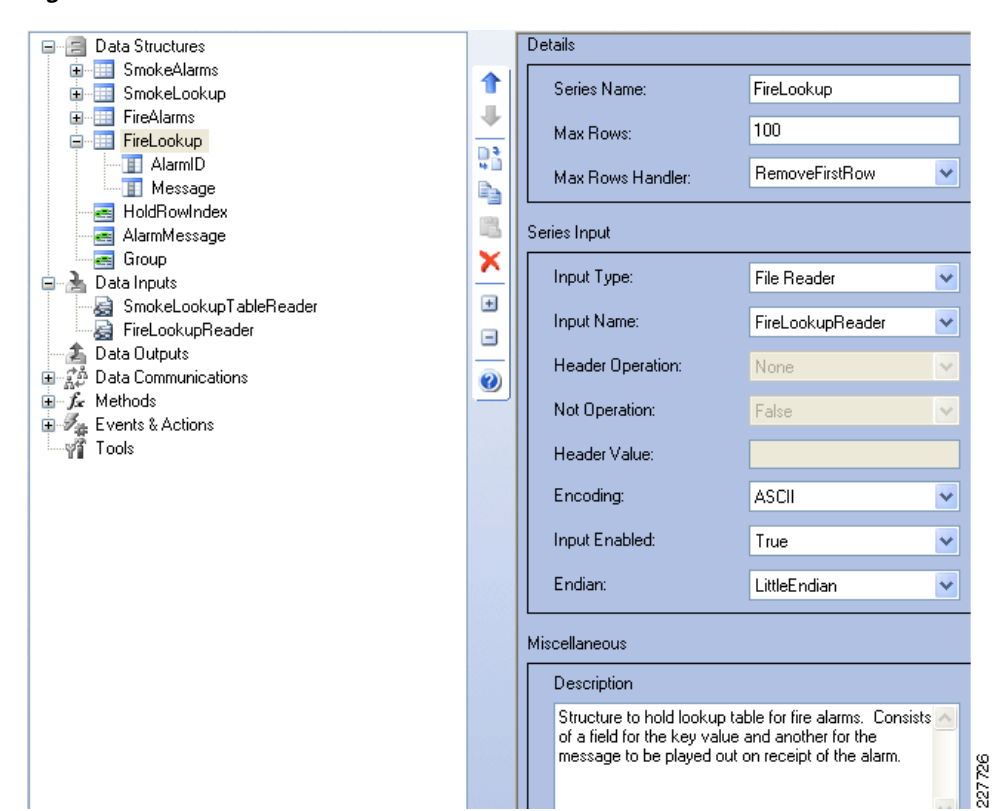

Figure 55 Add Series

- **Step 3** Change Series Name to **FireLookup**. In the Input Type drop down menu select **File Reader**. In the Input Name drop down menu select **FireLookupTableReader**. For readability add a description.
- **Step 4** The last step in creating the lookup table is to add two fields to the FireLookup series to hold the keys and messages. Right click on the **FireLookup** series and select **Add Field**. See Figure 56.

|                                                                                                    |          | Details                |                                                                                                    |                 |        |     |
|----------------------------------------------------------------------------------------------------|----------|------------------------|----------------------------------------------------------------------------------------------------|-----------------|--------|-----|
|                                                                                                    | 1        | Field Name:            | AlarmID                                                                                               | Field Datatype: | String | ~   |
| AlamiD     Message     FireAlams     HoldRowIndex     Alamidessage     Group     Data Inputs     Data Outputs     Data Communications     Soft Data |          | Field XML Mapping:     | Element                                                                                               |                 |        |     |
|                                                                                                    | <b>P</b> | Field Relationship     |                                                                                                    |                 |        |     |
|                                                                                                    |          | Related To:            | FileRow                                                                                               |                 |        | ~   |
|                                                                                                    | ×        | Custom Value:          |                                                                                                    |                 |        | ~   |
|                                                                                                    | •        | Relationship Process   |                                                                                                    |                 |        |     |
| Events & Actions                                                                                                    | 0        | Method:                | RowElement 🛛 🗸                                                                                        | Start Modifier: | 0      |     |
| All Loois                                                                                                    |          | Index Start:           | 0                                                                                                    | Delimiter:      |        |     |
|                                                                                                    |          | Index End:             | -1                                                                                                    | Element:        | 0      |     |
|                                                                                                    |          | Length:                | -1                                                                                                    |                 |        |     |
|                                                                                                    |          | Miscellaneous          |                                                                                                    |                 |        |     |
|                                                                                                    |          | Description            |                                                                                                    |                 |        | 201 |
|                                                                                                    |          | The value the Trap val | The value the Trap value will be matched against. Row Element 0 is the first row element (or column). |                 |        |     |

Figure 56 Add Field

Change the Field Name to AlarmID. This will hold the value that will match the Value parameter in the trap. Ensure the Datatype is String.

- Step 5 In the Related To parameter drop down menu select FileRow. In the Method drop down menu, select RowElement. For readability add a description.
  - a. Right click on the *AlarmID* field and select Clone Field. Select the newly cloned field and change the name to Message. A second series and file reader need to be added to hold the Smoke Alarms. In *Data Inputs*, right click on FileLookups and select Clone File Reader.
  - b. Select the newly cloned reader and change the name to SmokeLookupReader.
  - **c.** Browse for the file with the **Smoke Lookup Table**. This should be the same format as described above for the Fire Lookup Table except, instead of receiving a text string, smoke alarms are SNMP variables and the key value should be a number.
  - d. Right click on the **FireLookup** series and select **Clone Series**. Select the newly created series and change the name to **SmokeLookup**. In the *Input Name*, select **SmokeLookupReader**.
  - e. There are now file readers for the fire alarm system and the smoke detection system and data structures to store the information read. An action must be created to cause the file reader to read the file into the associated data structure. Right click on *Events & Actions* and select Add Action. See Figure 57.

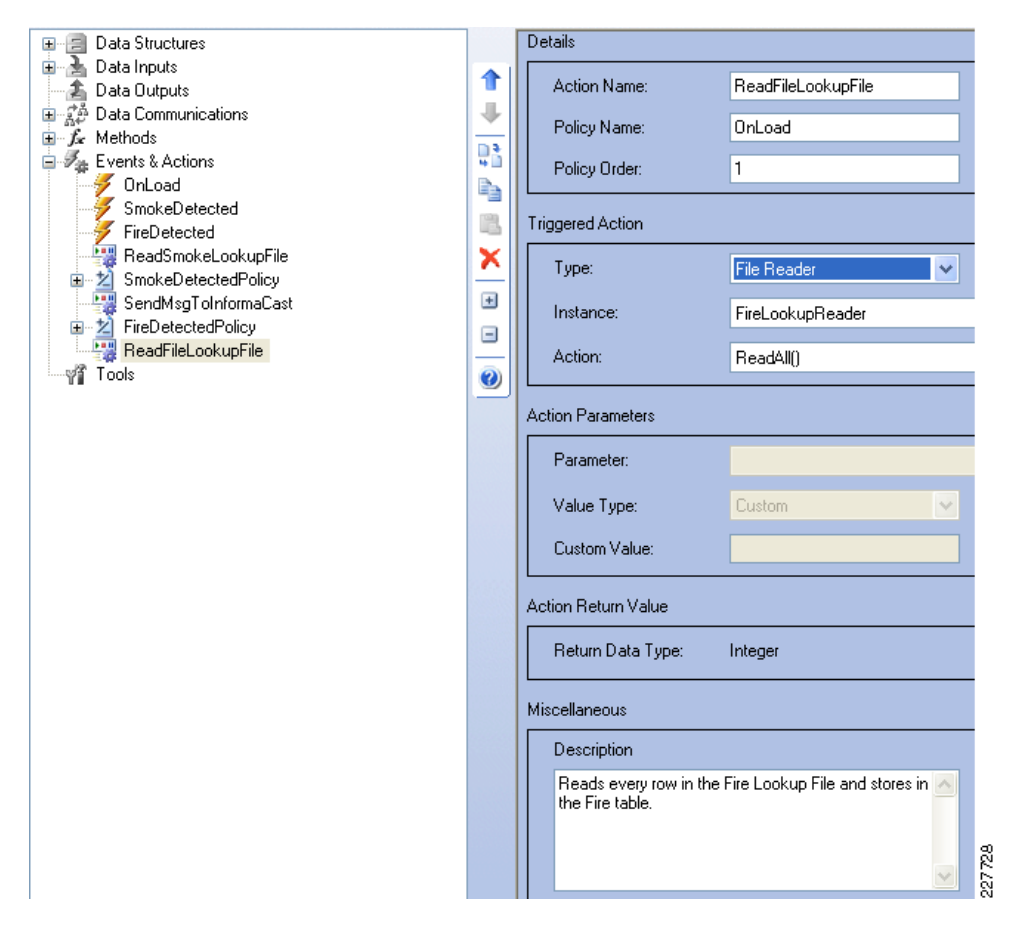

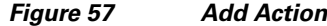

- **Step 6** Change the name to **ReadFireLookupFile**.
- Step 7 Add a Policy Name of OnLoad. In the *Type* drop down menu, select FileReader. In the *Instance* drop down menu, select FireLookupReader. In the *Action* drop down menu, select ReadAll(). For readability add a description.
- **Step 8** Create an action to read the **Smoke Alarm LookupFile**.
- Step 9 Right click on the ReadFireLookupFile action and select Clone Action.
- Step 10 Change the name to ReadSmokeLookupFile and the Instance to SmokeLookupReader.
- **Step 11** Create an event to trigger the actions to read the files. This event will run once when the system is first loaded. Right click on **Events and Actions** and select **Add Event**. See Figure 58.

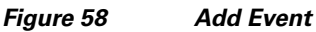

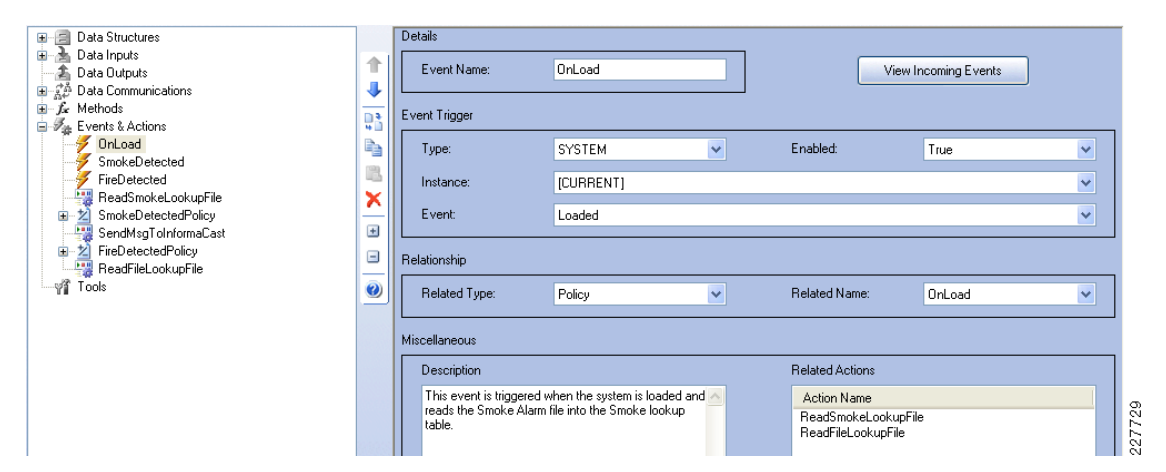

Step 12 Change the name to OnLoad. On the *Type* drop down menu, select SYSTEM. In the *Instance* drop down menu, select [CURRENT] and in the *Event* drop down menu, select Loaded. In the *Related Type* drop down menu, select Policy, and in the *Related Name*, select OnLoad.

### **Configure the Required Data Communications Components**

- **Step 1** Create the necessary communication components to support the various use cases as described below.
- **Step 2** Configure Trigger Communications Mechanism—SNMP Client as shown in Figure 59. This is used to receive traps from the smoke detector system and other systems using SNMP to communicate an alarm.

| <b>//</b> System                    |   |                      |                                       |                               |                    | _ 🗆 × |
|-------------------------------------|---|----------------------|---------------------------------------|-------------------------------|--------------------|-------|
| Atlanta_UC_Lab                      |   | 🔊 - 😥 🕸              | <b>@-</b>                             |                               | Log System Errors  | Q 2   |
| Data Structures                     |   | Details              |                                       |                               |                    |       |
| - A Data Inputs<br>- A Data Outputs | 介 | SNMP Client Name:    | Smoke_SNMP_Trigger                    | Role:                         | TrapHandler        | •     |
| □                                   | - | Rec. IP Address:     | localhost                             | Sending IP Address:           | localhost          |       |
|                                     |   | Receiving Port:      | 162                                   | Sending Port:                 | 162                |       |
| Tools                               |   | Encapsulation        |                                       | Manage SNMP Options           |                    |       |
|                                     | × | IP Version:          | IPv4                                  | Auto Activate:                | True               |       |
|                                     |   | SNMP Version:        | Two                                   | Synch. Sending:               | False              |       |
|                                     | 0 | Miscellaneous        |                                       |                               |                    |       |
|                                     |   | Description          |                                       |                               |                    |       |
|                                     |   | SNMP Handler to rece | eive traps from the Smoke Alarm syste | m and other systems that comm | unication via SNMP | ×     |

The following table lists the setting for Figure 59.

| Data Communications/SNMP Client |             |      |  |  |
|---------------------------------|-------------|------|--|--|
| SNMP Client Name                | Role        | Port |  |  |
| Smoke_SNMP_Trigger              | TrapHandler | 182  |  |  |

**Step 3** Configure a Web Method to Communicate with Singlewire InformaCast system as shown in Figure 60.

1

Figure 60 Add Web Method

| Data Structures                                                                                                    | Details                                                                                                    |           |
|----------------------------------------------------------------------------------------------------|----------------------------------------------------------------------------------------------------|-----------|
| Data Structures Data Inputs Data Outputs Constructions Constructions Co | Details           Web Method Name:         InformaCastNotify           Web Service URL:         http://192.168.1.230.8081/InformaCast/services/MessageSe           Generate Methods                                                                                                    | vice?wsdl |
|                                                                                                    | sendMessageWithDynamicText1.shortText as String<br>sendMessageWithDynamicText1.etailtava as String<br>sendMessageWithDynamicText1.recipientGroupIde as In<br>sendMessageWithDynamicText1.userDassword as String<br>sendMessageWithDynamicText1.userPassword as String<br>wiscellaneous<br>Description<br>Web Method used to communicate with InformaCast. | HEZCO     |

The following table lists the setting for Figure 60:

| Methods/Web Method |                                                                                                    |                            |                                |  |  |  |  |  |
|--------------------|----------------------------------------------------------------------------------------------------|----------------------------|--------------------------------|--|--|--|--|--|
| Web Method Name    | WebService URL                                                                                             | User<br>Name/Password      | Method                         |  |  |  |  |  |
| InformaCastNotify  | https:// <informacast_server>:844<br/>4/InformaCast/services/MessageSe<br/>rvice?wsdl</informacast_server> | Informacast<br>credentials | sendMessageWithDyna<br>micText |  |  |  |  |  |

**Step 4** Configure an HTTP Server Trigger Communications Mechanism. This is used to receive traps from the Fire Alarm System and other systems using HTTP Gets to port 81 in the case of an alarm. Figure 61 shows the detailed configuration.

|                                                                                                    | 1211220 | Details                                                                                                    | Encapsulation              |
|----------------------------------------------------------------------------------------------------|---------|----------------------------------------------------------------------------------------------------|----------------------------|
| B → Bala students<br>Data Inputs<br>Data Outputs<br>Data Communications<br>B → B HTTPTriggerServer<br>HTTPTriggerServer<br>B → S Methods<br>B → S Events & Actions<br>Methods<br>D → S Tools |         | HTTP Server Name: HTTPTriggerServer<br>IP Address: localhost<br>Port: 81<br>Auto Start: True<br>Manage Server Options<br>User Agent: EdgeFrontier | IP Version: IPv4           |
|                                                                                                    | -       | Security Type: None  Security Certificate: Browse for File                                                                                        | Client Certificate: Accept |
|                                                                                                    |         | Certificate Password<br>Miscellaneous<br>Description<br>Web Server used to receive HTTP Gets from t                                               | he Fire Alarm system.      |

Figure 61 Add HTTP Server

The following table lists the setting for Figure 61.

| Data Communications/ HTTP Server |            |      |                   |  |  |
|----------------------------------|------------|------|-------------------|--|--|
| HTTP Server Name                 | IP Address | Port | System Web Access |  |  |
| HTTPTriggerServer                | Localhost  | 81   | True              |  |  |

**Step 5** Add an HTTP Source to the HTTP Server as shown in Figure 62.

Figure 62 HTTP Source

Γ

| 🕀 🖅 🔁 Data Structures                       |          | Details             |                       |                           |                       |     |
|---------------------------------------------|----------|---------------------|-----------------------|---------------------------|-----------------------|-----|
| 🗄 🚵 Data Inputs                             | 4        | HTTP Source Name:   | HTTPTriggerSource     | Enabled:                  | True                  |     |
| 🗁 者 Data Outputs<br>🖃 💑 Data Communications | ц.       | L                   | ,,                    |                           |                       |     |
| HTTPTriggerServer                           | <u>_</u> | Paths               |                       |                           |                       |     |
|                                             | <b>W</b> | Virtual Directory:  | <u>/</u>              |                           |                       |     |
| E Methods                                   | -        | Physical Directory: | C:\Program Files\Augu | ista Systems\EdgeFrontier | Engine\EdgeFrontierEn |     |
| Events & Actions                            |          |                     | Browse for Folder     |                           |                       |     |
| Tools                                       | X        |                     |                       |                           |                       |     |
|                                             | -        | Credentials         |                       |                           |                       |     |
|                                             |          | User Name:          |                       | Password:                 |                       |     |
|                                             | 0        | Miscellaneous       |                       |                           |                       |     |
|                                             |          | Description         |                       |                           |                       | ٦   |
|                                             |          |                     |                       |                           | <u> </u>              |     |
|                                             |          |                     |                       |                           |                       | 8   |
|                                             |          |                     |                       |                           | 7                     | 100 |

The following table lists the setting for Figure 62:

**Data Communications/ HTTP Server / HTTP Source** 

| HTTP Source Name  | Enabled | Virtual Directory |
|-------------------|---------|-------------------|
| HTTPTriggerSource | True    | /                 |

**Step 6** Right click on Data Communications and click on Add TCP Server to create a communications port for the 2500 Series cameras to contact when motion is detected, as shown in Figure 63.

1

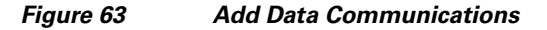

| fotion_Detection |                                     | 😥 - 😥 🕸 関 🛛 🍕                                                                                                    |                                  |                                                                                                    | Log System Errors                                                                                     | Q 📝 |
|------------------|-------------------------------------|----------------------------------------------------------------------------------------------------|----------------------------------|----------------------------------------------------------------------------------------------------|----------------------------------------------------------------------------------------------------|-----|
| totion_Detection | • • × · · · · · · · · · · · · · · · | Image: symbol of the symbol of the symbol | Cisco_2500_1                     | Manage Server Op<br>Auto Start:<br>Max Connectio<br>Inactivity Timec<br>Synch. Sending<br>Security<br>Encryption:<br>Encryption Key<br>IP Security Mat | Image: Cog System Errors       tions       True       ns:     10       subt:     0       g:     False |     |
| 11 1001          |                                     | Buffer Overflow Act.:<br>Encapsulation<br>IP Version:<br>Packet Size:<br>Miscellaneous<br>Description                                                                                                    | Overwrite       IPv4       \$192 | Connections<br>Address                                                                                                    |                                                                                                    |     |

The following table lists the setting for Figure 63:

| Data Communica | Data Communications/TCP Server         |      |                     |                                                                                                    |  |  |  |
|----------------|----------------------------------------|------|---------------------|----------------------------------------------------------------------------------------------------|--|--|--|
| Server Name    | IP Address                             | Port | Remaining<br>Values | Note                                                                                                    |  |  |  |
| Cisco_2500_1   | IP Address of<br>Ethernet<br>interface | 2501 | Default<br>values   | IP Address is typically the server address<br>Port is unique on this server and must<br>match the port number configured in the<br>FTP interface on the 2500 Camera |  |  |  |

Step 7 Right click on Data Communications and click on Add HTTP Server to provide an HTTP listener where the 4000 Series cameras can post messages when motion is detected, as shown in Figure 64.

| otion_Detection                                                                                                    |                                        | 😥 🕈 👷 😫 🕴 🗧 🚱 🖌 🔽 Log System Errors                                                                                                    | Q 📝 |
|----------------------------------------------------------------------------------------------------|----------------------------------------|----------------------------------------------------------------------------------------------------|-----|
| Data Structures     Data Inputs     Data Outputs     Data Outputs     Data Communications     Cisco_2500_1     Cinomacast_Comms     Norms                                                                                                    | ↑<br>↓<br>₽3                           | Details         Encapsulation           HTTP Server Name:         Cisco_4500_1           IP Address:         192.168.30.30           Port:         82           Auto Start:         True |     |
| Cisco 4500 1 Cisco 4500 1 Cisc | ************************************** | Manage Server Options User Agent: EdgeFrontier System Web Access: True                                                                                                    |     |
|                                                                                                    | ۲                                      | Security Type: None  Client Certificate: Accept Security Certificate: Browse for File Certificate Password                                                                               |     |
|                                                                                                    |                                        | Miscelaneous Description                                                                                                    |     |
|                                                                                                    |                                        |                                                                                                    |     |

Figure 64 Add HTTP Server

The following table lists the settings for Figure 64:

Γ

| Server Name  | IP Address                             | Port | System Web<br>Access | Security<br>Type | Notes                                                                                                    |
|--------------|----------------------------------------|------|----------------------|------------------|----------------------------------------------------------------------------------------------------|
| Cisco_4500_1 | IP Address of<br>Ethernet<br>interface | 82   | True                 | None             | IP Address is typically the server<br>address<br>Port is unique on this server and must<br>match the port number configured in<br>the HTTP interface on the 4000 series<br>camera |

Step 8 Right click on the HTTP Server just created and click on Add HTTP Source, as shown in Figure 65.

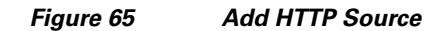

| System                                                                                                    |                                       |                                                                                                    |     |
|----------------------------------------------------------------------------------------------------|---------------------------------------|----------------------------------------------------------------------------------------------------|-----|
| Motion_Detection                                                                                                    |                                       | 😥 - 🔊 😰 👔 📲                                                                                                    | Q 🛃 |
| Data Structures     Data Structures     Data Structures     Motion_2500_Event     Motion_2500     Motion_2500_Event     Motion_detacted     deviceID     deviceID     deviceID     deviceName     macAddress     macAddress     macAddress     detTime     Data Inputs     Data Outputs     Data Outputs     Cisco_2500_1     Motion_2500_1     Motion_2500_1 | • • • • • • • • • • • • • • • • • • • | Details       HTTP Source Name:     MyHTTPSource1     Enabled:     True       Paths       Virtual Directory:     /       Physical Directory:     effortier Engine\EdgeFrontierEngine\EdgeFrontierEngine\ApplicationInf       Browse for Folder   Credentials       User Name:     Password:   Miscellaneous       Description |     |

The following table lists the settings for Figure 65:

| HTTP Source                                                                          |         |                                        |                                                                                                    |                                                                                                    |                                                                                                    |  |  |
|--------------------------------------------------------------------------------------|---------|----------------------------------------|----------------------------------------------------------------------------------------------------|----------------------------------------------------------------------------------------------------|----------------------------------------------------------------------------------------------------|--|--|
| HTTP Source<br>Name                                                                  | Enabled | Virtual<br>Directory                   | Physical<br>Directory                                                                                  | Credentials                                                                                                    | Password                                                                                                  |  |  |
| MyHTTPSource<br>1<br>(You can take<br>the default, it is<br>not referenced<br>later) | True    | (Relative to<br>Physical<br>Directory) | Specify a<br>Physical<br>Directory or<br>take default.<br>Nothing is<br>actually<br>deposited<br>here. | (Optional) You<br>can optionally<br>supply an ID<br>and Password if<br>the camera<br>supports<br>authentication | (Optional) You can<br>optionally supply an<br>ID and Password if<br>the camera supports<br>authentication |  |  |

## **Smoke Alarm**

The smoke alarm system generates an SMNP trap with a value in a specific leaf node in the smoke alarm system MIB. For testing purposes, the snmpSetSerialNo was used in the SNMPv2 MIB. See Figure 66.

Figure 66

SNMP MIB Used for Testing

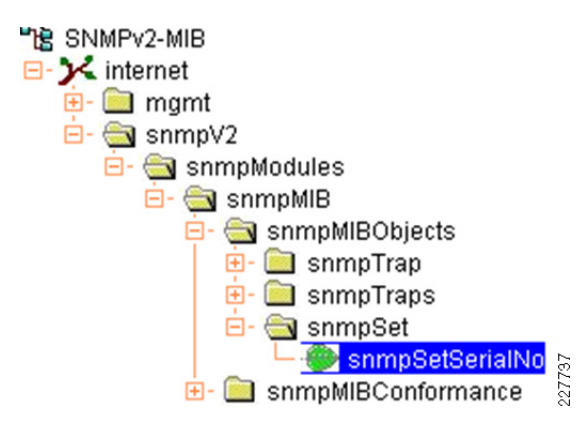

Figure 67 shows the flow for a smoke alarm trap.

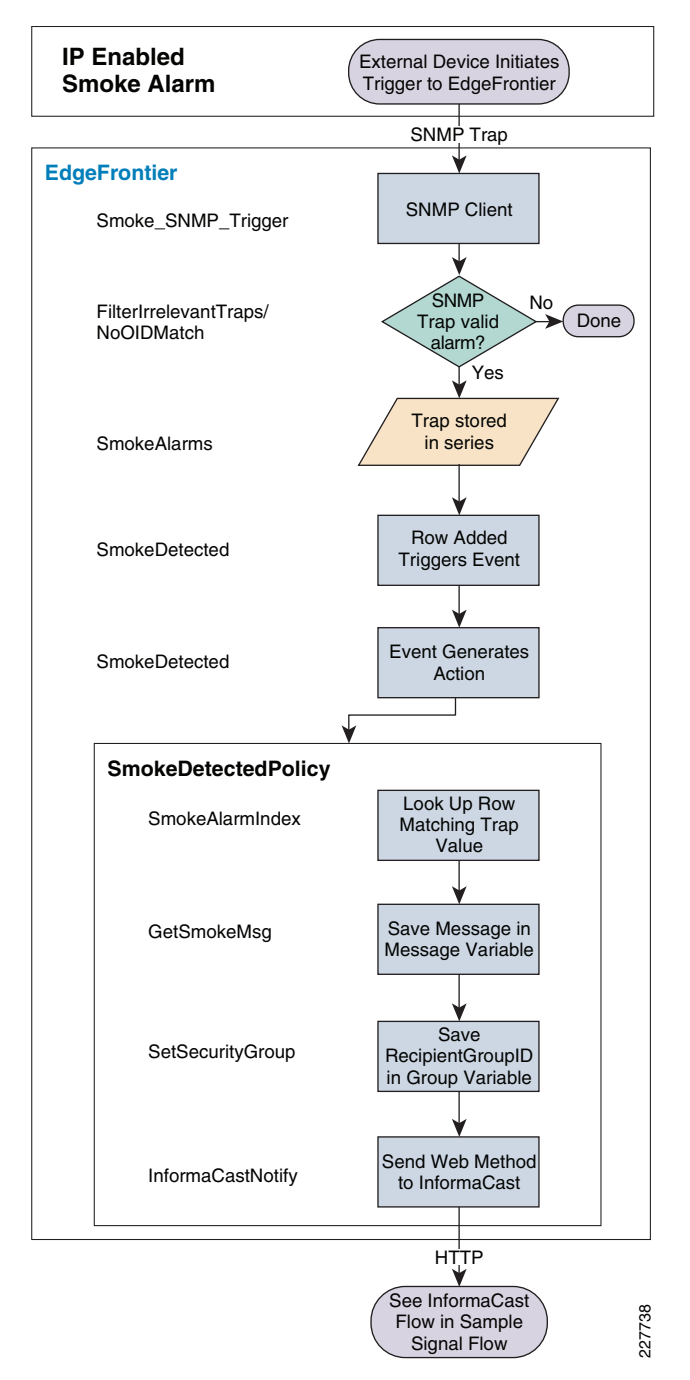

I

#### Figure 67 Smoke Alarm Flow

**Step 1** To build a system for smoke alarms, add a series to hold the information received in the trap, as shown in Figure 68.

| Figure 68 Add Data Structure                          |          |                                                 |                           |
|-------------------------------------------------------|----------|-------------------------------------------------|---------------------------|
| Data Structures                                       |          | Details                                         |                           |
| ⊕SmokeAlarms     ⊕HTTPAlarms                          | 1        | Series Name:                                    | SmokeAlarms               |
| ie is SmokeLookup<br>ie iii FireLookup                | -        | Max Rows:                                       | 10                        |
|                                                       |          | Max Rows Handler:                               | RemoveFirstRow 🗾          |
| Group     Data Inputs     Data Dute Ute               |          | Series Input                                    |                           |
| Cata Outputs     Data Outputs     Data Communications | <u>^</u> | Input Type:                                     | SNMP Client               |
| E f f Methods<br>E f t vents & Actions                |          | Input Name:                                     | Smoke_SNMP_Trigger        |
| Tools                                                 |          | Header Operation:                               | None                      |
|                                                       |          | Not Operation:                                  | False                     |
|                                                       |          | Header Value:                                   |                           |
|                                                       |          | Encoding:                                       | ASCII                     |
|                                                       |          | Input Enabled:                                  | True                      |
|                                                       |          | Endian:                                         | LittleEndian              |
|                                                       |          | Miscellaneous                                   |                           |
|                                                       |          | Description                                     |                           |
|                                                       |          | Structure to store inform<br>System SNMP traps. | ation from Smoke Detector |
|                                                       |          |                                                 |                           |

1

The following table lists the settings for Figure 68:

| Data Structures/Series |             |                    |  |  |  |
|------------------------|-------------|--------------------|--|--|--|
| Series Name            | Input Type  | Input Name         |  |  |  |
| SmokeAlarms            | SNMP Client | Smoke_SNMP_Trigger |  |  |  |

**Step 2** Add a field to the Data Structure that correlate to each SNMP fields (Value, ObjectIdentifier, and RequestID), as shown Figure 69.

| Data Structures                                         |          | Details                |                    |                 |        |         |
|---------------------------------------------------------|----------|------------------------|--------------------|-----------------|--------|---------|
| E SmokeAlarms<br>                                       | 1        | Field Name:            | Value              | Field Datatype: | String | -       |
| Data Inputs     SmokeLookupTableReader     Data Outputs |          | Field XML Mapping:     | Element            |                 |        |         |
| Data Communications                                     | <b>B</b> | Field Relationship     |                    |                 |        |         |
|                                                         |          | Related To:            | Column             |                 |        | •       |
|                                                         |          | Custom Value:          |                    |                 |        | V       |
|                                                         |          | Relationship Process   |                    |                 |        |         |
|                                                         | ۲        | Method:                | Al                 | Start Modifier: | 0      |         |
|                                                         |          | Index Start:           | 0                  | Delimiter:      |        |         |
|                                                         |          | Index End:             | -1                 | Element:        | 0      |         |
|                                                         |          | Length:                | -1                 |                 |        |         |
|                                                         |          | Miscellaneous          |                    |                 |        |         |
|                                                         |          | Description            |                    |                 |        |         |
|                                                         |          | Value retruned in SNMF | <sup>o</sup> trap. |                 |        | <b></b> |
|                                                         |          |                        |                    |                 |        | -       |

Figure 69 Add Field

The following table lists the settings for Figure 69:

| Data Structures/Fields |                |             |  |  |  |
|------------------------|----------------|-------------|--|--|--|
| Field Name             | Field Datatype | Related To: |  |  |  |
| Value                  | String         | Column      |  |  |  |
| RequestID              | Int32          | Column      |  |  |  |
| ObjectIdentifier       | String         | Column      |  |  |  |

**Step 3** Add row event to **Filter Irrelevant Traps** of the series by right-clicking on the series name created in the previous step, as shown in Figure 70.

Figure 70 Add Row Event

ſ

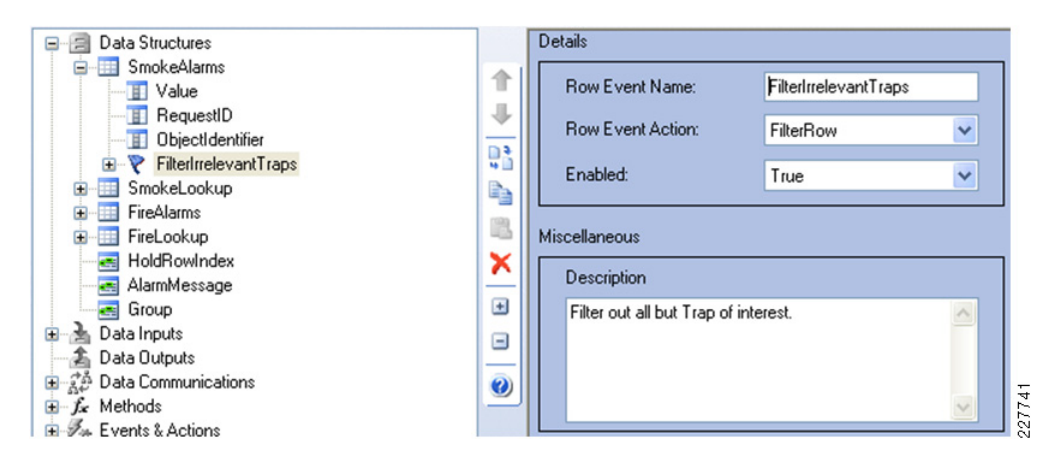

The following table lists the settings for Figure 70:

| Data Structures/Series/Row Event |                  |  |  |
|----------------------------------|------------------|--|--|
| Row Event Name                   | Row Event Action |  |  |
| FilterIrrelevantTraps            | FilterRow        |  |  |

**Step 4** Add condition to Identify Irrelevant Traps by clicking on the row event in the previous step, as shown in Figure 71.

1

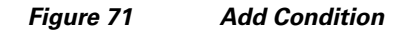

| E- Data Structures                                  |               | Details                  |                  | Event Value         |                       |          |
|-----------------------------------------------------|---------------|--------------------------|------------------|---------------------|-----------------------|----------|
| ie-III SmokeAlarms<br>III Value                     | Ŷ             | Condition Name:          | NoOIDmatch       | Value Type:         | CustomValue           |          |
| □ Ubjectidentitier     □    ▼ FilterIrrelevantTraps | ₩<br><u> </u> | Event Field              |                  | Compare Field Name: | None                  | 7        |
|                                                     | 5             | Event Field Name:        | ObjectIdentifier | Row:                | Current               | <b>Y</b> |
| Data Communications                                 | 13            | Field Data Format:       | StringValue      | Custom Value:       | 1.3.6.1.6.3.1.1.6.1.0 |          |
| Je Methods<br>Je Events & Actions                   | <u>^</u>      | Event Operation          |                  |                     |                       |          |
|                                                     | •             | Operation:               | Equals 💌         |                     |                       |          |
|                                                     | 0             | Not Operation:           | True             |                     |                       |          |
|                                                     | 1             | Mask Settings            |                  |                     |                       |          |
|                                                     |               | Mask:                    |                  |                     |                       |          |
|                                                     |               | Mask Format:             | BinaryValue 💌    |                     |                       |          |
|                                                     |               | Match:                   | All              |                     |                       |          |
|                                                     |               | Miscellaneous            |                  |                     |                       |          |
|                                                     |               | Description              |                  |                     |                       |          |
|                                                     |               | This trap doen't have an | UID of interest. |                     |                       |          |
|                                                     |               |                          |                  |                     |                       | TLC:     |

The following table lists the settings for Figure 71:

| Data Structures/Series/Row Event/Condition |                  |             |              |               |  |  |  |
|--------------------------------------------|------------------|-------------|--------------|---------------|--|--|--|
| Condition Name                             | Event Field Name | Value Type  | Custom Value | Not Operation |  |  |  |
| NoOIDmatch                                 | ObjectIdentifier | CustomValue | Trap's OID   | True          |  |  |  |

**Step 5** Add a variable to hold the **Row Index** when looking up the message, as shown in Figure 72.

| English Data Structures                   |   | Details                |              |          |
|-------------------------------------------|---|------------------------|--------------|----------|
|                                           | 1 | Variable Name:         | HoldRowIndex |          |
|                                           | + | Data Type:             | Int32        | -        |
| ? NoOIDmatch                              |   | Default Value:         |              |          |
| Data Inputs                               |   | Encoding:              | ASCII        | •        |
| <ul> <li>Data Dutputs</li> <li></li></ul> | × | Endian:                | LittleEndian | -        |
|                                           | ٠ | Status                 |              |          |
| Tools                                     | - | Current Value          |              |          |
|                                           | 0 |                        |              | <u> </u> |
|                                           |   |                        |              |          |
|                                           |   |                        |              | <b>_</b> |
|                                           |   | Miscellaneous          |              |          |
|                                           |   | Description            |              |          |
|                                           |   | Variable to hold the i | ndex of the  | <u> </u> |
|                                           |   |                        |              |          |
|                                           |   |                        |              | -        |

Figure 72 Add Variable

The following table lists the settings for Figure 72:

| Data Structures/ Variables |           |               |  |  |  |
|----------------------------|-----------|---------------|--|--|--|
| Variable Name              | Data Type | Default Value |  |  |  |
| HoldRowIndex               | Int32     |               |  |  |  |
| AlarmMessage               | String    |               |  |  |  |
| Group                      | Int64     |               |  |  |  |

- **Step 6** Create the following actions under an action to look up the Row Index of the trap value when an alarm is received:
  - SmokeAlarmIndex

ſ

- GetSmokeMsg—Used to get the message to be transmitted to Singlewire InformaCast
- SetSecurityGroup—Used to store the Security Recipient Group in the group variable

Details are shown in Figure 73.

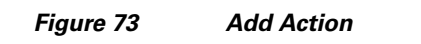

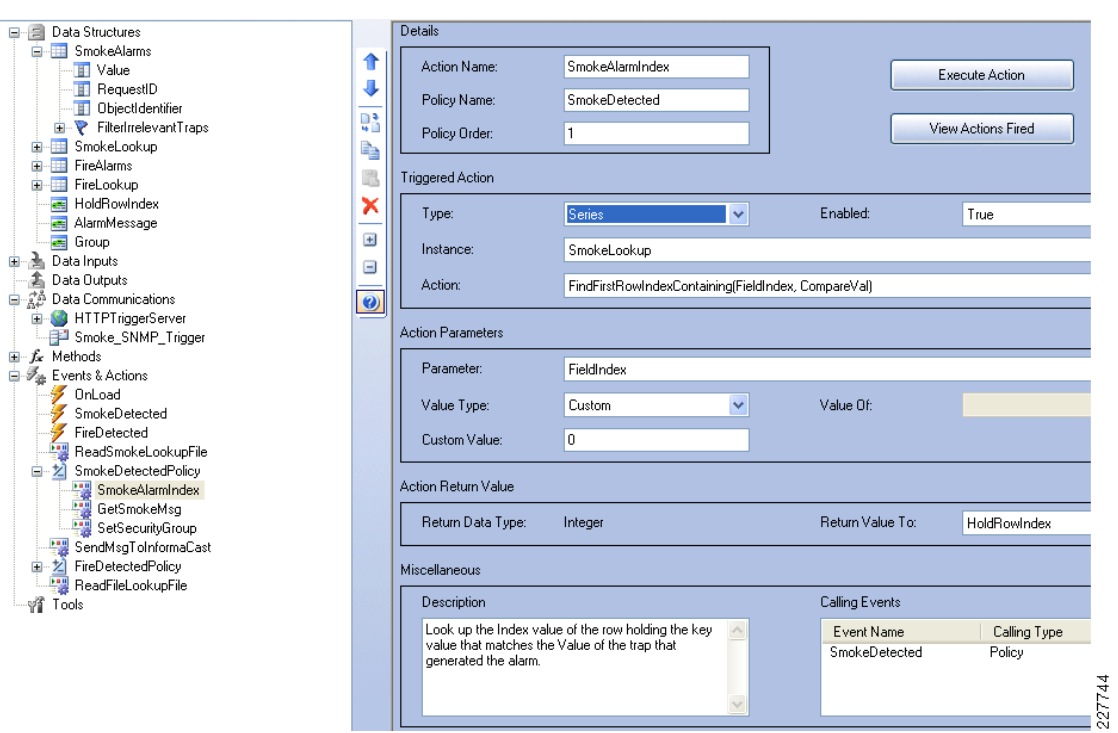

The following table lists the settings for Figure 73:

| Events & Actions/Actions                            |                   |              |                 |                                                            |              |  |  |
|-----------------------------------------------------|-------------------|--------------|-----------------|------------------------------------------------------------|--------------|--|--|
| Action Name Policy Name Type Instance Action Return |                   |              |                 |                                                            |              |  |  |
| SmokeAlarmInde<br>x                                 | SmokeDetecte<br>d | Serie<br>s   | SmokeLoo<br>kUP | FindFirstRowIndexContai<br>ning<br>(FieldIndex,CompareVal) | HoldRowIndex |  |  |
| GetSmokeMsg                                         | SmokeDetecte<br>d | Serie<br>s   | SmokeLoo<br>kUp | GetSeriesFieldValue<br>(FieldName, RowIndex)               | HoldRowIndex |  |  |
| SetsecurityGroup                                    | SmokeDetecte<br>d | Varia<br>ble | Group           | Set Value(Value)                                           |              |  |  |

**Step 7** For the previous three actions, configure the action parameters as shown in the following table:

|                 | Events & Actions/Actions Action Parameters |             |                       |                                                                                                    |  |  |  |  |  |
|-----------------|--------------------------------------------|-------------|-----------------------|----------------------------------------------------------------------------------------------------|--|--|--|--|--|
| Action Name     | Parameter                                  | Value Type  | Custom Value/Value Of | Notes                                                                                                    |  |  |  |  |  |
| SmokeAlarmIndex | FieldIndex                                 | Custom      | 0                     | First field in the series (field 0).                                                                                      |  |  |  |  |  |
| SmokeAlarmIndex | CompareVal                                 | SeriesField | SmokeAlarms.Value     | Series field holding the<br>value of the alarm sent in<br>the trap. This will be<br>matched in the Smoke<br>Lookup Table. |  |  |  |  |  |

| GetSmokeMsg      | FieldName  | Custom      | Message           | Name of the field holding<br>the messages to be played<br>out for alarms in the Smoke<br>Lookup Table                                                                                                    |
|------------------|------------|-------------|-------------------|----------------------------------------------------------------------------------------------------|
| GetSmokeMsg      | RowIndex   | Variable    | HoldRowIndex      | Index of row corresponding<br>to the alarm received.<br>Looked up in previous step.                                                                                                    |
| SetsecurityGroup | Value      | Custom      | 942               | Value of the Group created<br>in Singlewire InformaCast<br>associated with Security<br>phones. It can be<br>determined by mousing<br>over the Edit button in<br>Singlewire InformaCast for<br>the Security Group you<br>created. |
| SetsecurityGroup | CompareVal | SeriesField | SmokeAlarms.Value | Series field holding the value sent in the trap.                                                                                                    |

Regions are optional in the configuration, but allow for improved readability of the system by grouping. Figure 74 shows a region with a name related to the smoke alarm settings (**SmokeDetectedPolicy**).

Figure 74 Add Region

I

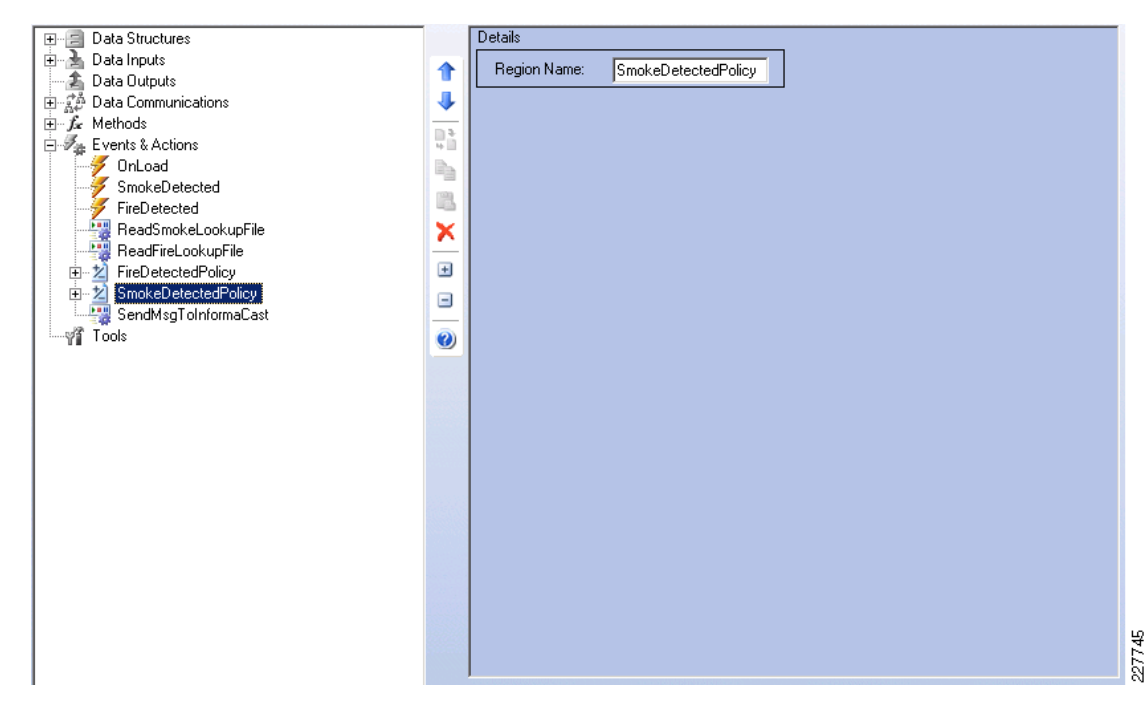

- **Step 8** Once the region is created, move all related actions into the new region.
- **Step 9** Create an event that will be invoked by an alarm being received to trigger the SmokeDetected action previously defined. Figure 75 shows the detailed steps.

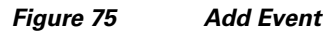

| 🖃 🗐 Data Structures                                                                                                    |              | Details                                                                   |                                                        |   |                                                                                          |                |      |
|----------------------------------------------------------------------------------------------------|--------------|---------------------------------------------------------------------------|--------------------------------------------------------|---|------------------------------------------------------------------------------------------|----------------|------|
| e-⊞ SmokeAlarms<br>e-⊞ SmokeLookup                                                                                                    |              | Event Name:                                                               | SmokeDetected                                          |   | View Ir                                                                                  | ncoming Events |      |
| tereAlarms<br>                                                                                                    | <b>→</b><br> | Event Trigger                                                             |                                                        |   |                                                                                          |                |      |
| - 🛃 AlarmMessage<br>                                                                                                    | <b>b</b>     | Туре:                                                                     | Series                                                 | ~ | Enabled:                                                                                 | True           |      |
| 🖻 🛓 Data Inputs                                                                                                    |              | Instance:                                                                 | SmokeAlarms                                            |   |                                                                                          |                |      |
| Z Data Outputs<br>= ∰ Data Communications<br>=                                                                                                    | ×<br>        | Event:                                                                    | RowAdded                                               |   |                                                                                          |                | 1    |
| Images control<br>Images Sources<br>Images Sources<br>Image |              | Relationship                                                              |                                                        |   |                                                                                          |                |      |
| Je Strents & Actions           Image: Concord         Image: Concord         Image: Conc                                                                                                    | 0            | Related Type:                                                             | Policy                                                 | ~ | Related Name:                                                                            | SmokeDetected  |      |
| FireDetected                                                                                                    |              | Miscellaneous                                                             |                                                        |   |                                                                                          |                |      |
|                                                                                                    |              | Description                                                               |                                                        |   | Related Actions                                                                          |                |      |
| Constructed on one of the second one of the second second se                                                                                                    |              | When an SNMP trap is<br>this event is triggered.<br>SmokeDetected Policy. | received with the right OID<br>This event triggers the |   | Action Name<br>SmokeAlarmIndex<br>GetSmokeMsg<br>SetSecurityGroup<br>SendMsgToInformaCas | st             | 7746 |
|                                                                                                    |              |                                                                           |                                                        | ~ |                                                                                          |                | 22   |

1

The following table lists the settings for Figure 75:

| Events & Actions/Events |        |                |          |              |               |  |  |  |
|-------------------------|--------|----------------|----------|--------------|---------------|--|--|--|
| Event Name Type         |        | Instance Event |          | Related Type | Related Name  |  |  |  |
| SmokeDetected           | Series | SmokeAlarms    | RowAdded | Policy       | SmokeDetected |  |  |  |

**Step 10** Create an action to transmit the information just looked up to Singlewire InformaCast as shown in Figure 76.

| Data Structures     Torke Alarms     SmokeAlarms     Smoke Onkun          | 1                    | Det  | ails<br>Action Name:                         | SendMsqToInformaCast             | ]         |                                             |                                  |
|---------------------------------------------------------------------------|----------------------|------|----------------------------------------------|----------------------------------|-----------|---------------------------------------------|----------------------------------|
| Sinocoorcep     FireAlarms     FireAlarms     FireAlarms     IndeRowIndex | <b>↓</b><br><u>∎</u> |      | Policy Name:<br>Policy Order:                | SmokeDetected,FireDetected       |           | Vie                                         | w Actions Fired                  |
| e AlamMessage<br>e Group<br>e Alata Inputs                                | Р <u>а</u><br>П.     | Trig | gered Action                                 |                                  | ]         |                                             |                                  |
| → ▲ Data Outputs<br>→ ☆ Data Communications                               | ×                    |      | Туре:                                        | Web Method                       |           | Enabled:                                    | True                             |
| Smoke_SNMP_Trigger                                                        | •                    |      | Instance:                                    | InformaCastNotify                |           |                                             |                                  |
| Events & Actions                                                          | 0                    |      |                                              | invoke((raians))                 |           |                                             |                                  |
| SmokeDetected     FireDetected     ReadSmokeLookupFile                    |                      |      | Parameter:                                   | sendMessageWithDynamicText1.m    | iessageld |                                             |                                  |
| SmokeDetectedPolicy     SendMsgToInformaCast                              |                      |      | Value Type:                                  | Custom                           |           | Value Of:                                   |                                  |
| FireDetectedPolicy     ReadFileLookupFile     Tools                       |                      |      | Custom Value:                                | 936                              |           |                                             |                                  |
|                                                                           |                      | Act  | ion Return Value                             |                                  |           | Return Value To:                            |                                  |
|                                                                           |                      | L    | cellaneous                                   |                                  |           |                                             |                                  |
|                                                                           |                      |      | Description                                  |                                  |           | Calling Events                              |                                  |
|                                                                           |                      |      | Send Message to Info<br>InformaCastNotify We | rmaCast using the 🔀<br>b Method. |           | Event Name<br>SmokeDetected<br>FireDetected | Calling Type<br>Policy<br>Policy |

Figure 76 Add Action

I

Γ

The following table lists the settings for Figure 76:

| Events & Actions/Actions |               |            |          |                |
|--------------------------|---------------|------------|----------|----------------|
| Action Name              | Policy Name   | Туре       | Instance | Action         |
| SendMsgToInformaCast     | SmokeDetected | Web Method | Group    | Invoke(Params) |

**Step 11** For the previous action, configure the action parameters as shown in the following table:

|                       | Events & Actions/Actions Action Parameters |                          |                                                                                                    |  |  |  |  |
|-----------------------|--------------------------------------------|--------------------------|----------------------------------------------------------------------------------------------------|--|--|--|--|
| Parameter             | Value Type                                 | Custom<br>Value/Value Of | Notes                                                                                                    |  |  |  |  |
| messageID             | Custom                                     | 936                      | ID of the message created in Singlewire<br>InformaCast with Text to Speech for<br>broadcasting.                                                                                                    |  |  |  |  |
| shortText             | Variable                                   | Message                  | Variable created to hold the message to be<br>played out to the phones. This variable is<br>populated in the <i>GetSmokeMsg</i> action for a<br>smoke alarm, and the <i>GetFireMsg</i> action for a<br>fire alarm.                        |  |  |  |  |
| detailText            | Custom                                     | Test Message             | Not used in this application.                                                                                                    |  |  |  |  |
| recipientGroupI<br>Ds | Variable                                   | Group                    | Variable created to hold the Singlewire<br>InformaCast group to receive this message.<br>This variable is populated in the <i>SecurityGroup</i><br>action for a smoke alarm, and in the<br><i>BroadcastGroup</i> action for a fire alarm. |  |  |  |  |
| userLogin             | Custom                                     | admin                    | Login Name for the Singlewire InformaCast system                                                                                                    |  |  |  |  |
| userPassword          | Custom                                     | cisco                    | Login Password for the Singlewire InformaCast system                                                                                                    |  |  |  |  |

1

# **Fire Detection**

The fire alarm system generates an HTTP Get with a parameter named Event on port 81. That value is arbitrary. Use the same port configured by the fired alarm system.

Figure 77 shows the data flow for a fire alarm.

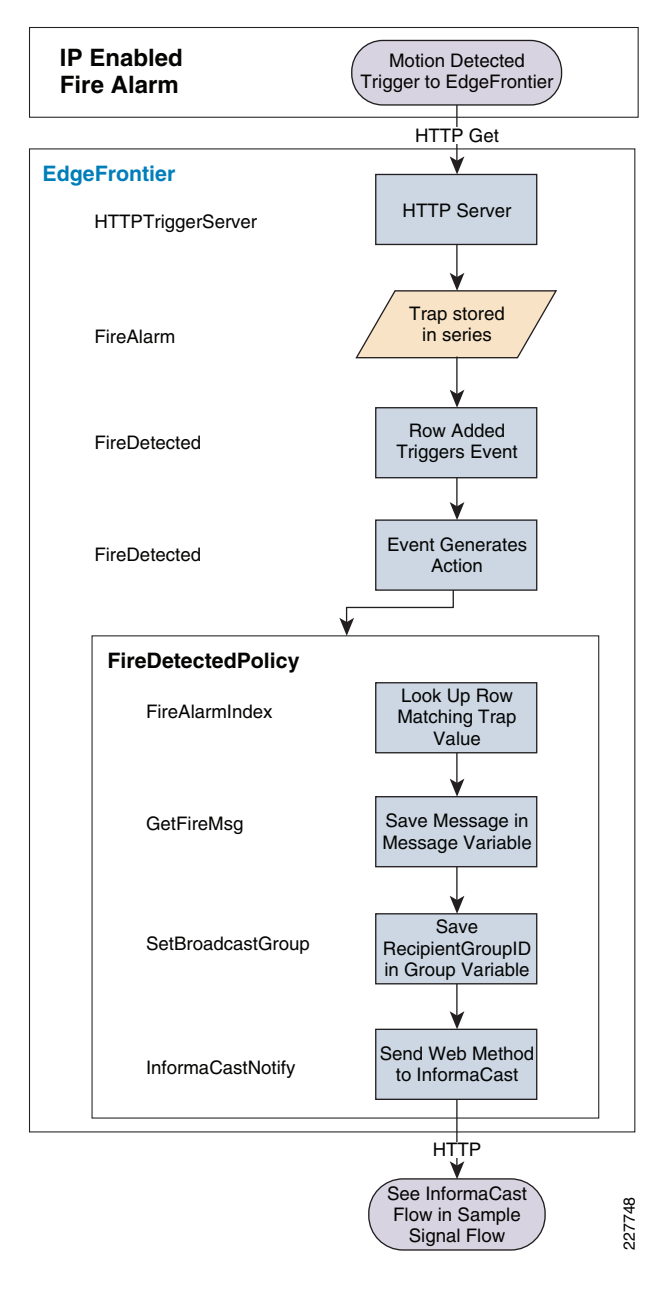

Figure 77 Fire Alarm Flow

**Step 1** Create a series to hold the HTTP triggered alarms as shown in Figure 78.

ſ

| 🖃 🚍 Data Structures                                                                                                    |          | Details                                    |                                  |   |     |
|----------------------------------------------------------------------------------------------------|----------|--------------------------------------------|----------------------------------|---|-----|
| 🗉 🔠 SmokeAlarms                                                                                                    |          |                                            |                                  |   |     |
| 🗊 🛄 SmokeLookup                                                                                                    |          | Series Name:                               | FireAlarms                       |   |     |
| FireAlarms                                                                                                    | -        | Max Rows:                                  | 100                              |   |     |
|                                                                                                    |          |                                            | December 10                      |   |     |
| HoldRowIndex                                                                                                    |          | Max Rows Handler:                          | Removerinstrow                   |   |     |
|                                                                                                    | 1530     |                                            |                                  |   | 1   |
| 🔤 Group                                                                                                    |          | Series Input                               |                                  |   |     |
| 🗄 🚠 Data Inputs                                                                                                    | ×        |                                            |                                  |   |     |
| 🚖 Data Outputs                                                                                                    | <u> </u> | Input Type:                                | HTTP Server                      | ~ |     |
| 🚊 🚀 Data Communications                                                                                                    | ÷        |                                            |                                  |   | 40  |
| 🐩 🎯 HTTPTriggerServer                                                                                                    |          | Input Name:                                | HTTPTriggerServer                | * | 227 |
| <ul> <li>AlarmMessage</li> <li>Group</li> <li>B Data Inputs</li> <li>Data Outputs</li> <li>A Data Communications</li> <li>A Data Communications</li> <li>A Data Communications</li> </ul> | *        | Series Input<br>Input Type:<br>Input Name: | HTTP Server<br>HTTPTriggerServer | ~ | •   |

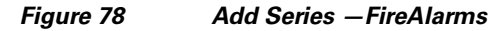

The following table lists the settings for Figure 78:

|             | Data Structures/Seri | es                |
|-------------|----------------------|-------------------|
| Series Name | Input Type           | Input Name        |
| FireAlarms  | HTTP Server          | HTTPTriggerServer |

1

Step 2 Add a field to store the parameter in the HTTP Get, indicating the alarm type as shown in Figure 79.

## Figure 79 Add Field - Fire Event

| 🖃 🗐 Data Structures |           | Details            |            |                 |        |         |
|---------------------|-----------|--------------------|------------|-----------------|--------|---------|
| 🗉 🛄 SmokeAlarms     |           |                    |            | 5 1 B 1 B       |        |         |
| 🗉 🛄 SmokeLookup     |           | Field Name:        | Event      | Field Datatype: | String | *       |
| 😑 🛄 FireAlarms      | +         | E INAU M           |            |                 |        |         |
| Event               | <b>DA</b> | Field XML Mapping: | Element 🗠  |                 |        |         |
| 🗊 🔠 FireLookup      | W i       | L                  |            |                 |        |         |
| - 🔄 HoldRowIndex    |           | Field Belationshin |            |                 |        |         |
|                     | 100       |                    |            |                 |        |         |
|                     | 15        | Related To:        | Parameters |                 |        | · · · · |
| 🖮 🚵 Data Inputs     | X         |                    |            |                 |        |         |
| 🚽 🍰 Data Outputs    | _         | Custom Value:      |            |                 |        | ~       |

The following table lists the settings for Figure 79

| Data Structures/Fields |                |             |  |  |
|------------------------|----------------|-------------|--|--|
| Field Name             | Field Datatype | Related To: |  |  |
| Event                  | String         | Parameters  |  |  |

**Step 3** Create an action to look up the row index where the key matches the received alarm as shown in Figure 80.

| Data Structures                                                |   | Details              |                                      |                  |                  |   |
|----------------------------------------------------------------|---|----------------------|--------------------------------------|------------------|------------------|---|
| 🗉 📩 Data Inputs<br>🖅 🏝 Data Outputs                            | 1 | Action Name:         | FireAlarmIndex                       | E                | xecute Action    |   |
| ■ ☆ Data Communications<br>■ 左 Methods                         | - | Policy Name:         | FireDetected                         |                  |                  |   |
| <ul> <li>Sections</li> <li>Sections</li> <li>OnLoad</li> </ul> |   | Policy Order:        | 1                                    | Vie              | ew Actions Fired |   |
| SmokeDetected FireDetected                                     |   | Triggered Action     |                                      |                  |                  |   |
| - 🕎 ReadSmokeLookupFile<br>⊪- 22 SmokeDetectedPolicy           | × | Туре:                | Series 💌                             | Enabled:         | True             | ~ |
| SendMsgToInformaCast                                           |   | Instance:            | FireLookup                           |                  |                  | * |
| FireAlarmIndex<br>GetFireMsg                                   |   | Action:              | FindFirstRowIndexContaining(FieldInd | lex, CompareVal) |                  | ~ |
| SetBroadcastGroup                                              |   | Action Parameters    |                                      |                  |                  |   |
| YT Tools                                                       |   | Parameter:           | FieldIndex                           |                  |                  | * |
|                                                                |   | Value Type:          | Custom 💌                             | Value 0f:        |                  | ~ |
|                                                                |   | Custom Value:        | 0                                    |                  |                  |   |
|                                                                |   | Action Return Value  |                                      |                  |                  |   |
|                                                                |   | Return Data Type:    | Integer                              | Return Value To: | HoldRowIndex     | ~ |
|                                                                |   | Miscellaneous        |                                      |                  |                  |   |
|                                                                |   | Description          |                                      | Calling Events   |                  |   |
|                                                                |   | Look up the Index va | alue of the row holding the key 🛛 🔼  | Event Name       | Calling Type     |   |
|                                                                |   | generated the alarm. | ne value of the trap that            | FireDetected     | Policy           |   |
|                                                                |   |                      | ~                                    |                  |                  |   |

Figure 80 Add Action - Fire Alarm

The following table lists the settings for Figure 80:

Γ

| Events & Actions/Actions |               |          |            |                                                        |                 |  |  |
|--------------------------|---------------|----------|------------|--------------------------------------------------------|-----------------|--|--|
| Action Name              | Policy Name   | Туре     | Instance   | Action                                                 | Return Value To |  |  |
| FireAlarmIndex           | FireDetected  | Series   | FireLookup | FindFirstRowIndexContaining<br>(FieldIndex,CompareVal) | HoldRowIndex    |  |  |
| GetFireMsg               | FireDetected  | Series   | FireLookup | GetSeriesFieldValue(FieldNa<br>me,RowIndex)            | HoldRowIndex    |  |  |
| SetBroadcastGroup        | SmokeDetected | Variable | Group      | Set Value(Value)                                       |                 |  |  |

**Step 4** For the previous three actions, configure the action parameters as shown in the following table:

| Events & Actions/Actions Action Parameters |            |             |                       |                                                                                                    |  |  |
|--------------------------------------------|------------|-------------|-----------------------|----------------------------------------------------------------------------------------------------|--|--|
| Action Name                                | Parameter  | Value Type  | Custom Value/Value Of | Notes                                                                                                    |  |  |
| FireAlarmIndex                             | FieldIndex | Custom      | 0                     | First field in the series (field 0).                                                                                   |  |  |
| FireAlarmIndex                             | CompareVal | SeriesField | FireAlarms.Event      | Series field holding the value of the alarm sent<br>in the HTTP Get. This will be matched in the<br>Fire Lookup Table. |  |  |
| GetFireMsg                                 | FieldName  | Custom      | Message               | Name of the field holding the messages to be<br>played out for alarms in the Smoke Lookup<br>Table                     |  |  |
| GetFireMsg                                 | RowIndex   | Variable    | HoldRowIndex          | Index of row corresponding to the alarm received. Looked up in previous step.                                          |  |  |

| SetBroadcastGrou | Value      | Custom      | -1               | Value of the Group created in Singlewire         |
|------------------|------------|-------------|------------------|--------------------------------------------------|
| р                |            |             |                  | InformaCast associated with Security phones. It  |
|                  |            |             |                  | can be determined by mousing over the Edit       |
|                  |            |             |                  | button in Singlewire InformaCast for the         |
|                  |            |             |                  | Security Group you created.                      |
| SetBroadcastGrou | CompareVal | SeriesField | FireAlarms.Value | Series field holding the value sent in the trap. |
| р                |            |             |                  |                                                  |

Step 5 Create a region with a name indicating this is setting up the parameters for the fire alarm (FireDetectedPolicy). Creating a region is optional, but improves readability of the system. Figure 81 shows the new region.

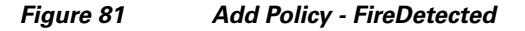

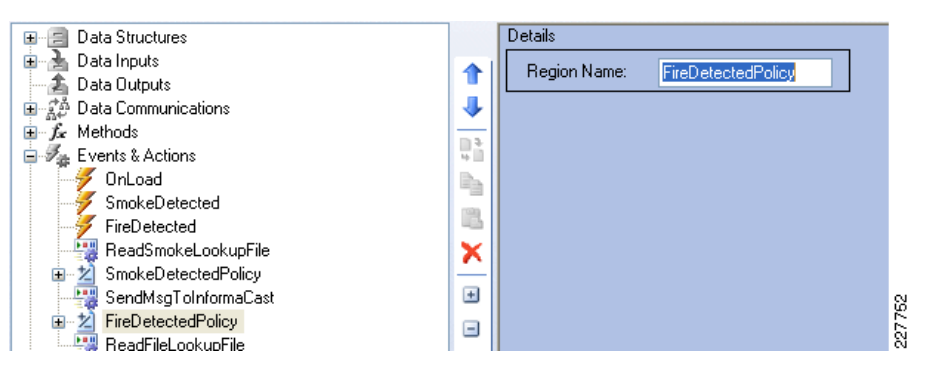

- Step 6 Once the region is created, move all related actions into the new region.
- **Step 7** Add the FireDetected Policy to the **SendMsgToInformaCast** action created in the SNMP section above. See Figure 82.

Figure 82 Add Policy to SendMsgToInformaCast

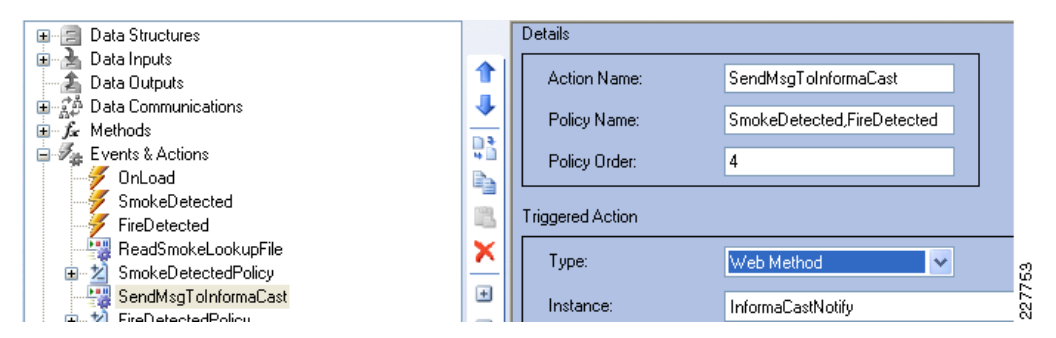

The following table lists the settings for Figure 82:

| Events & Actions/Actions |                            |            |                   |  |  |
|--------------------------|----------------------------|------------|-------------------|--|--|
| Action Name              | Policy Name                | Туре       | Instance          |  |  |
| SendMsgToInformaCast     | SmokeDetected,FireDetected | Web Method | InformaCastNotify |  |  |

**Step 8** Create fire detected event as shown in Figure 83.

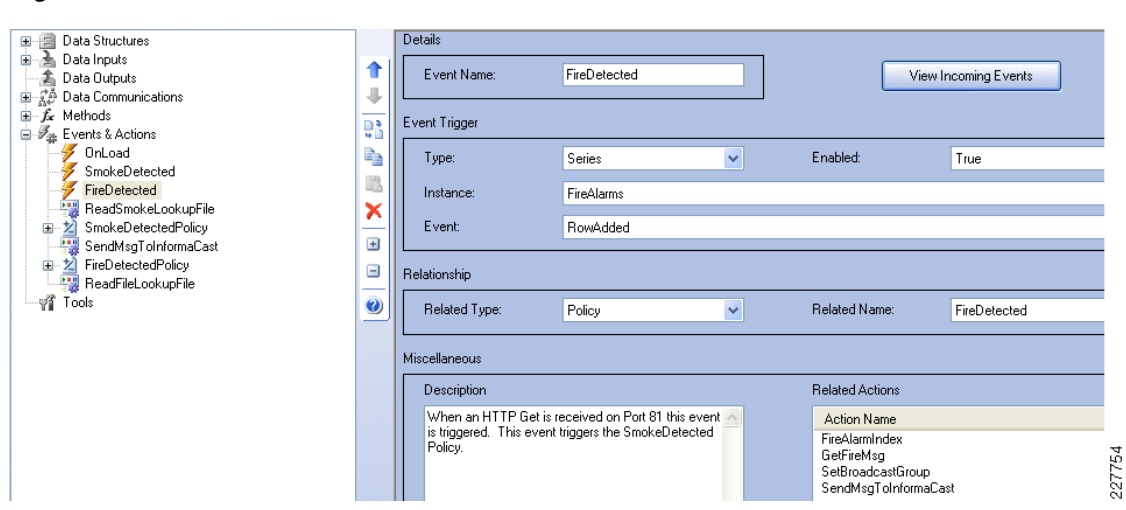

Figure 83 Add Event - Fire Detected

The following table lists the settings for Figure 83:

| Events & Actions/Events |        |            |          |              |              |  |  |
|-------------------------|--------|------------|----------|--------------|--------------|--|--|
| Event Name              | Туре   | Instance   | Event    | Related Type | Related Name |  |  |
| FireDetected            | Series | FireAlarms | RowAdded | Policy       | FireDetected |  |  |

# Motion Detection with a Cisco 2500 Camera

ſ

The data flow for the Cisco 2500 Series camera is shown in Figure 84.

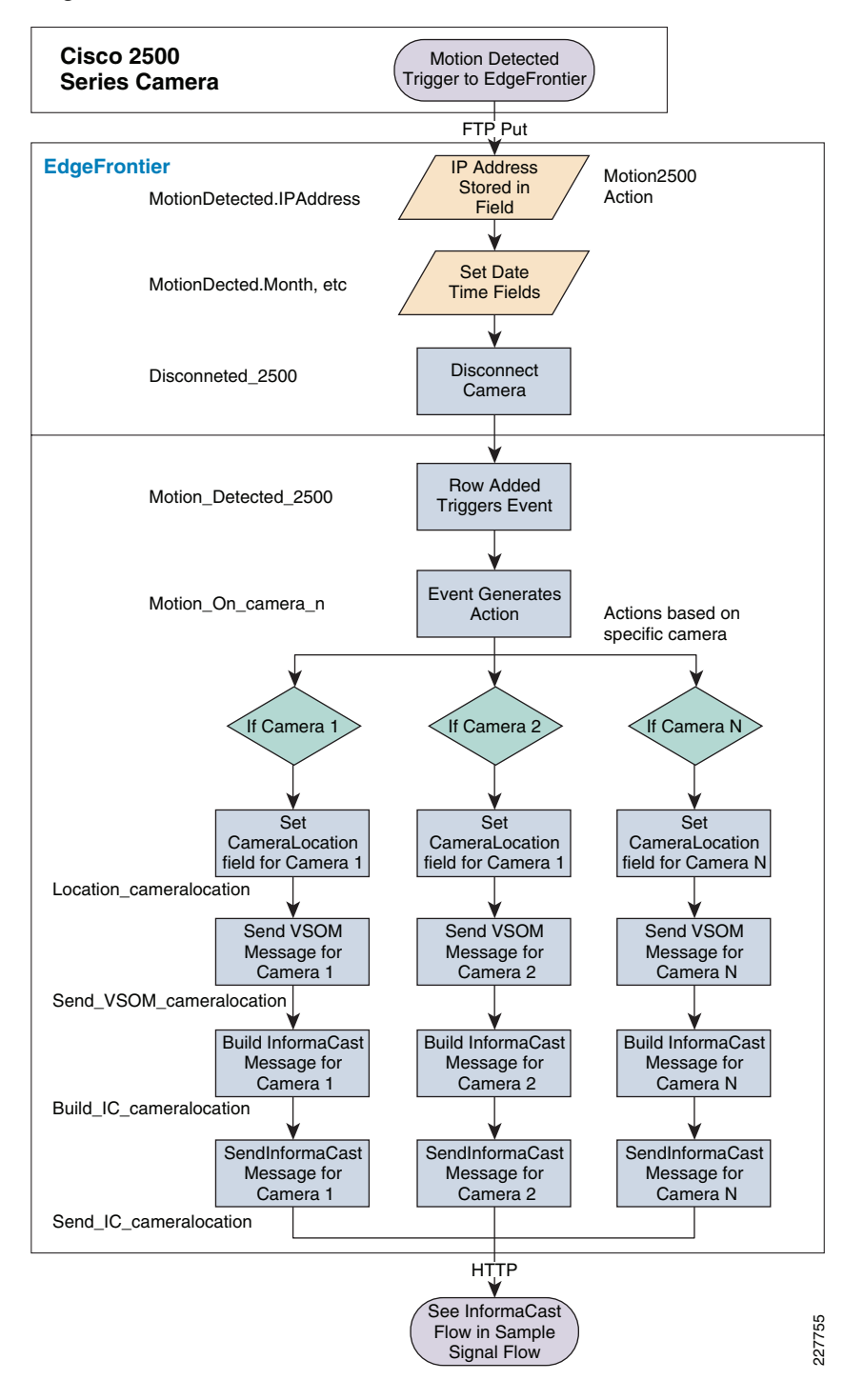

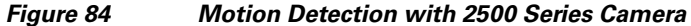

Step 1 Add a series to hold the key values and text for the alarm. See Figure 85.

| System                                                                                                    |                                                                                                    |                         |
|----------------------------------------------------------------------------------------------------|----------------------------------------------------------------------------------------------------|-------------------------|
| Notion_Detection                                                                                                    | - 😒   🙀 🐝 😵 -                                                                                                    | 🗹 Log System Errors 📃 🧕 |
| Data Structures     Motion_2500_Event     Motion_2500_Event     Motion_2500_Variables     Motion_4500_Variables     Data Inputs     Data Outputs     A Data Communications     Motions     Methods     Motions     Y Tools | Details         Series Name:       Motion2500         Max Rows:       100         Max Rows:       100         Max Rows:       100         Max Rows:       100         Max Rows:       100         Max Rows:       100         Max Rows:       100         Max Rows:       100         Max Rows:       100         Max Rows:       100         Max Rows:       100         Max Rows:       100         Max Rows:       100         Max Rows:       None         Input Type:       None         Header Operation:       None         Header Operation:       False         Header Value:       Input Enabled:         Encoding:       ASCII         Input Enabled:       True         Endian:       LittleEndian         Miscellaneous       Image: Second Second Secon | View Incoming Data      |

Figure 85 Add Series

The following table lists the settings for Figure 85:

Γ

| Data Structures/Series |                  |                                         |                                                                                       |  |  |  |  |
|------------------------|------------------|-----------------------------------------|---------------------------------------------------------------------------------------|--|--|--|--|
| Series Name            | Input<br>Enabled | Remaining Values                        | Notes                                                                                 |  |  |  |  |
| Motion2500             | Yes              | Use Default Values for all other fields | Use a Series Name that has meaning, it will make it easier later in the configuration |  |  |  |  |

**Step 2** Add the fields to hold the key values and text for the alarm. See Figure 86.

| JSystem<br>Motion_Detection                                                                                                    | 양 - 🚀 양 🎉   🏩 -                                                                                                    | _ = × |
|----------------------------------------------------------------------------------------------------|----------------------------------------------------------------------------------------------------|-------|
| Data Structures     Data Structures     Data Structures     Motion_2500     Motion_2500     Motion_102_168_32_50     Data Inputs     Data Inputs     Data Inputs     Data Inputs     Data Inputs     Data Inputs     Data Inputs     Data Inputs     Data Inputs     Data Inputs     Tools | Details         Field Name:       IPAddress       Field Datatype:       String         Field XML Mapping:       Element       Image: String       String         Field Relationship       Image: String       Image: String       Image: String         Related To:       None       Image: String       Image: String         Relationship Process       Image: String       Image: String       Image: String         Method:       All       Image: String       Image: String       Image: String         Index Start:       0       Delimiter:       Image: String       Image: String         Index End:       1       Element:       0       Image: String         Miscellaneous       Miscellaneous       Image: String       Image: String       Image: String |       |
|                                                                                                    | Description                                                                                                    | ×     |

1

The following table lists the settings for Figure 86:

| Data Structures/Series/Fields |                 |                   |            |                 |  |  |
|-------------------------------|-----------------|-------------------|------------|-----------------|--|--|
| Field Name                    | Field Data Type | Field XML Mapping | Related To | Method          |  |  |
| IP Address                    | String          | Element           | None       | All             |  |  |
| Month                         | String          | Element           | Custom     | DateTime(MM)    |  |  |
| Day                           | String          | Element           | Custom     | DateTime(dd)    |  |  |
| Time                          | String          | Element           | Custom     | DateTime(HH:mm) |  |  |
| CameraLocation                | String          | Element           | None       | All             |  |  |

Step 3 Right click the series just created and select Add Row Event to handle motion for each of the 2500 Series cameras on the network. See Figure 87 and the table that follows for the values. Repeat for each 2500 Series camera with motion detection.

| Motion_Detection                                                                                                    | R   | - 😥   🕺 🦗 - 🛠                                                                                                    | Log System Errors | Q 📝 |
|----------------------------------------------------------------------------------------------------|-----|----------------------------------------------------------------------------------------------------|-------------------|-----|
| Data Structures     Motion_2500 Event     Data Structures     Motion_2500     Data Structures     Motion_2500     Data Structures     Data Structures     Data Structures     Motion_192_168_32_50     Data Structures     Motion_192_168_32_50     Data Structures     Motion_2500_Variables     Data Inputs     Data Unputs     Data Unputs     Data Structures     Methods     # Methods     # Structures     Motion_2500_Variables     # Methods     # Methods | Det | tails  Row Event Name: Motion_192_168_32_50  Row Event Action: RaiseEvent  Enabled: True  scellaneous  Description |                   |     |

Figure 87 Add Row Event

The following table lists the settings for Figure 87:

| Data Structures/Series/RowEvent |                     |         |             |                                                                                                   |  |  |  |
|---------------------------------|---------------------|---------|-------------|---------------------------------------------------------------------------------------------------|--|--|--|
| Row Event Name                  | Row Event<br>Action | Enabled | Description | Notes                                                                                             |  |  |  |
| Motion_192_168_32_50            | RaiseEvent          | True    | Optional    | Use a Row Event Name that has<br>meaning and uniquely identifies that<br>camera that pertains to. |  |  |  |

**Step 4** Right click the row event just created and select **Add Condition** to handle motion for each of the 2500 Series cameras on the network. See Figure 88 and the table that follows for the values.

| fotion_Detection                                                                                                    | 😥 - 🕺 🗐 🛛 🎼 🖓 -                                                                                                    | 🗹 Log System Errors 📃 📝 |
|----------------------------------------------------------------------------------------------------|----------------------------------------------------------------------------------------------------|-------------------------|
| Image: Structures         Motion_2500           Image: Structures         Image: Structures           Image: Structures         Image: Structures | Details       Row Event Name:       Motion_192_168_32_50       Row Event Action:       RaiseEvent       Enabled:       True |                         |

Figure 88 Add Condition

Γ

The following table lists the settings for Figure 88:

| Data Structures/Series/Row Event/Condition |                 |                                     |                                      |           |               |  |
|--------------------------------------------|-----------------|-------------------------------------|--------------------------------------|-----------|---------------|--|
| Condition<br>Name                          | Value Type      | Custom Value                        | Event Field Name                     | Operation | Not Operation |  |
| Select True                                | Custom<br>Value | IP Address of the associated camera | Select IP address from the drop down | Equals    | False         |  |

1

**Step 5** Rich click on **Data Structures** and click on **Add Variables** to create variables to be used for 2500 Series camera motion detection. See Figure 89 and the table that follows for details.

| System                                                                                                    |   |                                                                                                    |                                                                            |                                                 |     |
|----------------------------------------------------------------------------------------------------|---|----------------------------------------------------------------------------------------------------|----------------------------------------------------------------------------|-------------------------------------------------|-----|
| Motion_Detection                                                                                                    |   | 💀 • 🕵 😫   🐏 -                                                                                                    |                                                                            | Log System Errors                               | Q 📝 |
|                                                                                                    |   | Details Condition Name: Motion_192_168_32_50 Event Field Event Field Name: IPAddress Field Data Format: StringValue | Event Value<br>Value Type:<br>Compare Field Name:<br>Row:<br>Custom Value: | CustomValue<br>None<br>Current<br>192,168.32.50 |     |
| P (Motion_132_168_32_50)     P (Motion_132_168_32_60)     P (Motion_132_168_32_60)     P (Motion_4500_Event)     P (Motion_4500_Variables)     P (Motion_4500_Variables)     P (Moti | • | Event Operation  Operation:  Equals  Teles  Mask Settings  Mask                                                     |                                                                            |                                                 |     |
|                                                                                                    |   | Mask Format:<br>Match:<br>Match:<br>Miscellaneous                                                                   |                                                                            |                                                 |     |
|                                                                                                    |   | Description                                                                                                    |                                                                            |                                                 | ×   |

The following table lists the settings for Figure 89:

| Data Structures/Variables |           |               |          |       |  |  |
|---------------------------|-----------|---------------|----------|-------|--|--|
| Variable Name             | Data Type | Default Value | Encoding | Notes |  |  |

| InformaCast_Template_2500 | String | Motion has been detected | ASCII | The default                            |
|---------------------------|--------|--------------------------|-------|----------------------------------------|
|                           |        | on the                   |       | value uses                             |
|                           |        | @field:Motion2500.Camer  |       | substitution                           |
|                           |        | aLocation@ at            |       | parameters to                          |
|                           |        | @field:Motion2500.Time@  |       | insert values into                     |
|                           |        | on                       |       | the message.                           |
|                           |        | @field:Motion2500.Month  |       | Format of the                          |
|                           |        | @/@field:Motion2500.Day  |       | parameter is:                          |
|                           |        | @.                       |       | @keyword:Serie<br>sName.FieldNa<br>me@ |
| InformaCast_Msg_Out_2500  | String | Leave Blank              | ASCII |                                        |

**Step 6** Right click on **Events & Actions** and select **Add Action** to create a series of actions when motion is detected on all 2500 cameras. See Figure 90 and the tables that follow for details.

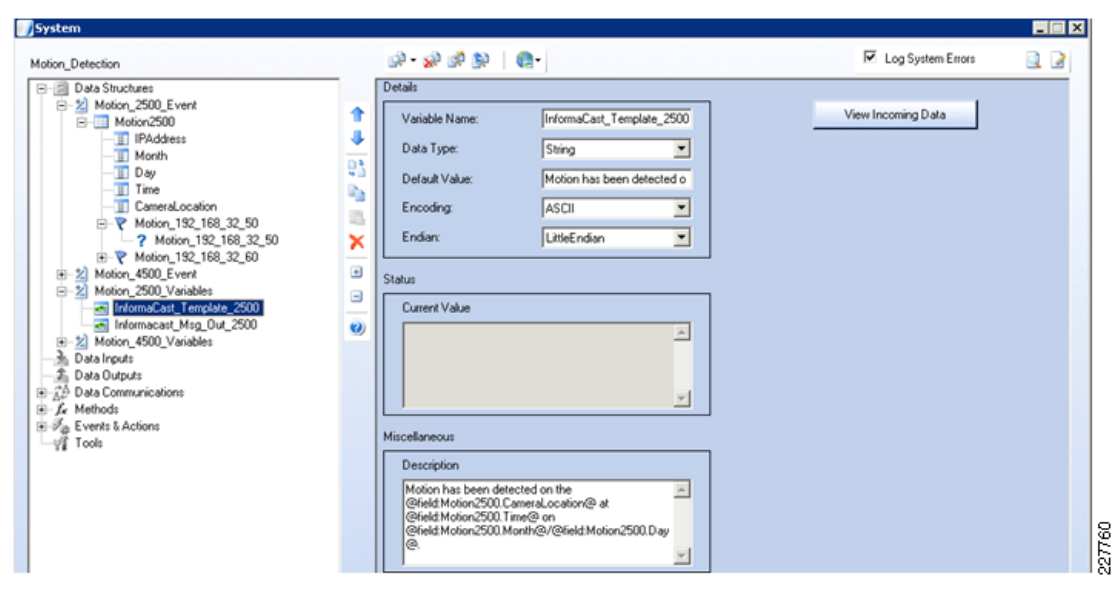

The following tables list the settings for Figure 90:

Add 2500 Actions

Figure 90

ſ

| Action (Populates IP Address Field in Motion2500 Series) |                                                    |                   |                                                                    |                 |                 |
|----------------------------------------------------------|----------------------------------------------------|-------------------|--------------------------------------------------------------------|-----------------|-----------------|
| Action Name                                              | Policy Name                                        | Policy Order      | Туре                                                               | Enabled         | Instance        |
| Motion_2500                                              | Motion_2500                                        | 1                 | Series                                                             | True            | Motion_2500     |
| Action                                                   | Parameter                                          | Value Type        | Value Of                                                           | Custom<br>Value | Return Value to |
| AddSeriesRow<br>s([FieldParams<br>])                     | IP address<br>(value from<br>Motion2500<br>series) | EventArgu<br>ment | IPAddress (selects the actual IP address of the device connecting) | Blank           | Blank           |

| Action (Disconnects the FIP Connection Request from the 2500 Camera) |             |              |            |                 |                    |  |
|----------------------------------------------------------------------|-------------|--------------|------------|-----------------|--------------------|--|
| Action Name                                                          | Policy Name | Policy Order | Туре       | Enabled         | Instance           |  |
| Dicsonnect_2500                                                      | Motion_2500 | 2            | TCP Server | True            | Cisco_2500_1       |  |
| Action                                                               | Parameter   | Value Type   | Value Of   | Custom<br>Value | Return Value<br>to |  |
| CloseAllConnectio<br>ns()                                            | Blank       | Blank        | Blank      | Blank           | Blank              |  |

Action (Disconnects the FTP Connection Request from the 2500 Camera)

Step 7 Right click on Events & Actions and select Add Action to create a series of actions when motion is detected on a specific camera. See Figure 91 and the tables that follow for details. This series of actions is repeated for each 2500 Series camera.

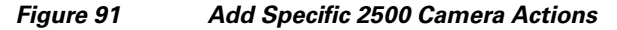

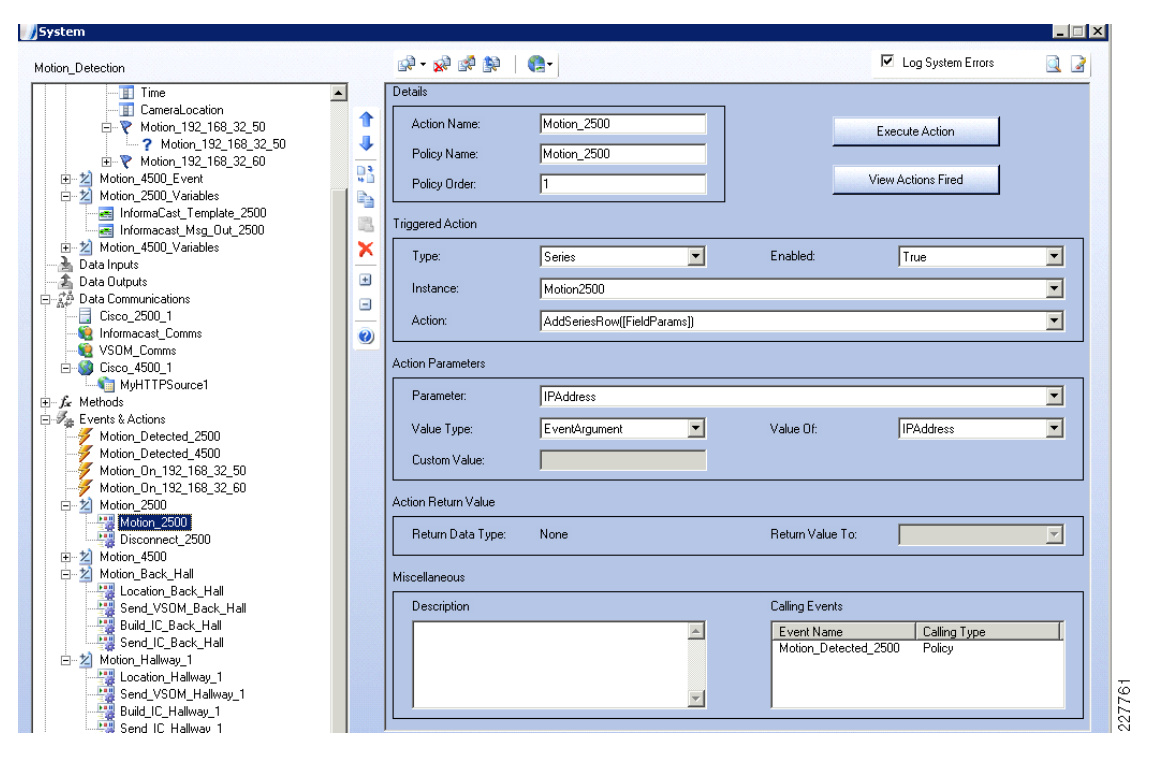

The following tables list the settings for Figure 91:

| Add Action to value CameraLocation field in Motion2500 Series |                      |   |  |  |
|---------------------------------------------------------------|----------------------|---|--|--|
| Action Name Policy Name Policy Order                          |                      |   |  |  |
| Location_Back_Hall                                            | Motion_192_168_32_50 | 1 |  |  |

| Туре   | Enabled | Instance                                     | Action                                       |
|--------|---------|----------------------------------------------|----------------------------------------------|
| Series | True    | Motion2500 (Relates to Motion2500<br>Series) | SetSeriesFieldLastValue(FieldName,<br>Value) |

Γ

| Note                                                                                 | Parameter | Value Type | Value Of | Custom Value                                                              |
|--------------------------------------------------------------------------------------|-----------|------------|----------|---------------------------------------------------------------------------|
| Multiple Parameters have to<br>be valued – Use Parameter<br>Drop Down menu to select | FieldName | Custom     | Blank    | CameraLocation (refers to<br>CameraLocation Field in<br>Motion2500 Series |
| each                                                                                 | Value     | Custom     | Blank    | Back Hall Camera (actual text value of location of camera)                |

| Add Action to send soft trigger to VSOM Server |                      |   |  |  |  |
|------------------------------------------------|----------------------|---|--|--|--|
| Action Name Policy Name Policy Order           |                      |   |  |  |  |
| Send_VSOM_Back_Hall                            | Motion_192_168_32_50 | 1 |  |  |  |

| Туре   | Enabled | Instance                                        | Action         |
|--------|---------|-------------------------------------------------|----------------|
| HTTP   | True    | VSOM_Comms (refers to Data Communications entry | Execute(NewURI |
| Client |         | for VSOM                                        | )              |

| Parameter | Value Type | Value Of | Custom Value                                              |
|-----------|------------|----------|-----------------------------------------------------------|
| NewURI    | Custom     | Blank    | http://ipaddr/vsom/service/event_notify.php?id=13         |
|           |            |          | Replace ipaddr with VSOM IP address                       |
|           |            |          | Replace id=13 with actual soft trigger id for this camera |

| Add Action to build InformaCast me | essage for Back Hall Camera |              |
|------------------------------------|-----------------------------|--------------|
| Action Name                        | Policy Name                 | Policy Order |
| Build_IC_Back_Hall                 | Motion_192_168_32_50        | 2            |

| Туре   | Enabled | Instance | Action                                |
|--------|---------|----------|---------------------------------------|
| COMMON | True    | STRING   | GernerateStringFromText(TemplateText) |

| Parameter     | Value Type | Value Of                                                     | Custom Value |
|---------------|------------|--------------------------------------------------------------|--------------|
| Template Text | Variable   | InformaCast_Template_2500 (Refers to variable field created) | Blank        |

1

| Return Data Type | Return Value To                                            |
|------------------|------------------------------------------------------------|
| String           | InformaCast_Msg_Out_2500                                   |
|                  | (Refers to variable field created to hold InformaCast Msg) |

| Add Action to send message to InformaCast Server |                      |              |  |  |
|--------------------------------------------------|----------------------|--------------|--|--|
| Action Name                                      | Policy Name          | Policy Order |  |  |
| Send_IC_Back_Hall                                | Motion_192_168_32_50 | 3            |  |  |

| Туре       | Enabled | Instance                                                            | Action           |
|------------|---------|---------------------------------------------------------------------|------------------|
| Web Method | True    | InformaCast_Dynamic_Msg                                             | Invoke([Params]) |
|            |         | (Refers to the Method created communicating with InformaCast Server |                  |

| Note Parameter Value Type Value Of Custom Value |
|-------------------------------------------------|
|-------------------------------------------------|

| Multiple                                                                                     | sendMessage                                           | Custom   | Blank                                                          | 931                                                                                 |
|----------------------------------------------------------------------------------------------|-------------------------------------------------------|----------|----------------------------------------------------------------|-------------------------------------------------------------------------------------|
| Parameters<br>have to be<br>valued – Use<br>Parameter<br>Drop Down<br>menu to select<br>each | WithDynamicText1.me<br>ssageId                        |          |                                                                | (Refers to shell<br>message id<br>created on<br>Singlewire<br>InformaCast<br>server |
|                                                                                              | sendMessageWithDyna<br>micText1.shortText             | Variable | InformaCast_Msg_Out_2<br>500                                   | Blank                                                                               |
|                                                                                              |                                                       |          | (Refers to variable created<br>to hold InformaCast<br>message) |                                                                                     |
|                                                                                              | sendMessageWithDyna<br>micText1.detailText            | Custom   | Blank                                                          | Optional text for<br>detail message in<br>InfomaCast<br>message                     |
|                                                                                              | sendMessageWithDyna<br>micText1.recipientGro<br>upIds | Custom   | Blank                                                          | -1<br>(Refers to<br>Distribution group<br>ID in InformaCast                         |
|                                                                                              | sendMessageWithDyna<br>micText1.userLogin             | Custom   | Blank                                                          | ID created for<br>sending messages<br>in InformaCast                                |
|                                                                                              | sendMessageWithDyna<br>micText1.userPassword          | Custom   | Blank                                                          | Password that<br>goes with<br>specified ID                                          |

Step 8 Right click on Events & Actions and select Add Event to add the events necessary to track the motion on the 2500 Series cameras. The IP address is used to identify which camera has activity, and then a unique action for each camera because of the way the action is tracked. An alternative would be to use a look-up table similar to the SNMP setup in the fire and smoke detection scenarios.

See Figure 92 and the table that follows for details.

I

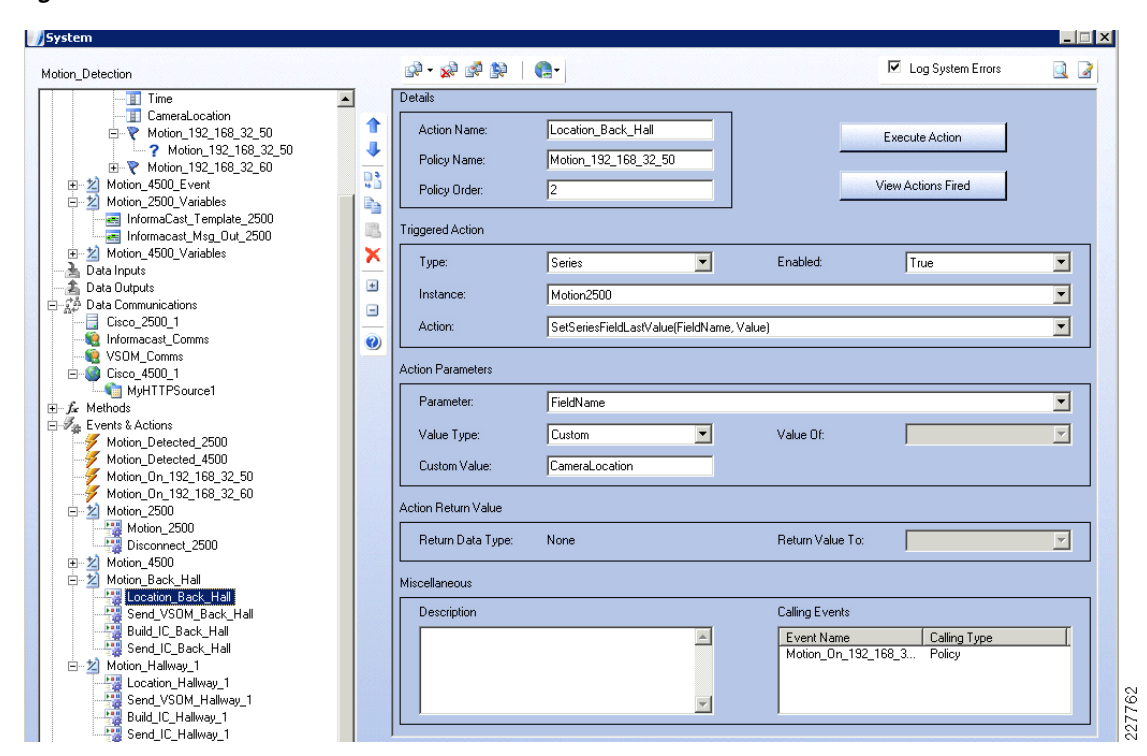

Figure 92 Add 2500 Events

The following table list the settings for Figure 92:

| Event Name                                   | Туре          | Enabled | Instance                                                                                | Event                         | Related<br>Type | Related Name                                           |
|----------------------------------------------|---------------|---------|-----------------------------------------------------------------------------------------|-------------------------------|-----------------|--------------------------------------------------------|
| Motion_Detec<br>ted_2500                     | TCP<br>Server | True    | Cisco_2500_1<br>(Refers to Data<br>Communications name<br>created                       | Connection<br>Establishe<br>d | Policy          | Policy name for<br>the Motion_250<br>action            |
| Motion_On<br>_192_168_32<br>_50              | Row<br>Event  | True    | Motion2500.motion_192<br>_168_32_50<br>(Refers to Row Event<br>created for this camera) | RowEvent<br>Fired             | Policy          | Select the Policy<br>used for motion<br>on this camera |
| Unique event<br>name for each<br>camera used | Row<br>Event  | True    | Select Row Event created for this camera                                                | RowEvent<br>Fired             | Policy          | Select the Policy<br>used for motion<br>on this camera |

# Motion Detection with a Cisco 4000 Series Camera

ſ

Figure 93 shows the flow of data with the 4000 Series camera.

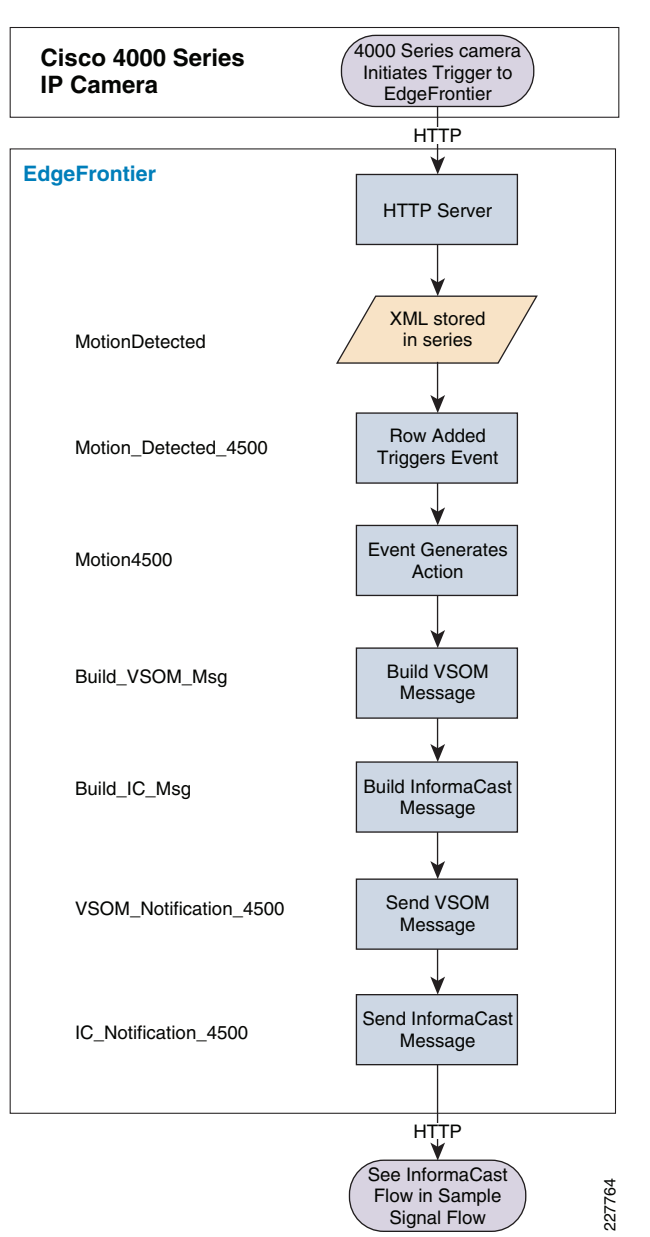

Figure 93 Motion Detection with 4000 Series Camera

**Step 1** Right click on the **Data Structures** and select **Add a Series** to hold the key values and text for the alarm and for a series to hold fields to reformat the date and time from the camera. See Figure 94 and the table that follows for the values.

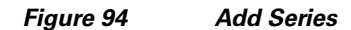

| JSystem          |   |                                                                                                    |        |                    |   |
|------------------|---|----------------------------------------------------------------------------------------------------|--------|--------------------|---|
| Motion_Detection |   | 🐼 • 🐼 🐼   🚷 -                                                                                                    |        | Log System Errors  | 2 |
| Motion_Detection |   | Details           Series Name:         Motion2500           Max Rows:         100           Max Rows Handler:         RemoveFirstR           Series Input         Input Type:           Input Name:         None           Hander:         None | w v    | View Incoming Data |   |
|                  | 0 | Header Uperation: None Not Operation: False Header Value: Encoding: ASCII Input Enabled: True                                                                                                    | ×<br>× |                    |   |
|                  |   | Endian: LittleEndian Miscellaneous Description                                                                                                    | X      |                    |   |

1

The following table list the settings for Figure 94:

| Data Structures/Series |               |             |                                                                                                    |  |  |
|------------------------|---------------|-------------|----------------------------------------------------------------------------------------------------|--|--|
| Series Name            | Input Enabled | Input Type  | Input Name                                                                                          |  |  |
| MotionDetected         | True          | HTTP Server | Cisco_4500_1                                                                                        |  |  |
|                        |               |             | (Refers to the HTTP Server<br>created to listen for<br>connections from the 4000<br>series cameras) |  |  |
| CameraDateTime         | True          | Series      | MotionDetected                                                                                      |  |  |
|                        |               |             | (Refers to Series created above)                                                                    |  |  |

Data Structures/Series

**Step 2** Right click the **MotionDetected** series just created and select **Add Fields** to hold the key values and text for the alarm. Then, right click the **CameraDateTime** series and select **Add Fields** to hold the key values for reformatting the camera date and time. See Figure 95 and the tables that follows for the values.

| <b>J</b> System                       |                |                      |           |                 |                   |     |  |  |
|---------------------------------------|----------------|----------------------|-----------|-----------------|-------------------|-----|--|--|
| Motion_Detection                      |                | 🔊 - 🚀 🕸 🗎 🍕          | -         |                 | Log System Errors | Q 🛃 |  |  |
| E- Data Structures                    | [              | Details              |           |                 |                   |     |  |  |
| Motion_2500_Event                     | 1              | Field Name:          | IPAddress | Field Datatype: | String            | -   |  |  |
| IPAddress<br>                         | <b>↓</b><br>■2 | Field XML Mapping:   | Element   |                 |                   |     |  |  |
|                                       |                | Field Relationship   |           |                 |                   |     |  |  |
|                                       |                | Related To:          | None      |                 |                   | •   |  |  |
|                                       | <u>~</u>       | Custom Value:        |           |                 |                   |     |  |  |
| Motion_4500_Variables     Data Innuts |                | Relationship Process |           |                 |                   |     |  |  |
| - A Data Outputs                      | 0              | Method:              | All       | Start Modifier: | 0                 |     |  |  |
| $\square - f_{\mathcal{A}}$ Methods   |                | Index Start:         | 0         | Delimiter:      |                   |     |  |  |
|                                       |                | Index End:           | -1        | Element:        | 0                 |     |  |  |
|                                       |                | Length:              | -1        |                 |                   |     |  |  |
|                                       |                | Miscellaneous        |           |                 |                   |     |  |  |
|                                       |                | Description          |           |                 |                   |     |  |  |
|                                       |                |                      |           |                 |                   |     |  |  |
|                                       | . 8            |                      |           |                 |                   |     |  |  |

Figure 95 Add Fields to Series

I

Γ

The following tables list the settings for Figure 95:

| MotionDetected Fields |                       |                      |               |              |                                                                                         |  |  |
|-----------------------|-----------------------|----------------------|---------------|--------------|-----------------------------------------------------------------------------------------|--|--|
| Field Name            | Field<br>Data<br>Type | Field XML<br>Mapping | Related<br>To | Method       | Element<br>(Refers to the xml field defined in the<br>string on the 4000 series camera) |  |  |
| deviceID              | String                | Element              | Docume<br>nt  | XPathElement | //deviceID                                                                              |  |  |
| deviceName            | String                | Element              | Docume<br>nt  | XPathElement | //deviceName                                                                            |  |  |
| ipAddress             | String                | Element              | Docume<br>nt  | XPathElement | //ipAddress                                                                             |  |  |
| macAddress            | String                | Element              | Docume<br>nt  | XPathElement | //macAddress                                                                            |  |  |
| dateTime              | String                | Element              | Docume<br>nt  | XPathElement | //dateTime                                                                              |  |  |

| CameraDateTime Fields |                    |                      |            |              |                   |                |        |  |
|-----------------------|--------------------|----------------------|------------|--------------|-------------------|----------------|--------|--|
| Field Name            | Field Data<br>Type | Field XML<br>Mapping | Related To | Method       | Start<br>Modifier | Index<br>Start | Length |  |
| deviceID              | Object             | Element              | DeviceID   | All          |                   |                |        |  |
| CameraMont<br>h       | Object             | Element              | dateTime   | Start_Length | 0                 | 0              | 2      |  |
| CameraDay             | Object             | Element              | dateTime   | Start_Length | 0                 | 2              | 2      |  |

| CameraYear | Object | Element | dateTime | Start_Length | 0 | 4 | 4 |
|------------|--------|---------|----------|--------------|---|---|---|
| Cameratime | Object | Element | dateTime | Start_Length | 0 | 9 | 5 |

1

**Step 3** Right click the series you just created and select **Add Row Event** to handle motion for the 4000 Series cameras. See Figure 96 and the table that follows for the values.

Figure 96 Add Row Event

| 🗾 System                                                                                                    |                                                                                                    |                           |
|----------------------------------------------------------------------------------------------------|----------------------------------------------------------------------------------------------------|---------------------------|
| Motion_Detection                                                                                                    | - 🙀 🙀 🖗 – 🙀                                                                                                    | 🗹 Log System Errors 🛛 🧕 🍙 |
| Data Structures<br>Motion_2500_Event<br>Motion_2500<br>Data Structures<br>CameraLocation<br>CameraLocation<br>Motion_192_168_32_50<br>Motion_192_168_32_50<br>Motion_192_168_32_50<br>Motion_192_168_32_50<br>Motion_192_168_32_50<br>Motion_192_168_32_50<br>Data Inputs<br>Data Inputs<br>Data Inputs<br>Data Communications<br>Methods<br>Methods<br>Motions | Details       Row Event Name:     Motion_192_168_32_50       Row Event Action:     RaiseEvent       Enabled:     True       Miscellaneous       Description |                           |

The following table list the settings for Figure 96:

| Row Event<br>Name   | Row Event<br>Action | Enabled | Description | Notes                                                                                       |
|---------------------|---------------------|---------|-------------|---------------------------------------------------------------------------------------------|
| Motion_Detec<br>ted | RaiseEvent          | True    | Optional    | Use a Row Event Name that has meaning and uniquely identifies that camera that pertains to. |

**Step 4** Right click the **Row Event** just created and select **Add Condition** to handle motion for the 4000 Series cameras. See Figure 97 and the table that follows for the values.
| System                                     |                | a a 4 a l            |                      |               |                   |          |
|--------------------------------------------|----------------|----------------------|----------------------|---------------|-------------------|----------|
| fotion_Detection                           |                |                      |                      |               | Log System Errors | <u> </u> |
| E Blata Structures                         |                | Details              |                      | Event Value   |                   |          |
| ⊡-III Motion_2500                          | 1              | Condition Name:      | Motion_192_168_32_50 | Value Type:   | CustomValue       | -        |
|                                            | 4              |                      |                      | Compare Field | Name: Mono        |          |
|                                            | 03             | Event Field          |                      |               | Indine. Intone    |          |
| - II Time                                  | E <sub>a</sub> | Event Field Name:    | IPAddress 💌          | Row:          | Current           | <b>_</b> |
| CameraLocation                             |                | Field Data Format    | String) (also        | Custom Value: | 192.168.32.50     |          |
| 7 Motion 192 168 32 50                     | ×              | Field Data Foliliat. | Sungvalue            |               |                   |          |
|                                            | - <u>-</u>     | Event Operation      |                      |               |                   |          |
| Motion_2500_Variables                      | -              | Operation:           | Equals 💌             |               |                   |          |
| Motion_4500_Variables     Anata Inputs     |                | Not Operation:       | False V              |               |                   |          |
| - 2 Data Outputs                           | -              | Not operation.       | raise                |               |                   |          |
| n - ∰ Data Communications<br>n - ∭ Methods |                | Mask Settings        |                      |               |                   |          |
| Events & Actions                           |                | Mask:                |                      | 7             |                   |          |
| 1 10013                                    |                | Mask Format:         | BinaryValue 💌        |               |                   |          |
|                                            |                | bilatak:             |                      |               |                   |          |
|                                            |                | Match:               |                      |               |                   |          |
|                                            |                | Miscellaneous        |                      |               |                   |          |
|                                            |                | Description          |                      |               |                   |          |
|                                            |                |                      |                      |               |                   |          |
|                                            |                |                      |                      |               |                   |          |
|                                            |                |                      |                      |               |                   |          |

Figure 97 Add Condition

The following table list the settings for Figure 97:

Γ

| Data Structures/Series/Row Event/Condition |              |              |                  |           |               |
|--------------------------------------------|--------------|--------------|------------------|-----------|---------------|
| Condition Name                             | Value Type   | Custom Value | Event Field Name | Operation | Not Operation |
| Motion                                     | Custom Value | Blank        | None             | Equals    | False         |

Step 5 Right click on Data Structures and click on Add Variables to create variables to be used for 4000 Series camera motion detection. See Figure 98 and the table that follows for details.

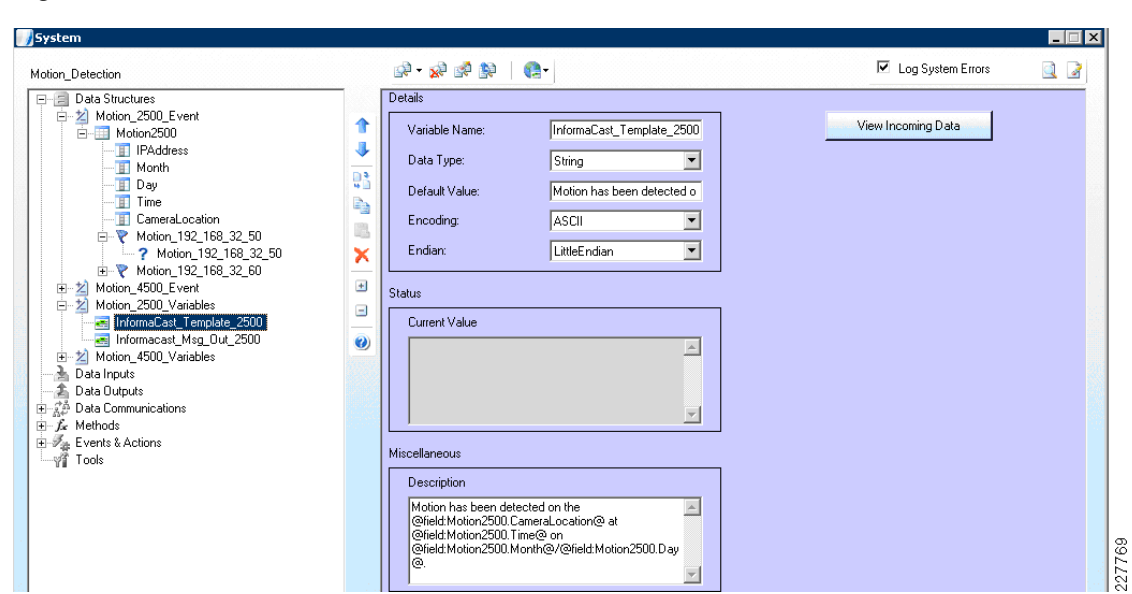

Figure 98 Add Variables

The following table list the settings for Figure 98:

| Variable Name             | Data Type | Default Value                                                                                                    | Notes                                                                                                    |
|---------------------------|-----------|----------------------------------------------------------------------------------------------------|----------------------------------------------------------------------------------------------------|
| InformaCast_Template_4500 | String    | Motion has been detected on the<br>@field:MotionDetected.deviceName@ at<br>@field:CameraDateTime.CameraTime@<br>on<br>@field:CameraDateTime.CameraMonth@/<br>@field:CameraDateTime.CameraDay@. | The Default value uses<br>substitution parameters to<br>insert values into the message.<br>Format of the parameter is:<br>@keyword:SeriesName.Field<br>Name@ |
| InformaCast_Msg_Out_4500  | String    | Leave Blank                                                                                                    |                                                                                                    |
| VSOM_MSG_IN_4500          | String    | http://192.168.200.2/vsom/service/event_n<br>otify.php?id=deviceID                                                                                                    | An action will occur that will<br>change the deviceID value to<br>that contained in the xml<br>string submitted by the camera                                |
| VSOM_MSG_OUT_4500         | String    | Blank                                                                                                    | Holds the convertes VSOM<br>Message                                                                                                    |

**Step 6** Right click on **Events & Actions** and select **Add Event** to create an event to handle motion detected on the 4000 Series cameras. See Figure 99 and the table that follows for details.

| otion_Detection                                                     |         | ्रि • 🕺 🕵 •   | <b>(</b> ]-         |             |                    | Log System Errors  | Q 🏼      |
|---------------------------------------------------------------------|---------|---------------|---------------------|-------------|--------------------|--------------------|----------|
| Data Structures                                                     |         | Details       |                     |             |                    |                    |          |
| Motion_2500_Event     Document     Motion2500     Motion_4500_Event | 1       | Event Name:   | Motion_Detected_450 | 0           | Vi                 | ew Incoming Events |          |
| HotionDetected                                                      |         | Event Trigger |                     |             |                    |                    |          |
|                                                                     |         | Туре:         | Row Event           | •           | Enabled:           | True               | -        |
| III IpAddress     III macAddress                                    | 12      | Instance:     | CameraDateTime.Mot  | on Detected |                    |                    | -        |
| dateTime                                                            | ×       | French        |                     |             |                    |                    |          |
| CameraDate I me     Motion 2500 Variables                           |         | E vent:       | RowEventFired       |             |                    |                    | <b>_</b> |
| 🛓 🗾 Motion_4500_Variables                                           |         | Belationship  |                     |             |                    |                    |          |
| - 📩 Data Inputs                                                     |         |               |                     |             |                    |                    |          |
| 20 Data Communications                                              |         | Related Type: | Policy              | <b>•</b>    | Related Name:      | Motion_4500        | _        |
| Cisco_2500_1                                                        |         |               |                     |             |                    |                    |          |
| - 1 Informacast_Comms                                               |         | Miscellaneous |                     |             |                    |                    |          |
| Cisco 4500 1                                                        |         | Description   |                     |             | Related Actions    |                    |          |
| MyHTTPSource1                                                       |         |               |                     | A           | Action Name        |                    |          |
| free Methods                                                        |         |               |                     | _           | Build_VSOM_Msg     |                    |          |
| -{} InformaCast_Dynamic_Msg                                         |         |               |                     |             | Build_IC_Msg       | - 4500             |          |
| - Wents & Actions<br>√ Motion Detected 2500                         |         |               |                     |             | IC_Notification_45 | 00                 |          |
| Motion Detected 4500                                                |         |               |                     |             |                    |                    |          |
|                                                                     |         |               |                     | _           |                    |                    |          |
| Motion_On_192_168_32_60                                             |         |               |                     |             |                    |                    |          |
| H Motion_2500                                                       |         |               |                     |             |                    |                    |          |
|                                                                     | 100.000 |               |                     |             |                    |                    |          |

Figure 99 Add 4500 Motion Event

The following table list the settings for Figure 99:

Γ

| Events               |              |         |                                    |               |                 |                                        |
|----------------------|--------------|---------|------------------------------------|---------------|-----------------|----------------------------------------|
| Event Name           | Туре         | Enabled | Instance                           | Event         | Related<br>Type | Related Name                           |
| Motion_Detected_4500 | Row<br>Event | True    | CameraDateTime.<br>Motion_Detected | RowEventFired | Policy          | Policy name for the Motion_4500 action |

**Step 7** Right click on **Events & Actions** and select **Add Action** to create a series of actions when motion is detected on the 4000 Series cameras. See Figure 100 and the tables that follow for details.

| System                       |                |                     |                                    |                   |                    | _ 0      |
|------------------------------|----------------|---------------------|------------------------------------|-------------------|--------------------|----------|
| Motion_Detection             |                | 🕺 <b>- 🕺 </b> 🖗     | €-                                 |                   | Log System Errors  | Q 2      |
| 🗊 Time                       | •              | Details             |                                    |                   |                    |          |
|                              |                |                     |                                    |                   |                    |          |
| 🖻 🏹 Motion_192_168_32_50     |                | Action Name:        | Location_Back_Hall                 |                   | Execute Action     |          |
| ? Motion_192_168_32_50       | 4              | Policu Name:        | Motion 192 168 32 50               |                   |                    |          |
|                              | <b>D</b> .3    | i olioy rranio.     |                                    |                   |                    |          |
| Motion_4500_Event            |                | Policy Order:       | 2                                  |                   | View Actions Fired |          |
| Motion_2500_Variables        |                |                     | ,                                  |                   |                    |          |
| InformaLast_Lemplate_2500    | 123            | Triggered Action    |                                    |                   |                    |          |
| Informacast_Msg_Uut_2000     |                |                     |                                    |                   |                    |          |
| Data lanata                  | · · · ·        | Type:               | Series 🔻                           | Enabled:          | True               | -        |
| Data Inputs     Data Outputs |                |                     |                                    |                   |                    |          |
| - Chi Data Communications    |                | Instance:           | Motion2500                         |                   |                    | <b>T</b> |
| Cisco 2500 1                 | -              | 1                   |                                    |                   |                    |          |
| S Informacast Comms          | -              | Action:             | SetSeriesFieldLastValue(FieldName, | Valuej            |                    | <b>_</b> |
| SOM Comms                    | 9              |                     |                                    |                   |                    |          |
| E Cisco 4500 1               | 13333          | Action Parameters   |                                    |                   |                    |          |
| MvHTTPSource1                |                |                     | -                                  |                   |                    |          |
| ∓ f <sub>a</sub> Methods     |                | Parameter:          | FieldName                          |                   |                    | -        |
| 🖃 🗞 Events & Actions         |                |                     |                                    |                   |                    |          |
| 500 Motion Detected 2500     |                | Value Type:         | Custom                             | Value Of:         | J                  | <b>T</b> |
|                              |                | Custom Voluo:       | Comprol coption                    |                   |                    |          |
|                              |                | Custom value.       | Cameracocation                     |                   |                    |          |
|                              |                |                     |                                    |                   |                    |          |
| 🖻 🖄 Motion_2500              |                | Action Return Value |                                    |                   |                    |          |
|                              |                |                     |                                    |                   |                    |          |
| Disconnect_2500              |                | Return Data Type:   | None                               | Heturn Value 1 o: |                    |          |
| 🗄 🖄 Motion_4500              |                |                     |                                    |                   |                    |          |
| 🖻 🖄 Motion_Back_Hall         |                | Miscellaneous       |                                    |                   |                    |          |
| Location_Back_Hall           |                |                     |                                    |                   |                    |          |
| Send_VSOM_Back_Hall          |                | Description         |                                    | Calling Events    |                    |          |
|                              |                |                     | <b>A</b>                           | Event Name        | Calling Type       |          |
| Send_IC_Back_Hall            |                |                     |                                    | Motion_On_192     | 168_3 Policy       |          |
| E Z Motion_Hallway_1         |                |                     |                                    |                   | -                  |          |
| Location_Hallway_1           |                |                     |                                    |                   |                    |          |
| Send_VSUM_Hallway_1          |                |                     | <b>~</b>                           |                   |                    |          |
| Build_IC_Hallway_1           |                |                     |                                    |                   |                    |          |
|                              | and the second | ,                   |                                    |                   |                    |          |

1

Figure 100 Add 4000 Series Camera Actions

The following tables list the settings for Figure 100:

| Add Action to build VSOM message for 4000 Series cameras |             |              |  |
|----------------------------------------------------------|-------------|--------------|--|
| Action Name                                              | Policy Name | Policy Order |  |
| Build_VSOM_Msg                                           | Motion_4500 | 1            |  |

| Туре   | Enabled | Instance | Action                                     |
|--------|---------|----------|--------------------------------------------|
| Common | True    | STRING   | Replace(Text, OldCharacters, NewCharacters |

| Note                                                       | Parameter     | Value Type  | Value Of                    | Custom<br>Value |
|------------------------------------------------------------|---------------|-------------|-----------------------------|-----------------|
| Multiple Parameters have to be valued – Use Parameter Drop | Text          | Variable    | VSOM_MSG_IN_45<br>00        | Blank           |
| Down menu to select each                                   | OldCharacters | Custom      | Blank                       | deviceID        |
|                                                            | NewCharacters | SeriesField | MotionDetected.devic<br>eID | blank           |

| Return Value To   |  |
|-------------------|--|
| VSOM_MSG_OUT_4500 |  |

| Add Action to build InformaCast message for 4000 Series cameras |  |  |  |  |
|-----------------------------------------------------------------|--|--|--|--|

| Action Name  | Policy Name | Policy Urder |
|--------------|-------------|--------------|
| Build_IC_Msg | Motion_4500 | 1            |

| Туре   | Enabled | Instance | Action                               |
|--------|---------|----------|--------------------------------------|
| Common | True    | STRING   | GenerateStringFromText(TemplateText) |

| Parameter    | Value Type | Value Of                  | Custom Value |
|--------------|------------|---------------------------|--------------|
| TemplateText | Variable   | InformaCast_Template_4500 | Blank        |

### **Return Value To**

I

Γ

InformaCast\_Msg\_Out\_4500

| Add Action to send soft trigger to VSOM Server |             |              |  |
|------------------------------------------------|-------------|--------------|--|
| Action Name                                    | Policy Name | Policy Order |  |
| VSOM_Notification_4500                         | Motion_4500 | 2            |  |

| Туре        | Enabled | Instance                                        | Action          |
|-------------|---------|-------------------------------------------------|-----------------|
| HTTP Client | True    | VSOM_Comms                                      | Execute(NewURI) |
|             |         | (references Data Communications entry for VSOM) |                 |

| Parameter | Value Type | Value Of          | Custom Value |
|-----------|------------|-------------------|--------------|
| NewURI    | Custom     | VSOM_MSG_OUT_4500 | Blank        |

| Add Action to send message to InformaCast Se | erver       |              |
|----------------------------------------------|-------------|--------------|
| Action Name                                  | Policy Name | Policy Order |
| IC_Notification_4500                         | Motion_4500 | 2            |

| Туре       | Enabled | Instance                                                                  | Action           |
|------------|---------|---------------------------------------------------------------------------|------------------|
| Web Method | True    | InformaCast_Dynamic_Msg                                                   | Invoke([Params]) |
|            |         | (References the Method created for communicating with InformaCast Server) |                  |

I

1

| Note                                                                                      | Parameter                                             | Value Type | Value Of                                                                                       | Custom Value                                                           |
|-------------------------------------------------------------------------------------------|-------------------------------------------------------|------------|------------------------------------------------------------------------------------------------|------------------------------------------------------------------------|
| Multiple Parameters have to be<br>valued – Use Parameter Drop<br>Down menu to select each | sendMessage<br>WithDynamicText1.<br>messageId         | Custom     | Blank                                                                                          | 931<br>(Refers to shell message id<br>created on InformaCast<br>Server |
|                                                                                           | sendMessage<br>WithDynamicText1.<br>shortText         | Variable   | InformaCast_Msg_<br>Out_4500<br>(Refers to variable<br>created to hold<br>InformaCast message) | Blank                                                                  |
|                                                                                           | sendMessage<br>WithDynamicText1.<br>detailText        | Custom     | Blank                                                                                          | Optional text for detail<br>message in InfomaCast<br>message           |
|                                                                                           | sendMessage<br>WithDynamicText1.<br>recipientGroupIds | Custom     | Blank                                                                                          | -1<br>(References distribution<br>group ID in InformaCast)             |
|                                                                                           | sendMessage<br>WithDynamicText1.<br>userLogin         | Custom     | Blank                                                                                          | ID created for sending<br>messages in InformaCast                      |
|                                                                                           | sendMessage<br>WithDynamicText1.<br>userPassword      | Custom     | Blank                                                                                          | Password that goes with specified ID                                   |

#### Notifications to Augusta EdgeFrontier Based on Time of Day

Augusta EdgeFrontier may be configured to recognize events from IP cameras and, based on the time of the day, trigger an event for VSOM. For example, for some video cameras, recording can be disabled between 6:00am and 6:00pm, when school activity is at its highest and enabled at all other times. Maintenance periods can also be configured follow the same guidelines.

**Step 1** To configure Augusta EdgeFrontier to process different events based on the time-of-day, create a Scheduler with the appropriate time definitions. In Figure 101, a scheduler has been created for evening hours starting at 6:00pm. Create a similar Scheduler for the morning hours.

| <b>∬</b> System                                                                                                    |                                                                                                    |                   | _ 🗆 🗙 |
|----------------------------------------------------------------------------------------------------|----------------------------------------------------------------------------------------------------|-------------------|-------|
| MERCKX                                                                                                    | 😰 - 🐼 🕸   🍓 -                                                                                                    | Log System Errors | Q 🛃   |
| Data Structures<br>englewood Alarms_HTTP<br>Data Inputs<br>Data Inputs<br>Data Communications<br>MyTCPServer1<br>CiscoFTPSiv<br>CiscoFTPSiv<br>CiscoFTPSiv<br>MyHTTPServer1<br>Kethods<br>Smoke_Alarm<br>File<br>Hall_Monitor_AfterHours<br>Hall_Monitor_AfterHours<br>Hall_Monitor_AfterHours<br>Hall_Monitor_AfterHours<br>Hall_Monitor_AfterHours<br>Hall_Monitor_AfterHours<br>Hall_Monitor<br>Creced_Entry<br>FTPConnEstablished<br>MorningScheduleFired<br>DisconneetFTP<br>VSOM_Fire<br>VSOM_Fire<br>VSOM_Fire<br>VSOM_Fire<br>VSOM_Forced_Entry<br>VSOM_Forced_Entry<br>VSOM_Forced_Forced_Forced_Forced_Forced_Forced_Forced_Forced_Forced_Forced_Forced_Forced_Forced_Forced | Details          Scheduler Name:       EveningHours         Schedule:       Daily         Start Date/Time:       D6:00 PM         Recurring Every:       1         Image: Start Date/Time:       1         Image: Start Date/Time:       1         Image: Start Date/Time:       1         Image: Start Date/Time:       1         Image: Start Date/Time:       1         Image: Start Date/Time:       1         Image: Start Date/Time:       1         Image: Start Date/Time: Starting 3/2/2003.       Image: Start Date/Time: Starting 3/2/2003.         Miscellaneous       Image: Start Date/Time: Starting 3/2/2003.         Image: Description       Image: Start Date/Time: Starting 3/2/2003. |                   |       |
|                                                                                                    | Save                                                                                                    | Unload            |       |

Figure 101 Evening Hours Schedule

The following table list the settings for Figure 101:

Γ

| Tools/Scheduler |          |                 |                 |
|-----------------|----------|-----------------|-----------------|
| Scheduler Name  | Schedule | Start Date/Time | Recurring Every |
| MorningHours    | Daily    | 06:00AMs        | 1               |
| Evening Hours   | Daily    | 06:00PM         | 1               |

**Step 2** Create a series named *OperatingHours* and specify the **Custom Value** as shown in Figure 102. Based on the Schedule settings, the *OperatingHours* will be set to Morning or Evening.

|                                                                                                    |              |                                                    |                                      |                               |                   | _ 🗆 |
|----------------------------------------------------------------------------------------------------|--------------|----------------------------------------------------|--------------------------------------|-------------------------------|-------------------|-----|
| MERCKX                                                                                                    |              | 🕺 - 😥 🖄 😫 🛛 🍕                                      |                                      |                               | Log System Errors | Q 2 |
| Data Structures     Generation of Alams_HTTP     GrotenangHTTP     GorenangHours     GorenangHours     Smoke_Alam | ↑<br>↓<br>□3 | Details<br>Field Name:<br>Field XML Mapping:       | OperatingHours                       | Field Datatype:               | String            | •   |
| B-♥ Fire<br>B-♥ BFID<br>B-♥ Forced_Entry<br>B-♥ Hall_Monitor<br>Hall_Monitor_AfterHours                           |              | Field Relationship<br>Related To:<br>Custom Value: | Custom<br>Variable("OperatingHours") |                               |                   |     |
| PretaingHours     OperatingHours     DetaingHours                                                                 |              | Relationship Process                               |                                      |                               | -                 |     |
| Add Tuputs      Add Outputs      Add Outputs      Mol Communications      Mult Deserver1                          | 0            | Method:<br>Index Start:                            |                                      | Start Modifier:<br>Delimiter: |                   |     |
| CiscoFTPSrv     MyHTTPClient1     MyHTTPServer1                                                                   |              | Index End:<br>Length:                              | -1<br>-1                             | Element                       | 0                 |     |

I

1

The following table list the settings for Figure 102:

| Data Structures/Series |                |                   |            |                            |  |
|------------------------|----------------|-------------------|------------|----------------------------|--|
| Field Name             | Field Datatype | Field XML Mapping | Related To | Custom Value               |  |
| OperatingHours         | String         | Element           | Custom     | Variable("OperatingHours") |  |

**Step 3** Create a variable named *OperatingHours* as shown in Figure 103. The variable is configured with a default value of "Morning". The current value of the *OperatingHours* is displayed under the current value status area.

| <b>]]</b> 5ystem                                                                                                    |                                                                                                    |                         |
|----------------------------------------------------------------------------------------------------|----------------------------------------------------------------------------------------------------|-------------------------|
| MERCKX                                                                                                    | 🖈 - 🕺 😫 🕴 🥵 -                                                                                                    | 🔽 Log System Errors 📃 📝 |
| Deta Structures     Englewood_Alams_HTTP     Deta Structures     Forglewood_Alams_HTTP     DetatingHours     Price     Price     Pr | Details       Variable Name:     OperatingHours       Data Type:     String       Default Value:     Morning       Encoding:     ASCII       Endian:     LittleEndian   Status       Current Value | View Incoming Data      |

Figure 103 OperatingHours Variable

The following table list the settings for Figure 103:

| Data Structures/Variable |           |               |          |              |  |
|--------------------------|-----------|---------------|----------|--------------|--|
| Variable Name            | Data Type | Default Value | Encoding | Endian       |  |
| OperatingHours           | String    | Morning       | ASCII    | LittleEndian |  |

**Step 4** Create row events for each time period, MorningHours and AfterHours, as shown in Figure 104. Note the Custom Value setting of Evening.

Figure 104 Row Events for AfterHours

| 🖌 System                       |      |                         |                 |                     |                   | _ 🗆 ×    |
|--------------------------------|------|-------------------------|-----------------|---------------------|-------------------|----------|
| MERCKX                         |      | 💀 - 😥 🕺 🐘   🚷 -         |                 |                     | Log System Errors |          |
| 🕞 🗐 Data Structures            | -    | Details                 |                 | Event Value         |                   |          |
| Englewood_Alarms_HTTP          | 1    | Condition Name: Aft     | ter_Hours       | Value Type:         | CustomValue       | •        |
| OperatingHours     Smoke_Alarm |      | Event Field             |                 | Compare Field Name: | None              | <b>V</b> |
| E V Fire<br>E RFID             |      | Event Field Name: Op    | peratingHours 🔽 | Row:                | Current           | <b>V</b> |
| Hall_Monitor                   |      | Field Data Format: Stri | ingValue        | Custom Value:       | Evening           |          |
| Hall_Monitor                   | <br> | Event Operation         |                 |                     |                   |          |
| Hal_Monitor_MorningHours       |      | Operation: Ec           | quals           |                     |                   |          |
| ? Morning_Hours                | 0    | Not Operation: Tr       | ue 🔽            |                     |                   |          |

The following table list the settings for Figure 104:

ſ

| Data Structures/Series/Row Event |                     |                |                     |             |              |                  |  |
|----------------------------------|---------------------|----------------|---------------------|-------------|--------------|------------------|--|
| Row Event Name                   | Row Event<br>Action | Condition Name | Event Field Name    | Value Type  | Custom Value | Not<br>Operation |  |
| Hall_Monitor_<br>AfterHours      | RaiseEvent          | Hall_Monitor   | Event               | CustomValue | HALL_MONITOR | FALSE            |  |
|                                  |                     | After_Hours    | Operating_Hou<br>rs | CustomValue | Evening      | FALSE            |  |
| Hall_Monitor_<br>MorningHours    | RaiseEvent          | Hall_Monitor   | Event               | CustomValue | HALL_MONITOR | FALSE            |  |
|                                  | - I                 | Morning_Hours  | OperatingHour<br>s  | CustomValue | Morning      | TRUE             |  |

**Step 5** Under **Events & Actions**, create events for each time range. Figure 105 shows an event defined for after hours, linked to the VSOM\_Hall\_Monitor action.

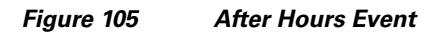

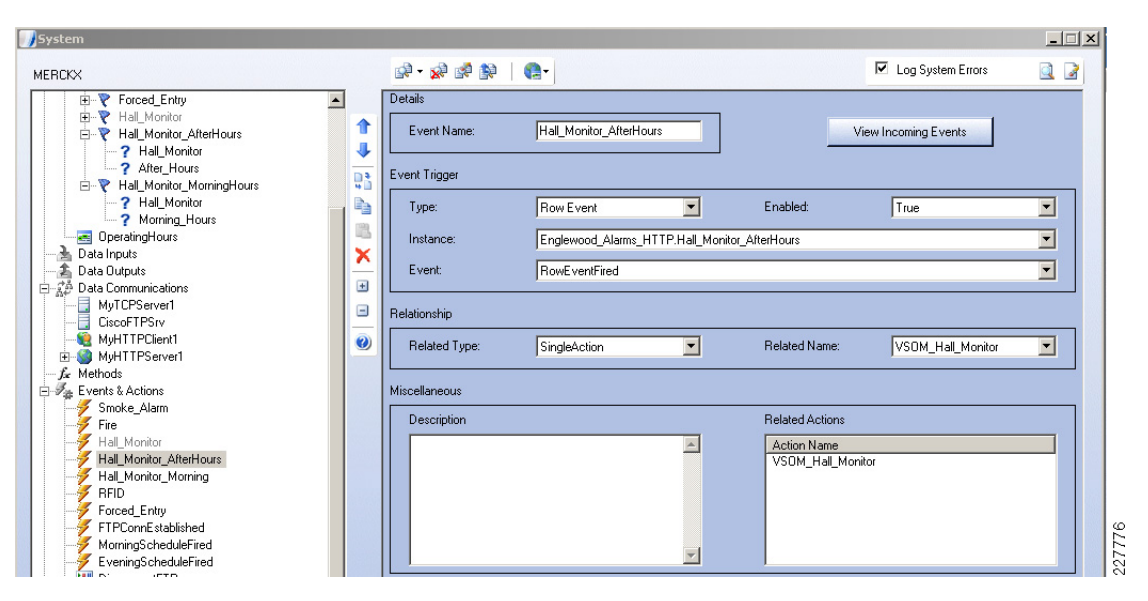

The following table list the settings for Figure 105:

| Events & Actions/Events     |              |         |                                                         |                   |                     |                   |
|-----------------------------|--------------|---------|---------------------------------------------------------|-------------------|---------------------|-------------------|
| Event Name                  | Туре         | Enabled | Instance                                                | Event             | <b>Related Type</b> | Related Name      |
| Hall_Monitor_<br>AfterHours | Row<br>Event | TRUE    | Englewood_Alarms_<br>HTTP.Hall_Monitor_Afte<br>rHours   | RowEventFir<br>ed | SingleActio<br>n    | VSOM_Hall_Monitor |
| Hall_Monitor_<br>Morning    | Row<br>Event | TRUE    | Englewood_Alarms_<br>HTTP.Hall_Monitor_<br>MorningHours | RowEventFir<br>ed | SingleActio<br>n    | VSOM_Hall_Monitor |

**Step 6** In order to set the variables, an event must be created and fired when the Scheduler takes place (morning or evenings). Figure 106 shows how the variable is set to *MorningHours* when the Schedule reaches the specified time.

1

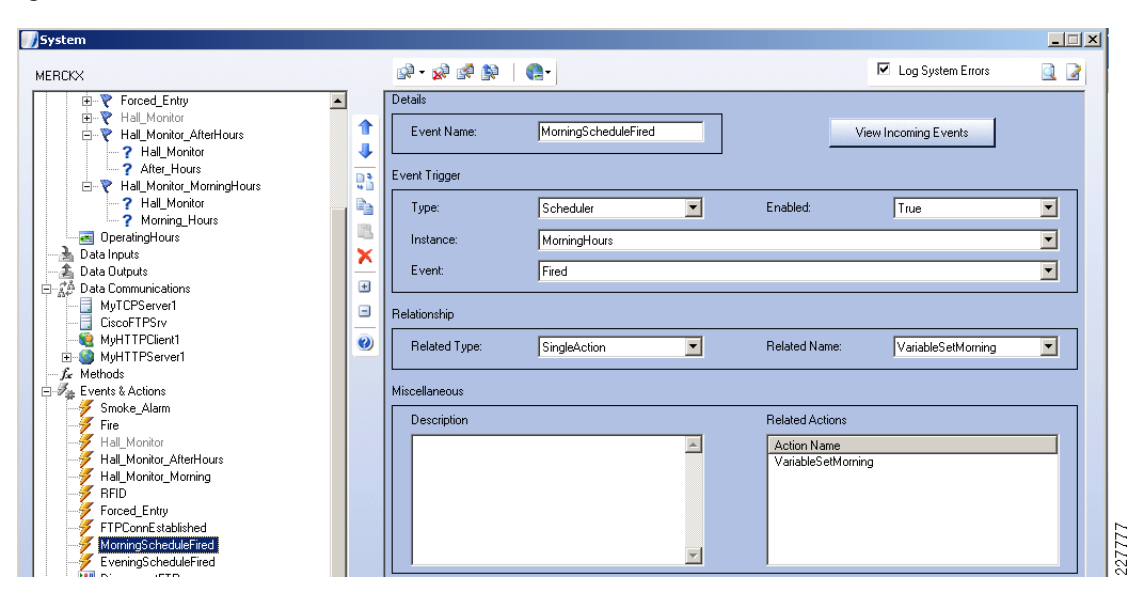

Figure 106 ScheduleFired

The following table list the settings for Figure 106:

ſ

| Events & Actions/Events |           |         |              |       |              |                    |
|-------------------------|-----------|---------|--------------|-------|--------------|--------------------|
| Event Name              | Туре      | Enabled | Instance     | Event | Related Type | Related Name       |
| MorningScheduleFired    | Scheduler | TRUE    | MorningHours | Fired | SingleAction | VariableSetMorning |
| EveningScheduleFired    | Scheduler | TRUE    | EveningHours | Fired | SingleAction | VariableSetEvening |

Step 7 Associate the event with an action. In Figure 107, the Set (Value) Action is configured for "Morning".

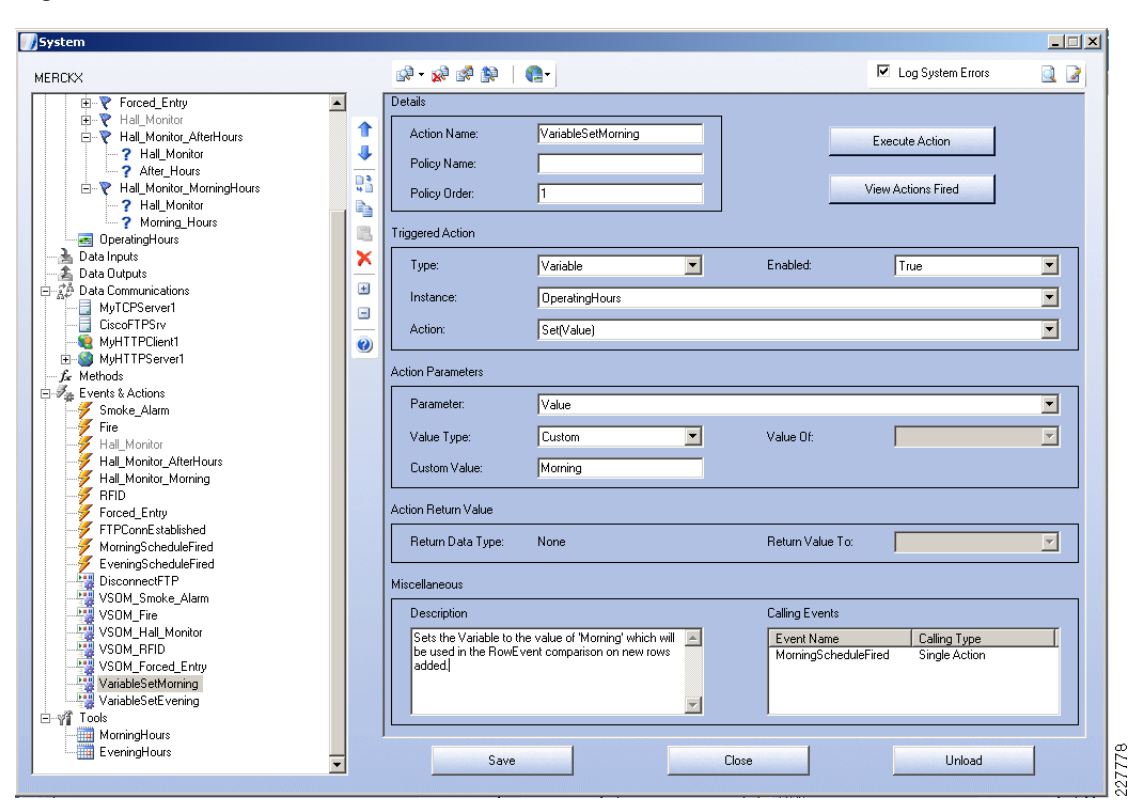

Figure 107 Variable Set

The following table list the settings for Figure 107:

| Events & Actions/Actions |                 |          |                |            |           |            |              |
|--------------------------|-----------------|----------|----------------|------------|-----------|------------|--------------|
| Action Name              | Policy<br>Order | Туре     | Instance       | Action     | Parameter | Value Type | Custom Value |
| VariableSetMorning       | 1               | Variable | OperatingHours | Set(Value) | Value     | Custom     | Morning      |
| VariableSetEvening       | 1               | Variable | OperatingHours | Set(Value) | Value     | Custom     | Evening      |

To define other time periods, such as the maintenance window, follow the same steps specifying a different Scheduler fire time.

## Lab and Test Overview

## **Test Overview**

The test goals were to simulate a school environment with different locations and diverse requirements. The emphasis was on configuring different devices to generate events and provide the intelligence to integrate those security events with a correlation engine capable of communicating with different, such as Singlewire InformaCast or the Cisco Video Surveillance Manager.

I

The lab environment includes a district office and different schools. The goal of the district office was to centralize as much as possible the video surveillance, access control, and the Unified Communications servers. By centralizing the main applications, the deployment scenarios are simplified at the school level.

This application deployment guide testing did not focus on testing Layer-2 or Layer-3 features typical of a campus or branch office deployment, since those have been extensively documented in other solutions.

Figure 108 shows the five different locations configured for the test environment.

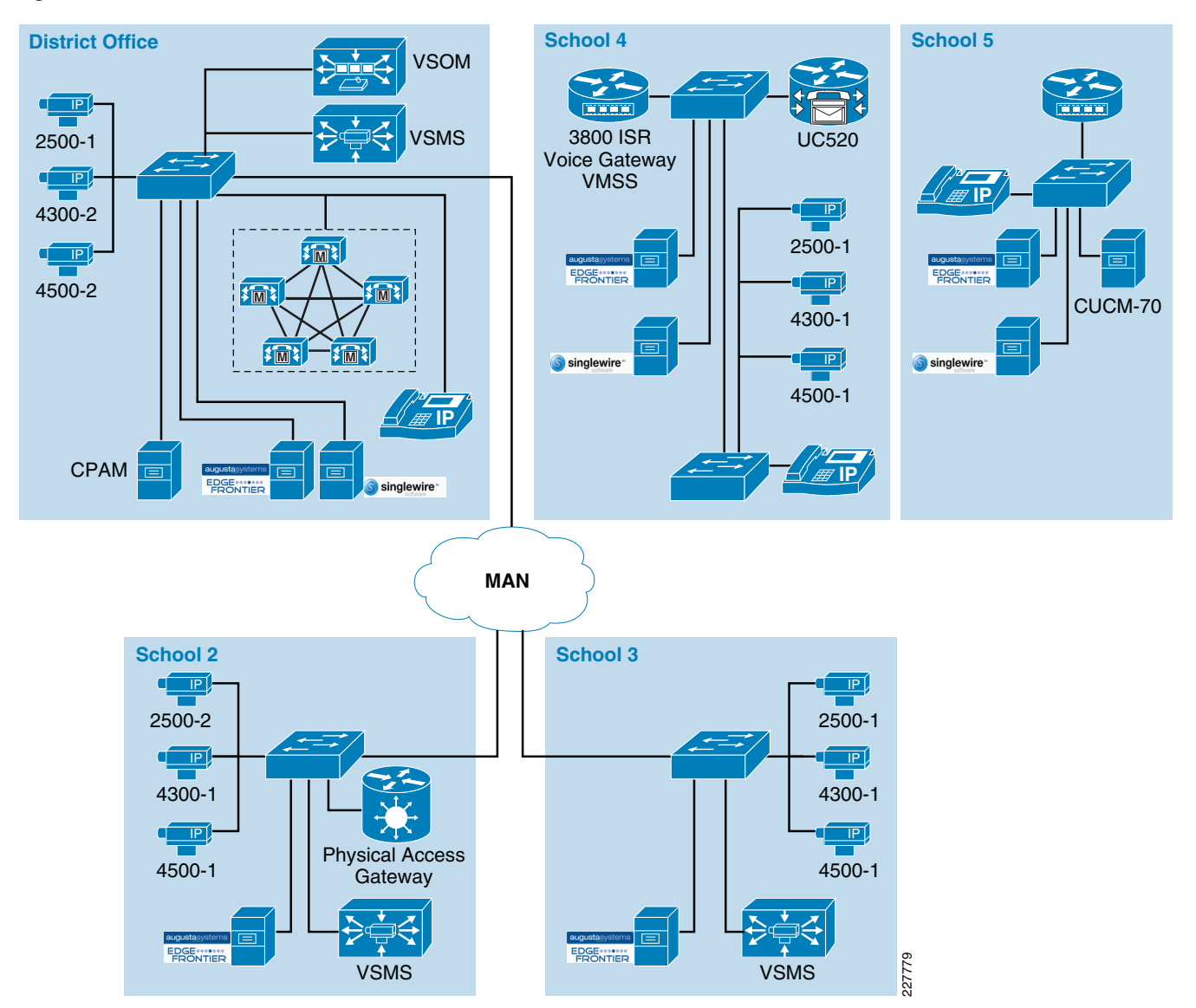

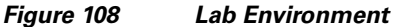

I

### **Cisco Video Surveillance**

A single Cisco video Surveillance Operations Manager server was deployed at the district office in order to manage the Media Servers deployed at the schools. A single VSOM server is capable of managing cameras, events and media servers located at different schools. The Media Servers were also deployed locally at each school in order to archive video from local cameras and to reduce bandwidth requirements across the MAN.

Each Media Server acts as a proxy to the local IP cameras and possible viewers. Video can still be viewed by any location if required and the proper user permissions are in place.

School 2 and School 3 are directly connected to the District Office while School 4 and School 5 are completely standalone. The Cisco ISR router in School 4 is responsible for providing voice gateway capabilities, routing within the school, and for hosting the Video Management and Storage Module (VMSS). School 4 and 5 provide event messaging between Singlewire InformaCast, Augusta EdgeFrontier, and the Cisco Unified Communications. School 5 does not include video surveillance devices.

Figure 109 shows the interaction between the VSOM at the district office and a three Media Servers local to the district office, School 2, and School 3. The VSOM provides proper access to all cameras and provides a consistent interface for all of viewers.

Figure 109 also shows how viewers are deployed at each location and how cameras interface with the local VSMS which acts like a proxy for live and archived video.

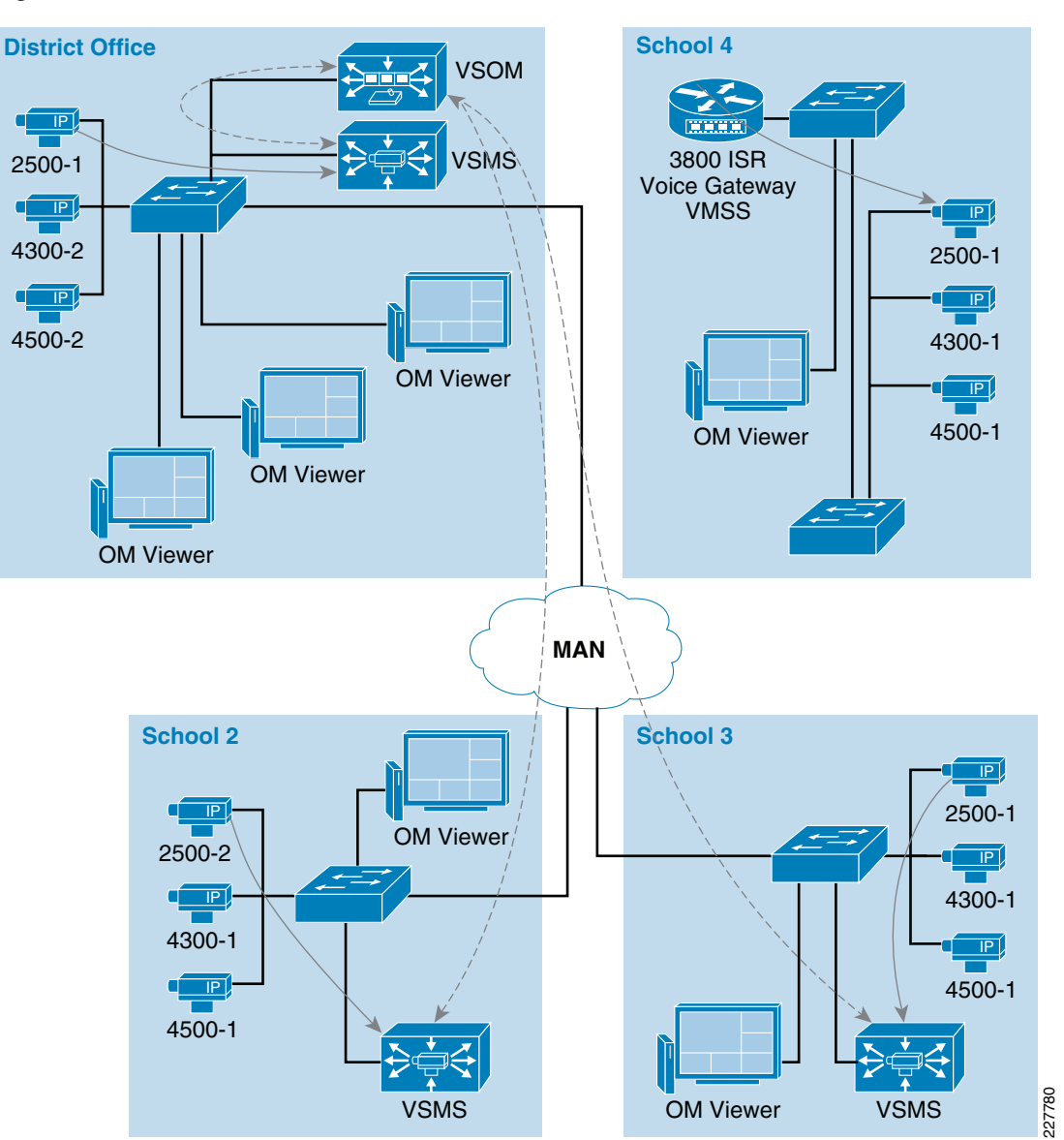

Figure 109 Cisco Video Surveillance

### **Cisco Physical Access Control**

I

A single CPAM server was deployed at the district office to manage the access gateways at different schools. An access gateway and door hardware were installed at School 2. Since the testing focused on on integrating different components, rather than scalability, access gateways were not installed at each school. The door hardware includes a card reader, a lock, a door sensor, a button used to request for exit, and an alarm. Using forced entry as an example, the access gateway reports the incident to CPAM, CPAM notifies EdegeFrontier, and Augusta EdgeFrontier triggers VSOM and Singlewire InformaCast. These interactions are shown in Figure 110.

### Augusta EdgeFrontier and Singlewire InformaCast

An Augusta EdgeFrontier engine was deployed at each school location in order to provide localized device configuration and processing of alarms and events. Each Augusta EdgeFrontier engine received alarms from IP cameras, access control systems, and fire and smoke detection systems.

Based on the alarm type, notifications were sent to VSOM, Singlewire InformaCast, or CPAM and in turn those systems acted according to predefined actions, such as paging, video archiving, etc.

Figure 110 shows the interaction between these systems and how Augusta EdgeFrontier receives alarms at each location.

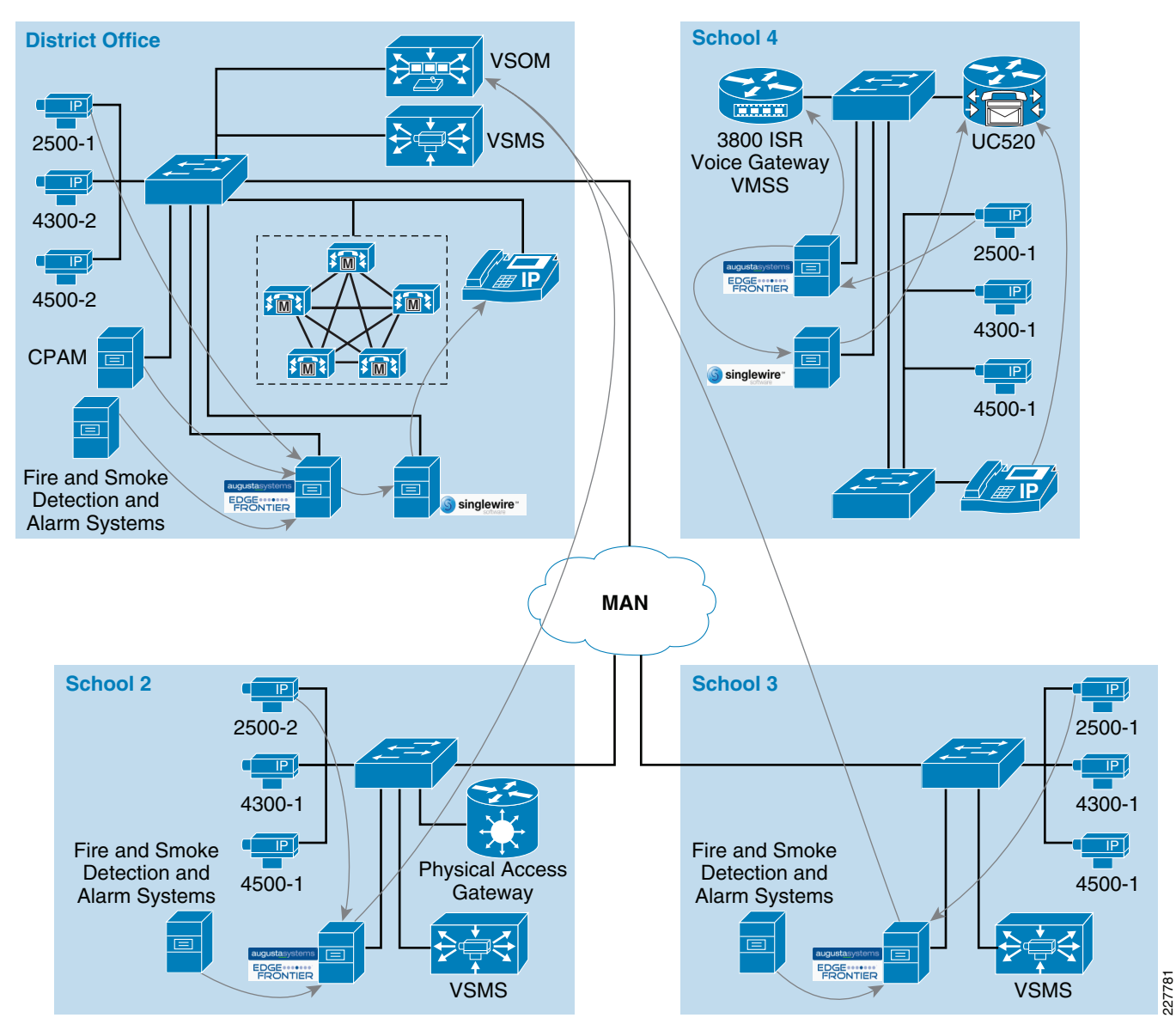

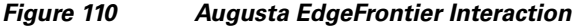

## Hardware/Software

Γ

Table 1 and Table 2 show the different devices and releases used during the solution testing.

| Device                                  | Location                       | Software Release       |
|-----------------------------------------|--------------------------------|------------------------|
| Cisco VSOM                              | School District Office         | 4.2.0-12               |
| Cisco VS Media Server                   | School District Office/Schools | 6.2.0-15d              |
| Cisco VSBase                            | School District Office         | 6.2.0-15d              |
| Cisco 2500 IP Camera                    | School District Office/Schools | Firmware version 2.1.2 |
| Cisco 4300 IP Camera                    | School District Office/Schools | Firmware version 1.0.1 |
| Cisco 4500 IP Camera                    | School District Office/Schools | Firmware version 1.0.1 |
| Cisco CPAM                              | School District Office         | 1.1.0(0.2.416)         |
| Augusta EdgeFrontier                    | Client and Engine              | 4.3.0.1                |
| Cisco Access Gateway                    | Schools                        | 1.1.0(0.2.416)         |
| Cisco Unified Communications<br>Manager | School District Office         | 7.0.1.10000-19         |
| Singlewire InformaCast Server           | School District Office         | 7.0                    |
| Installed as VM guest                   |                                |                        |

#### Table 1 Device and Software versions for Multi-Site Deployment

#### Table 2 Device and Software Versions for Single-Site Deployment

| Device                  | Location                                                      | Software Release                   |
|-------------------------|---------------------------------------------------------------|------------------------------------|
| NME-VMSS2-HP32          | School 4                                                      | SW-VMSS-K9-2.2                     |
| NME-ISS                 | School 4                                                      | SW-ISS-K9-1.0                      |
| Cisco 3845              | School 4                                                      | C3845-entservices-mz.124-15.T3     |
| Cisco WS-C3750G-24PS    | School 4, Core switch                                         | C3750-advipservicesk9-mz.122-46.SE |
| Cisco WS-C3750G-24PS    | School 4, Distribution Switch                                 | C3750-ipbase-mz.122-35.SE5         |
| Cisco UC520-16U-4FXO-K9 | School 4 – Cisco Unified<br>Communications Manager<br>Express | Uc500-advipservicesk9-mz.124-20.T2 |
| Cisco 2500 IP Camera    | School 4                                                      | Firmware version 2.1.2             |
| Cisco 4300 IP Camera    | School 4                                                      | Firmware version 1.0.1             |
| Cisco 4500 IP Camera    | School 4                                                      | Firmware version 1.0.1             |
| Cisco CP-7961G-GE       | School 4                                                      | SCCP41.8.4-2S                      |
| Cisco CP-7970G          | School 4                                                      | SCCP70.8-4-2S                      |

| Cisco MCS7835                 | School 4 | MS Windows Server 2003 R2 Service Pack 2 |
|-------------------------------|----------|------------------------------------------|
| Intel Xeon 3.4 Ghz            |          | VMWare Server V6.5 – win32-x86           |
| 3.5 GB RAM                    |          |                                          |
| Augusta EdgeFrontier Server   | School 4 | V4.2.0.20                                |
| Installed as VM guest         |          |                                          |
| Singlewire InformaCast Server | School 4 | V7.0                                     |
| Installed as VM guest         |          |                                          |

 Table 2
 Device and Software Versions for Single-Site Deployment (continued)

## **Appendix A—Reference Documents**

 Service Ready Architecture Design Guide http://www.cisco.com/en/US/solutions/ns340/ns414/ns742/ns826/landing\_srArchit\_edu.html

#### **Cisco Physical Access Control**

- Cisco Physical Access Manager Appliance User Guide, Release 1.1.0
   http://www.cisco.com/en/US/docs/security/physical\_security/access\_control/cpam/1\_1\_0/english/ user\_guide/cpam\_ug\_1\_1\_0.html
- Cisco Physical Access Gateway User Guide, Release 1.1.0

 $http://www.cisco.com/en/US/docs/security/physical_security/access\_control/cpag/gateway/1\_1\_0/english/user\_guide/cpag\_ug\_1\_1\_0.html$ 

#### **Cisco Video Surveillance**

- Cisco 2500 Series Video Surveillance IP Camera http://www.cisco.com/en/US/prod/collateral/vpndevc/ps6918/ps9692/ps7307/data\_sheet\_c78-4556 13.html
- Cisco 4000 Series Video Surveillance High-Definition IP Cameras http://www.cisco.com/en/US/prod/collateral/vpndevc/ps6918/ps9692/ps9716/data\_sheet\_c78-4920 32.html
- Cisco IP Video Surveillance Design Guide
   http://www.cisco.com/en/US/solutions/ns340/ns414/ns742/ns819/landing\_vid\_surveillance.html
- Cisco Video Surveillance Operations Manager User Guide
   http://www.cisco.com/en/US/products/ps9153/products\_user\_guide\_list.html
- Cisco Video Surveillance Media Server User Guide Release http://www.cisco.com/en/US/products/ps9152/products\_user\_guide\_list.html
- Cisco Video Management and Storage System Installation and Upgrade Guide
   http://www.cisco.com/en/US/docs/video/cvmss/rel1\_1/installation/guide/cvmssinst.html

#### **Cisco Unified Communications**

- Cisco Unified Communications Manager Install and Upgrade Guides
   http://www.cisco.com/en/US/products/sw/voicesw/ps556/prod\_installation\_guides\_list.html
- Cisco Unified Communications Manager Express Install and Upgrade Guides
   http://www.cisco.com/en/US/products/sw/voicesw/ps4625/prod\_installation\_guides\_list.html

#### **Partner Products**

ſ

- Singlewire InformaCast Product Information: http://www.singlewire.com/informacast.html
- Singlewire InformaCast Support: http://www.singlewire.com/s\_informacast.html
- Augusta Systems Product Information:
   http://www.augustasystems.com/Products/Overview.htm

Cisco Validated Design

www.cisco.com/go/designzone

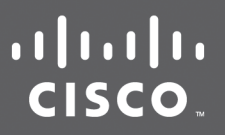

# **About Cisco Validated Design (CVD) Program**

The CVD program consists of systems and solutions designed, tested, and documented to facilitate faster, more reliable, and more predictable customer deployments. For more information visit www.cisco.com/go/designzone.

ALL DESIGNS, SPECIFICATIONS, STATEMENTS, INFORMATION, AND RECOMMENDATIONS (COLLECTIVELY, "DESIGNS") IN THIS MANUAL ARE PRESENTED "AS IS," WITH ALL FAULTS. CISCO AND ITS SUPPLIERS DISCLAIM ALL WARRANTIES, INCLUDING, WITHOUT LIMITATION, THE WARRANTY OF MERCHANTABILITY, FITNESS FOR A PARTICULAR PURPOSE AND NONINFRINGEMENT OR ARISING FROM A COURSE OF DEALING, USAGE, OR TRADE PRACTICE. IN NO EVENT SHALL CISCO OR ITS SUPPLIERS BE LIABLE FOR ANY INDIRECT, SPECIAL, CONSEQUENTIAL, OR INCIDENTAL DAMAGES, INCLUDING, WITHOUT LIMITATION, LOST PROFITS OR LOSS OR DAMAGE TO DATA ARISING OUT OF THE USE OR INABILITY TO USE THE DESIGNS, EVEN IF CISCO OR ITS SUPPLIERS HAVE BEEN ADVISED OF THE POSSIBILITY OF SUCH DAMAGES.

THE DESIGNS ARE SUBJECT TO CHANGE WITHOUT NOTICE. USERS ARE SOLELY RESPONSIBLE FOR THEIR APPLICATION OF THE DESIGNS. THE DESIGNS DO NOT CONSTITUTE THE TECHNICAL OR OTHER PROFESSIONAL ADVICE OF CISCO, ITS SUPPLIERS OR PARTNERS. USERS SHOULD CONSULT THEIR OWN TECHNICAL ADVISORS BEFORE IMPLEMENTING THE DESIGNS. RESULTS MAY VARY DEPENDING ON FACTORS NOT TESTED BY CISCO.

CCDE, CCENT, Cisco Eos, Cisco Lumin, Cisco Nexus, Cisco StadiumVision, Cisco TelePresence, Cisco WebEx, the Cisco logo, DCE, and Welcome to the Human Network are trademarks; Changing the Way We Work, Live, Play, and Learn and Cisco Store are service marks; and Access Registrar, Aironet, AsyncOS, Bringing the Meeting To You, Catalyst, CCDA, CCDP, CCIE, CCIP, CCNA, CCNP, CCSP, CCVP, Cisco, the Cisco Certified Internetwork Expert logo, Cisco IOS, Cisco Press, Cisco Systems, Cisco Systems Capital, the Cisco Systems logo, Cisco Unity, Collaboration Without Limitation, EtherFast, EtherSwitch, Event Center, Fast Step, Follow Me Browsing, FormShare, GigaDrive, HomeLink, Internet Quotient, IOS, iPhone, iQuick Study, IronPort, the IronPort logo, LightStream, Linksys, MediaTone, MeetingPlace, MeetingPlace Chime Sound, MGX, Networkers, Networking Academy, Network Registrar, PCNow, PIX, PowerPanels, ProConnect, ScriptShare, SenderBase, SMARTnet, Spectrum Expert, StackWise, The Fastest Way to Increase Your Internet Quotient, TransPath, WebEx, and the WebEx logo are registered trademarks of Cisco Systems, Inc. and/or its affiliates in the United States and certain other countries.

All other trademarks mentioned in this document or website are the property of their respective owners. The use of the word partner does not imply a partnership relationship between Cisco and any other company. (0809R)

© 2009 Cisco Systems, Inc. All rights reserved

Book Spine

Γ

Appendix A—Reference Documents

1